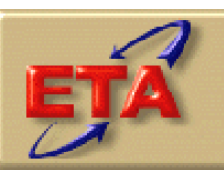

### Employment & Training Administration

# WIA DRVS Software Version 6.1

User's Guide

September 2006

### **Table of Contents**

| Chap | ter Pa                                                                                                    | age                        |
|------|----------------------------------------------------------------------------------------------------|----------------------------|
| I.   | OVERVIEW                                                                                                    | 3                          |
|      | <ul><li>A. Structure of User Guide</li><li>B. List of Data Directories</li></ul>                                                                                                    | 3<br>5                     |
| II.  | INSTALLATION                                                                                                    | 6                          |
| III. | TUTORIAL                                                                                                    | .18                        |
|      | <ul> <li>A. Signing In</li> <li>B. Preparing and Importing Records</li> <li>C. Report Validation</li> <li>D. ETA 9090 and 9091 Reporting</li> <li>E. Database Management</li> </ul> | 20<br>25<br>38<br>45<br>59 |
| IV.  | REFERENCE GUIDE                                                                                                    | .64                        |
|      | <ul> <li>A. File Menu</li> <li>B. Import Menu</li> <li>C. Reporting Options Menu</li> <li>D. Report Validation Menu</li> <li>E. Table O Menu</li> </ul>                             | .64<br>.65<br>.66<br>.66   |
|      | <ul> <li>F. Admin Menu</li> <li>G. Utilities Menu</li> <li>H. Help Menu</li> </ul>                                                                                                  | .07<br>.68<br>.69          |
|      | APPENDIX A. REPORTING SCHEDULE                                                                                                    | .70                        |
|      | APPENDIX B. RECORD LAYOUT AND EDITS                                                                                                    | .75                        |
|      | APPENDIX C. PERFORMANCE GROUPS                                                                                                    | .96                        |
|      | APPENDIX D. CLIENT SERVER SETUP 1                                                                                                    | 08                         |
|      | APPENDIX E. TROUBLE SHOOTING 1                                                                                                    | 14                         |

#### A. Structure of User's Guide

This User's Guide explains the process of using the ETA Data Reporting and Validation System (DRVS) Version 6.1 to produce the Workforce Investment Act (WIA) 9090 quarterly report and 9091 annual report for submission to ETA. DRVS 6.1 incorporates ETA's common measures reporting requirements specified in TEGL 28-04 and approved under OMB Control Number 1205-0420. DRVS 6.1 covers both WIA and Labor Exchange (LX) reporting as specified in these guidance documents. For WIA, future versions of this software will include functionality to produce local level reports, Table O, and the Option B Literacy and Numeracy Rate. Future versions will also include the functionality to conduct report validation and data element validation, and to upload validation results to ETA.

This User's Guide contains the following sections:

II. **Installation:** Provides a step-by-step description of how to install the software on your PC, or in a limited client/server setup, for both MSDE and SQL Server users. Also includes instructions for logging on.

III. **Tutorial:** Provides information on the menus and functions of the software. Describes how to build a WIASRD-formatted extract file, import data, generate quarterly and annual reports, and data enter these reports on ETA's Enterprise Business Support System (EBSS). Describes how to conduct report validation. Also describes the DRVS database management functions.

IV. **Reference Guide:** Provides a condensed list of all the menus and functions for quick reference.

Appendix A. **Reporting Schedule:** Provides the quarterly and annual report due dates and the participant and exiter cohorts to be included on each quarterly and annual report.

Appendix B. **Record Layout:** Provides the record layout for the participant records. This record layout provides a list of field level and cross field edit checks and the accompanying error messages that may occur during a data import.

Appendix C. **Performance Outcome Groups:** Specifies the performance outcome groups used in calculating the entered employment, retention, earnings, credential, and youth performance measures.

Appendix D. **Client Server Setup:** Provides instructions for installing the DRVS using a client/server setup.

Appendix E. **Troubleshooting**: Provides solutions for common problems that may occur while installing or using the DRVS.

Please contact **Mathematica Policy Research**, **Inc**. at <u>WIATA@mathematica-</u> <u>mpr.com</u> for information about application installation, WIA data files, performance reports, or any other issues related to DRVS 6.1.

#### **B.** List of Data Directories

The DRVS uses a number of data directories. The following table provides a list of the data directories that the user is most likely to access.

| Application Folder or<br>File                      | Directory Location                                                                                     |  |
|----------------------------------------------------|----------------------------------------------------------------------------------------------------|--|
| Application default<br>directory                   | C:\ Program Files\DRVS<br>(user can install in another location or with a different directory<br>name) |  |
| Database default                                   | C:\ProgramFiles\DRVS\User Data<br>(user can create and name additional databases)                      |  |
| Error log default                                  | C:\Program Files\DRVS\Logs                                                                             |  |
| Exported numerators<br>and denominators<br>default | C:\Program Files\DRVS\Performance Groups Export                                                        |  |
| EBSS export files                                  | C:\Program Files\DRVS\EBSS                                                                             |  |
| RV XML results                                     | C:\Program Files\DRVS\XML                                                                              |  |
| WIASRD export file                                 | C:\Program Files\DRVS\WIASRD                                                                           |  |
| DRVS User Guides                                   | C:\Program Files\DRVS\Help Documents                                                                   |  |

This chapter provides DRVS system requirements and installation instructions.

#### Step 1—Minimum System Requirements

Following are the minimum system requirements. Recommendations for greater than minimum requirements are indicated in parentheses where applicable.

| Item                           | Requirement                                                                            |
|--------------------------------|----------------------------------------------------------------------------------------|
| Processor                      | Pentium 4 CPU 1.80GHZ (more is recommended)                                            |
| Operating System               | Windows 2000 or Windows XP                                                             |
| Memory                         | 1GB (more is recommended)                                                              |
| Application Hard Disk<br>Space | 350 MB (more is recommended)                                                           |
| Database Hard Disk<br>Space    | Varies by state.                                                                       |
| Database                       | Varies by state. States that exceed MSDE maximum per database must install SQL Server. |
| Display                        | 1024x768 or higher-resolution display with 256 colors                                  |
| Other                          | MSDE or SQL Server must be installed prior to installing DRVS 6.1.                     |
|                                | Latest Windows service packs and critical updates should also be installed.            |

### **II. INSTALLATION**

Hard disk requirements will vary depending on the state's database size. For example, some states may exceed the current MSDE 2000 2 GB per database size limit. If any database exceeds the MSDE limit, users will need to license, install, and set up Microsoft SQL Server to run the DRVS. Any licensed version of SQL Server should allow the user to install and run the DRVS. SQL Express (MSDE 2005) has not yet been fully tested for compatibility with the DRVS. The DRVS will install all required .Net and Crystal Reports components.

DRVS installation requires Read/Write access to the system registry, Program Files folder, Windows\System32 folder and the Global Assembly Cache. Registry entries are made in HKEY\_LOCAL\_MACHINE\SOFTWARE\DRVS and in HKEY\_LOCAL\_MACHINE\SOFTWARE\Microsoft uninstall areas. DRVS users will need Read access to the registry and Read/Write access to the Program File folders, as well as Read/Write/Delete access to the SQL database.

#### **Step 2—Uninstalling Prior Versions**

Users should uninstall previous versions of the software before installing the DRVS 6.1. Following are instructions for uninstalling WIA versions 2.0 through 3.1.2 and DRVS versions 5.0, 5.1, 5.2 or 6.0 on a Windows 2000 or Windows XP machine. Procedures for uninstalling may differ slightly on different machines, but are generally self-explanatory. On any machine, users should be sure to uninstall through the **Control Panel** rather than by deleting the installation directory for the prior version; uninstalling by deleting the installation directory may cause problems with the subsequent installation. DRVS versions 5.0, 5.1, 5.2 or 6.0 will automatically uninstall during the 6.1 installation process, but the recommended method is to uninstall the prior version through the Control Panel before installing 6.1.

- Click the Start button, then select Settings, Control Panel.
- Click on Add/Remove Programs.
- Click on the WIA or DRVS icon to uninstall any prior version.
- Click on the Change/Remove button.

- On the Select Uninstall Method screen, select Automatic and then click on Next.
- On the Perform Rollback screen, click on No and then click on Next.
- On the Perform Uninstall screen click on Finish.
- If a Remove Shared Component message displays, click on Yes to All.
- Close the Add/Remove Programs window.

Because DRVS 6.1 reflects substantial changes to the WIA reporting requirements, states must use WIA version 3.1.2 or prior to analyze or amend reports for Program Year 2004 and earlier. The participant counts and performance measures generated by DRVS are in general not comparable to those generated by prior versions of the WIA software.

Users may need to contact their system administrator to uninstall the application.

#### Step 3—Download from the Internet

To download DRVS 6.1 from the Internet:

- 1. Open your Internet browser and go to www.doleta.gov/performance/reporting/tools\_datavalidation.cfm.
- 2. Click on the DRVS 6.1 link from the "In this section" side bar.
- 3. If a file download message displays, click on Save.
- 4. Select the location where you want to store the installation file. Suggestion: C:\Temp. Click on Save.
- 5. A dialog box will chart the progress of the download of the installation file. When the "Download Complete" message box appears, click on Open. (If "close this dialog box when download completes" is checked, when download is complete, you should go to C:\Temp or wherever you stored the installation file to open it.)
- 6. A "WinZip Wizard Unsupported Archive Type" message box may display. Choose "Open the archive using the classic interface" and then click on OK.

### **II. INSTALLATION**

| WinZip W                                                                                                    | izard - Unsupported Archive Type                                                                                                    | < |  |  |  |
|----------------------------------------------------------------------------------------------------|----------------------------------------------------------------------------------------------------|---|--|--|--|
| The Winz<br>However                                                                                                    | The WinZip Wizard does not support the type of archive you are opening.<br>However, you can open the archive using WinZip's Classic interface.    |   |  |  |  |
| e<br>C                                                                                                    | <ul> <li><u>Open the archive using the Classic interface</u></li> <li><u>Start the WinZip Wizard so I can open a different archive</u></li> </ul> |   |  |  |  |
| Select the action you prefer, then click OK. Or, click Cancel to return to<br>your previous program without starting WinZip. |                                                                                                    |   |  |  |  |
|                                                                                                    | Cancel                                                                                                    |   |  |  |  |

- 7. Click on the DRVS.exe file and then click on **Extract** from the tool bar at the top of the WinZip application screen.
- 8. Select a location for the extraction of the zip file. C:\Temp is the default.
- 9. Click on the Extract button.
- 10. If a Confirm File Overwrite message displays, click Yes.
- 11. Close the WinZip window.

#### **Step 4—Application Installation**

Based on the size of the state's DRVS import file, either Microsoft SQL Server 2000 Desktop Engine (MSDE) or Microsoft SQL Server 2000 must be installed prior to installing the DRVS. MSDE is a free version of SQL Server that can be used with client applications. When installing MSDE, users must set a "strong" password. Users should go to http://www.microsoft.com/sql/msde/default.mspx for more information about MSDE and to download MSDE. SQL Express (MSDE 2005) is not compatible with the DRVS.

If the user's estimated database size exceeds the MSDE limit, then Microsoft SQL Server will need to be installed prior to installing the DRVS. Users can find more information about SQL Server at <u>http://www.microsoft.com/sql/default.mspx</u>.

Users may need to contact their system administrator to install MSDE or SQL Server. Installation procedures may differ slightly on different machines, but are generally self-explanatory.

### **II. INSTALLATION**

Users who prefer a client/server setup should review Appendix D in conjunction with the instructions in this section. Only users with full SQL Server with Enterprise Manager should use a client/server setup.

Before starting installation of the DRVS, close all applications and programs that are open.

- 1. Open Windows Explorer and go to C:\Temp (or wherever you stored the application files).
- 2. Double click on DRVS.exe.
- 3. If you haven't uninstalled prior versions of the DRVS, the DRVS will display a window asking if you would like to.

| D | R¥S                                                                                                    |
|---|----------------------------------------------------------------------------------------------------|
|   | DRVS Version 6.0.6.2 is already installed. You must uninstall the existing version before installing DRVS Version 6.1.5.1. Do you want to uninstall the existing version of DRVS? |
|   | <u>Y</u> es                                                                                                    |

4. Click on **Yes** to automatically uninstall prior versions. A progress bar will show the status of the uninstall process.

5. At the Welcome to the DRVS Installation Wizard window click on Next. If you are installing the DRVS for the first time, you may be prompted to reboot prior to beginning the installation routine.

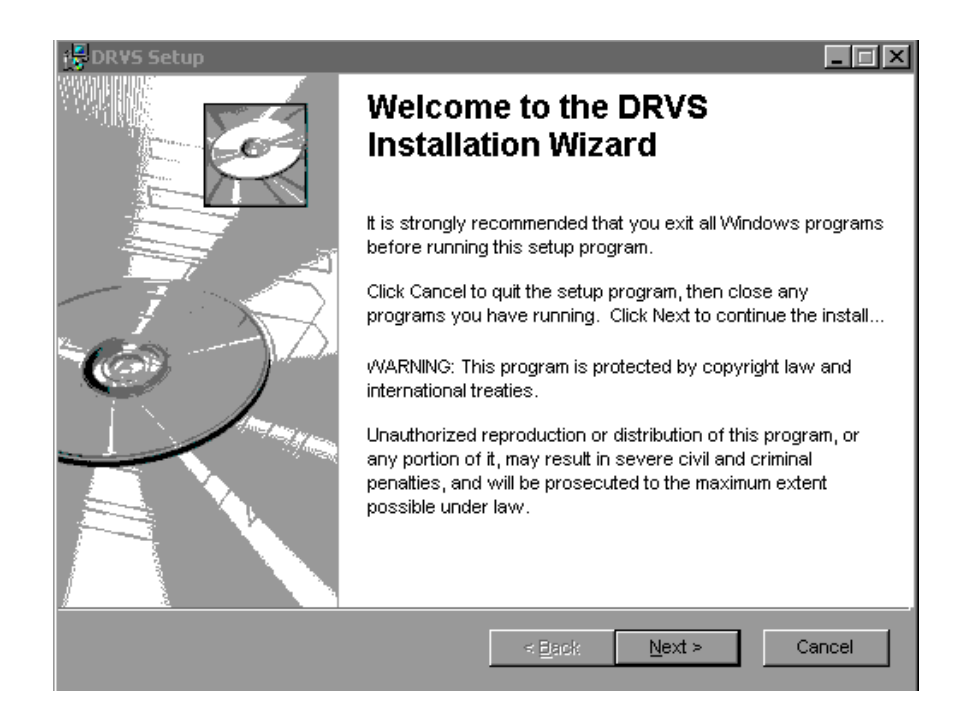

6. Read the License Agreement and, if you accept, click on the "I accept the license agreement" button.

| 🛃 DRVS Setup                                                                                                    | □ × |  |  |
|----------------------------------------------------------------------------------------------------|-----|--|--|
| License Agreement You must agree with the license agreement below to proceed.                                                                                                    |     |  |  |
| Installation Disclaimer for DRVS<br>The Data Reporting and Validation System (DRVS) software is intended to help states understand<br>and comply with the reporting requirements of Workforce Investment Act of 1998.<br>Further, the DRVS software you are about to install, although reviewed for quality assurance,<br>should be installed and used with the understanding that all possible variations in the conditions of<br>hardware and software configurations, as well as the data entered, cannot always be anticipated<br>and may consequently have an effect on the software used and the computer hardware. To the<br>maximum extent permitted by applicable law, the U.S. Department of Labor makes no warranty,<br>express or implied, and accepts no liability for any damages, consequential or other (such as,<br>damages for personal injury, loss of business profits, business interruption, loss of business<br>information) concerning the use, attempted use, or application of the DRVS software. However,                                                                                                    |     |  |  |
| ● accept the license agreement         ● I do not accept the license agreement         ● I do not accept the lic |     |  |  |

- 7. Read the Readme Information screen and click on Next.
- 8. On the User Information screen, make any necessary modifications to the user information. Then click on Next.

### **II. INSTALLATION**

- 9. On the Destination Folder screen, the destination location will default to C:\Program Files\DRVS.
- 10. If you prefer a different destination location, click on Browse on the Destination Folder screen to navigate to a different location. Click on Next.

| 🛃 DRVS Setup                                                                          |         |
|---------------------------------------------------------------------------------------|---------|
| <b>Destination Folder</b><br>Select a folder where the application will be installed. |         |
| The Wise Installation Wizard will install the files for DRVS in the following fol     | der.    |
| To install into a different folder, click the Browse button, and select another       | folder. |
| You can choose not to install DRVS by clicking Cancel to exit the Wise Instal Wizard. | lation  |
| Destination Folder                                                                    |         |
| C:\Program Files\DRVS\ Brov                                                           | wse     |
| Wise Installation Wizard (R)<br>< <u>B</u> ack <u>Next</u> >                          | Cancel  |

11. In the "SQL Server Connection" window, enter your server name in the SQL Server Name box. If you did not name your database instance, your server name is "(local)". If you don't know the name of your database instance, contact your system administrator.

12. For Database Authentication, click on Windows NT Authentication. If you can't use Windows Authentication (e.g. Win 98 or ME users), click on SQL Authentication and complete the SQL User Name and SQL Password boxes. Click on Next.

| 🔂 DRVS Setup                                                                                               |                                  |        |
|----------------------------------------------------------------------------------------------------|----------------------------------|--------|
| <b>SQL Server Connection</b><br>Select the SQL server and security crede<br>execution during installation. | ntials to be used for SQL script |        |
| SQL Server Name:                                                                                           |                                  |        |
| (local)                                                                                                    |                                  |        |
|                                                                                                    |                                  |        |
| Database Authentication:                                                                                   |                                  |        |
| <ul> <li><u>W</u>indows NT Authentication</li> </ul>                                                       | n                                |        |
| SQL Authentication                                                                                         |                                  |        |
| SQL User Name:                                                                                             |                                  |        |
| SQL Password:                                                                                              |                                  |        |
| Wise Installation Wizard (R)                                                                               |                                  |        |
|                                                                                                    | < <u>B</u> ack <u>N</u> ext >    | Cancel |

If the DRVS Installation Wizard does not progress beyond this point, the user must determine if an incorrect or inactive server name has been entered in the SQL Server Name field. If a name that does not match any of the state's servers is entered, there will be a delay or a failure to progress to the next screen.

### **II. INSTALLATION**

If a name is entered that matches one of the servers, but the server is inactive, the Installation Wizard may also stop at this point. To find out if the server is active go to Start/Settings/Control Panel/Administrative Tools/Services. Microsoft SQL Server should be on the list of services and the task/service should be started. If it is on the list but not started, start it and reboot. If it is not on the list, SQL Server was not installed. There should also be a SQL Service icon on the bottom part of your screen, on the desk tray as a little box with a green arrow or red square. The green arrow indicates the service is started and the red square indicates it is not. Right click on the icon to open the SQL Service manager, then start the service.

13. On the "Install the DRVS Database Screen" check "I want to create a DRVS database." If the user instead checks "I DO NOT want to create a DRVS database" the DRVS will continue to use the database from the prior version of the DRVS, yielding performance results that appear valid but in fact may not be. However, states using a client/server setup should check "I DO NOT want to create a DRVS database", and refer to the instructions in Appendix D of this guide.

| 🛃 DRVS Setup                                                                                                    |               |
|----------------------------------------------------------------------------------------------------|---------------|
| Do you want to Install the DRVS Database?                                                                                                    |               |
| Installing a DRVS database with replace any existing<br>DRVS database installed on the selected server:<br>(local)<br>DRIVER=SQL<br>Server;SERVER=(local);UID=;APP=DRVS;WSID=NJ1-11<br>18;Trusted_Connection=Yes<br>I want to create a DRVS database<br>I DO NOT want to create a DRVS database | D             |
| vMse Installation Wizard (<br>                                                                                                    | Next > Cancel |

### **II. INSTALLATION**

- 14. Click on Next on the "Ready to Install the Application" screen. This screen also allows you to exit the installation wizard or, if necessary, to return to the previous screen to change server connection information.
- 15. The "Updating System" screen will display, showing installation progress. However, this screen may display for several minutes with no indication of progress.
- 16. Click on Finish on the "DRVS has been successfully installed." screen to exit the DRVS Installation Wizard.

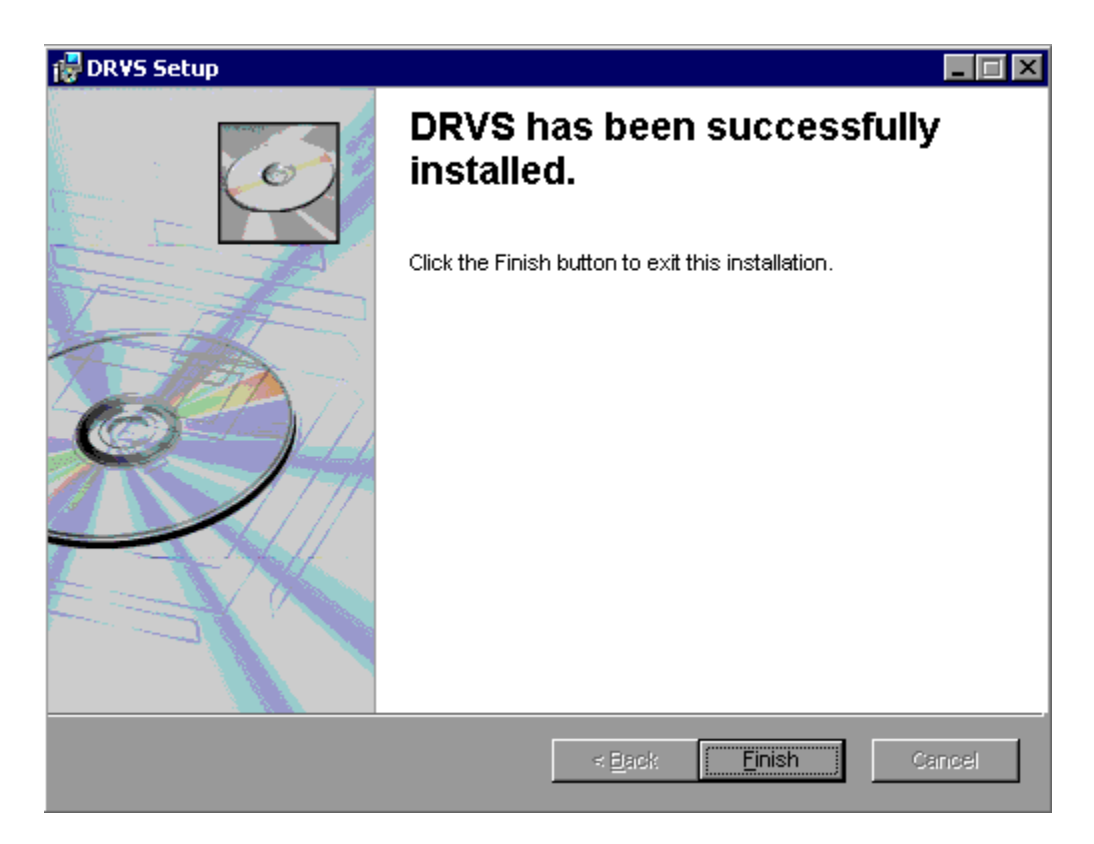

- 17. Reboot your computer after completing the DRVS installation. You may delete the DRVS.exe used to install the application once the installation process is successfully completed.
- 18. There are no further installation steps for a PC setup.

#### Step 5 – Client/Server Setup

=

To create a client server setup please refer to instructions in Appendix D of this user's guide.

This chapter provides information on the various functions of the DRVS software. Users can navigate between functions using the menu bar at the top of the active DRVS window, or by using the side bar at the left of the active DRVS window. Users are encouraged to click on WIA on the side bar at the left to leave the active window, before selecting a new function.

Following are brief summaries of each section of the tutorial.

#### A. Signing In

Section A describes how to open and sign in to the DRVS for specified reporting periods, and how to change reporting options.

#### **B.** Preparing and Importing Records

Section B describes how to build and import files of participant records so the application can produce the ETA 9090 quarterly report and ETA 9091 annual report. This section also describes how to access and review duplicate detection and error reports of records rejected by the DRVS during the import process.

#### C. Report Validation

Section C describes how to complete ETA's report validation (RV) requirements, and the minimal RV requirements applicable to states use DRVS to generate their annual 9091 report. Specifically, this section describes how to import reported values for comparison to validation values on the report validation summary. This section also describes how to view the report validation summary and submit the results to ETA.

#### D. ETA 9090 and 9091 Reporting

Section C describes how to access and review the ETA 9090 quarterly report and 9091 annual report facsimiles, which can be used for data entering the reports into EBSS to fulfill ETA's quarterly and annual reporting requirements. This section

also describes how to access and analyze records by performance outcome group and by the numerators and denominators of the performance measures.

#### E. Database Management

Section E describes how to create new databases to use with the DRVS, how to open existing databases, and how to save databases in alternate locations. This section also describes how to maintain database security.

#### A. Signing In

#### **Step 1—Opening the Application**

The installation wizard places a **DRVS icon** on your desktop. Double click on the icon to open the application. Alternatively, click on the **Start** button, click on **Programs**, select **DRVS**, and click on the **DRVS icon** to open the application.

The DRVS Log In screen will display. This is your indication that the application has installed properly. Log on using the default User ID and Password: **WIAAdmin, WIAAdmin**. The User ID is not case sensitive, but the Password is case sensitive.

Click Login.

| DR <mark>¥S Lo</mark>                                                                                                    | gin                  |        |  |  |  |  |
|----------------------------------------------------------------------------------------------------|----------------------|--------|--|--|--|--|
| Welcome to DRVS. Please enteryour Login ID and<br>Password. You will be logged into either WA or LX<br>depending on the application assigned to your ID. If you<br>do not have a Login ID, please contactyour System<br>Administrator. |                      |        |  |  |  |  |
|                                                                                                    | User ID:<br>Password |        |  |  |  |  |
|                                                                                                    | Login                | Cancel |  |  |  |  |
|                                                                                                    |                      |        |  |  |  |  |

This default User ID and Password will provide access to the WIA component of the DRVS. For access to the LX component of the DRVS, the defaults are LXAdmin4, LXAdmin4. As described in the database management section of this chapter, the user may change his or her own password to ensure database security.

#### **Step 2—Reporting Options Screen**

After the user logs in with an acceptable User ID and Password, the Reporting Options screen appears. The user should maximize the screen to ensure that all DRVS screens can be viewed in their entirety. The screen is maximized when the user can see "Database: (name of database)" in the lower left corner.

The Reporting Options screen provides several blank fields that the user must complete so that the DRVS will produce the correct ETA 9090 and 9091 reports.

- Select the applicable **State** name from the drop down menu.
- Click on **Annual** or **Quarterly** in the Report box to produce the ETA 9091 Annual Report or 9090 Quarterly Report.
- Select the appropriate **Program Year** from the drop down menu.
- For the Quarterly Report, select the report due date from the drop down menu labeled "Report Quarter Due." The Program Start and End Date fields will automatically fill on the Participant Counts, Entered Employment, Exiters/Youth, and Retention and Earnings Rates tabs. The auto-filled dates are the participant and exiter cohort date ranges for the program year and report due date that were selected. If dates are not filled in automatically, click on the **Refresh** button.
- For the Annual Report, the Program Start and End Date fields will automatically fill on the above tabs once **Program Year** is selected.
- Users may overwrite these auto-filled date ranges to analyze performance for specific time periods as long as these time periods are within the autofilled date ranges. If the user manually changes the program/performance year date ranges, clicking on the **Restore to Default** button will automatically reset the program/performance year date ranges to the default date ranges for the program year or report quarter due date

# **III. TUTORIAL**

entered. Manually entered date ranges cannot be used to obtain accurate counts or performance outcomes when start dates are earlier or end dates are later than those selected for the original import, because edit checks have not been applied to the new date ranges.

Below is a sample Reporting Options screen. Users should note that for the 9090 Quarterly Report that is due on August 15, the Program Start Date and Program End Date correspond to the fourth quarter of the program year, but the software makes calculations for the full program year.

| Department of Labor<br>Workforce Investme<br>Act (WIA)                                                           | nt 😂 👔 🖓 🕅                                                                                                    | Refresh Menu |
|----------------------------------------------------------------------------------------------------|----------------------------------------------------------------------------------------------------|--------------|
| Report<br>O Annual O Quarterly                                                                                   | State:       ALASKA         Program Year:       PY 2005         Report Quarter       08/15                                                                                    |              |
| Participant Counts Retention & Earnings F<br>Program Start Date<br>4/1/2006 •<br>Program End Date<br>6/30/2006 • | Exiters/Youth       Entered Employment       Other         Defaults       Program Start Date         4/1/2006       Program End Date         6/30/2006       Program End Date |              |
| Restore To Default Save                                                                                          | Clear All Re-Calculate                                                                                                    |              |

# **III. TUTORIAL**

After all options are selected, click on **Save**. "Reporting options saved successfully" will then appear in red type at the bottom left of the screen. If users do not click Save, the file may not be properly uploaded and the results may be from the prior report options. The **Refresh** button resets the screen if the user makes a change. After changing reporting options, users should click Refresh and then Save before loading a file or using the Re-Calculate functionality.

The **Refresh Menu** button on the upper right corner refreshes the report when either the wrong report displays or an incomplete report displays.

The **Re-Calculate** button will recalculate the reported values based on changes on the Reporting Options screen (e.g. changes in date range, report type, or report due date). After changes are made, click Save, then Recalculate. A message box will appear, asking users to confirm recalculation. Click Yes. "Re-Calculation Successful" will appear in red type at the bottom left of the screen. Then click the Refresh Menu on the upper right corner to complete the recalculation process. Users must click Save, then Re-Calculate, and then the Refresh Menu to ensure that the correct recalculation is done.

DRVS 6.1 has the functionality to filter file imports based on WIB Name, Office Name, Case Manager, User Field 1, and User Field 2. To use this functionality, the state extract file must first be loaded into the software. After the file has been successfully processed, proceed to the Change Reporting Options menu and select the Other tab above the Program Start and End Date displays. The Other tab allows users to select WIB Name, Office Name, Case Manager, and/or User Field filters by clicking on the dropdown arrow(s) and selecting the desired filter(s). After selecting the filter(s), click on Save and then Re-Calculate to calculate performance results for the selected filter(s) only. Click the Refresh Menu after recalculation is complete. Whenever a filter is used, the report facsimile will display the selected filter(s) on the last page of the report facsimile.

#### **B.** Preparing and Importing Records

After signing in, states must import an extract file containing the participant and exiter records for all individuals included in the ETA 9090 quarterly report or 9091 annual report selected on the Reporting Options screen. See Appendix A for a reporting schedule which specifies the participant and exiter cohorts included on each quarterly 9090 report and annual 9091 report.

#### Step 1—Create a File Based on the Record Layout

The WIA participant record layout is in Appendix B of this User's Guide, together with the field level and cross-field edit checks. Users should also download the WIA conversion rules from

http://www.doleta.gov/performance/reporting/reporting\_requirements.cfm. This document cross-references each field on the current record layout to the corresponding field(s) on the record layout used prior to the DRVS. Both the Appendix B record layout and the conversion rules should be used in building the import file. The import file should include a separate record for each spell of participation that falls within the reporting schedule parameters in Appendix A. Therefore, for some participants there will be multiple records in the import file.

The extract file type is ASCII, comma-delimited. Files can be in \*.txt or \*.csv format, but \*.dat or other file types are not accepted. Fields must be in the order listed on the record layout. Two hundred and three (203) fields are accepted by the application. If the exact number of fields or columns listed in the record layout is not included, all the records will be rejected.

The record layout is in the WIASRD format with the addition of six fields. The additional six fields are observation number at the beginning of the file, and WIB name, office name, case manager, and two user fields at the end of the file. The user fields are for any additional data (e.g. participant's name or SSN) that the state wishes to include.

#### Data Element Issues

The observation number (field 1), individual identifier (field 2), and date of program participation (field 34) are mandatory fields and, if left blank, will result in the record being rejected. The date of birth (field 3) is mandatory for youth records. Additionally, at least one of the funding stream classifications (fields 36-38, 40, 42, and 44-45) must have a value that would enable the application to assign the records to a funding stream. If possible, states should include the participant's Social Security Number (SSN) as the individual identifier (field 2) or in one of the user fields, because SSNs are required to obtain wage records and to measure performance outcomes.

In addition, users should pay special attention to how their participant and exiter files are saved and resaved. There are two fields in the record layout that require two digit numerical codes—field 23/Highest School Grade Completed and field 61/Other Reasons for Exit—and some of the codes have lead zeros. Various file management programs (including .csv) may drop the lead zeros in these two fields as the files are saved and resaved. The DRVS will reject records when codes in these two fields are missing lead zeros. States can treat these two fields as text fields to preserve the lead zeros.

Several fields in the record layout relate to the participant's status as an eligible veteran (field 12), campaign veteran (field 13), disabled or special disabled veteran (field 14), and recently separated veteran (field 15). Appendix B details a number of edit checks that are applied to these fields to ensure that the veteran status data values are consistent within a participant record. If the participant is a disabled or special disabled veteran as indicated in field 14, then the participant's record should have a code of 2=Yes, Eligible Veteran in field 12 even if the participant served in the military for 180 days or less.

#### Data Values in Post-Exit Fields

Regardless of the participant's exit and employment status, there must be consistency across the post-exit fields in the file. Appendix B details the numerous

edit checks that are applied to the post-exit employed fields. These are summarized below.

There are four sequences of post-exit employed fields:

- 1st quarter after exit—fields 84, 85, 98
- 2nd quarter after exit—fields 89, 90, 99
- 3rd quarter after exit—fields 91, 92, 100
- 4th quarter after exit—fields 93, 94, 101

The first field in each sequence (84, 89, 91, 93) indicates the participant's employment status in the relevant quarter after the exit quarter. There must be a value of 1 (employed), 2 (not employed), or 3 (information not yet available) in each of these four fields. These fields cannot be left blank or the record will be rejected by the DRVS (except younger youth 2nd and 4th quarters after exit).

If the participant exited and was employed in a post-exit quarter, place a 1 in field 84, 89, 91, or 93 respectively. Place a 1, 2, 3, 4, or 5 as appropriate in the corresponding field 85, 90, 92, or 94 (type of employment match). If the type of employment match field has a value of 1, 2, 3, or 4, there should be wages greater than zero in field 98, 99, 100, or 101. If the type of employment match field has a value of 5, then the wages should be 0 or blank in field 98, 99, 100, or 101.

If the participant exited and was unemployed in a post-exit quarter, place a 2 in field 84, 89, 91, or 93 respectively. Place a 0 or blank in the corresponding field 85, 90, 92, or 94 (type of employment match). Place a 0 or blank in field 98, 99, 100, or 101 (wages).

If the participant has not yet exited, or if the participant exited so recently that employment status and wage data are not yet available, place a 3 in field 84, 89, 91, or 93 respectively. Place a 6 in the corresponding field 85, 90, 92, or 94 (type of employment match). Place 999999.99 in field 98, 99, 100, or 101 to indicate that wages are pending.

If the data in each sequence of post-exit quarters are not consistent as described above, the DRVS will reject the record.

In addition, if the participant exited and the post-exit fields indicate that employment status and wage data are not yet available, yet sufficient time has passed that these data should be available, the DRVS will change the data values to indicate that the participant was unemployed in the relevant post-exit quarter. The DRVS will generate a warning message for each record where these data values have been changed.

#### Step 2—Load Extract Data

Once the data are formatted according to the record layout, click on **Import** on the menu bar and select **Import File**. The Load File to Database screen will appear.

|        | <i>Department of Labor</i><br>Workforce Invest<br>Act (WIA) | tment      |        |     |              |
|--------|-------------------------------------------------------------|------------|--------|-----|--------------|
|        | Load File                                                   | e to Datab | ase    |     |              |
| Import |                                                             |            |        |     |              |
| ⊙ Ext  | rad                                                         | C Rep      | oorted |     |              |
|        | Ad                                                          | ld File    |        | 🔄 B | rowse        |
|        |                                                             |            |        |     | $\mathbf{X}$ |
|        |                                                             |            |        |     |              |
|        |                                                             |            |        |     |              |
|        |                                                             |            |        |     |              |
|        |                                                             |            |        |     |              |
|        | <b>A</b>                                                    | Load File  |        |     |              |

Click on Extract. DRVS 6.1 should be preset to Extract. Then select the file to be imported using the Browse button.

# **III. TUTORIAL**

Click Open and navigate to find the correct file. Click **Add File** to move the file into the Load File box, then click **Load File**. Although the Load File box allows users to select more than one file, users may load only one extract file at a time. The functionality to load more than one file will be added in a future version of the software to accommodate the need to load multiple files for Report Validation.

A message box will appear, asking users to confirm that reporting options have been set. Click on Yes if appropriate, or No to return to the Reporting Options screen.

| Confirm            |                     |
|--------------------|---------------------|
| Have the Reporting | g Options been set? |
| Yes                | No                  |

To terminate the import process, click on the X in the upper right corner of the Load File to Database screen.

During import, the Load File to Database screen will display a progress bar and status messages. The status messages appear *from bottom to top*.

| Load File to Database |                                                                                                    |
|-----------------------|----------------------------------------------------------------------------------------------------|
| Load File to Database | DONE. File( 9091-AllTables.csv) processed. Please review<br>Metrics Calculated.<br>Calculating Metrics<br>Performance Outcome Groups Calculated.<br>Calculating Performance Outcome Groups<br>Data Added.<br>Adding data to all the tables<br>Varnings Check complete.<br>Checking the data for WARNINGS<br>Error Checking complete.<br>Checking the data for errors<br>Temporary File Deleted.<br>File Loaded to the database. |
|                       | Loading the file to the database                                                                                                    |
|                       | Copying the file9091-AIITables.csv                                                                                                    |
| ▲ Load File           |                                                                                                    |

When the import is complete, the progress bar will disappear and the following message will appear *at the top* of the status message section: "DONE. File processed. Please review Error report."

The file import time will vary based on system capabilities, the number of records in the extract file, and the density of the records. If the MSDE database has reached its maximum capacity, or if there are a significant number of edit check failures, the software may generate a critical error. If the import fails, the progress bar will stop before reaching completion and an error message will appear in the status window.

#### Step 3—View Imported File

To view the imported file click on **Import** from the menu bar and select **View Source Table**. This is a read-only screen and records are displayed in the order in which they appeared in the import file. The source table displays all records that passed the import edit checks or received only "warning" errors. Rejected records are not displayed in the source table or included in any report calculations.

Users can sort on any column in the source table by clicking once on the relevant column header. Note however that the source table does not assume lead zeros because fields are recognized as text in the source table. So, for example, resorting on OBSNumber will cause records to appear out of order.

|   | OBSNumber | IndividualIden | DateOfBirth | Gender | DisabilityStat | Hispanic | NativeAmeric | Asian  |
|---|-----------|----------------|-------------|--------|----------------|----------|--------------|--------|
| • | 514       | 2514           | 19470728    | 1      | 2              | 2        | (null)       | (null) |
|   | 515       | 2515           | 19470728    | 1      | 2              | 2        | (null)       | (null) |
|   | 415       | 2415           | 19470728    | 1      | 2              | 2        | (null)       | (null) |
|   | 416       | 2416           | 19470728    | 1      | 2              | 2        | (null)       | (null) |
|   | 417       | 2417           | 19470728    | 1      | 2              | 2        | (null)       | (null) |
|   | 418       | 2418           | 19470728    | 1      | 2              | 2        | (null)       | (null) |
|   | 419       | 2419           | 19470728    | 1      | 2              | 2        | (null)       | (null) |
|   | 420       | 2420           | 19470728    | 1      | 2              | 2        | (null)       | (null) |
|   | 421       | 2421           | 19470728    | 1      | 2              | 2        | (null)       | (null) |
|   | 422       | 2422           | 19470728    | 1      | 2              | 2        | (null)       | (null) |
|   | 423       | 2423           | 19470728    | 1      | 2              | 2        | (null)       | (null) |
|   | 424       | 2424           | 19470728    | 1      | 2              | 2        | (null)       | (null) |
|   | 425       | 2425           | 19470728    | 1      | 2              | 2        | (null)       | (null) |
|   | 426       | 2426           | 19470728    | 1      | 2              | 2        | (null)       | (null) |
|   | 427       | 2427           | 19470728    | 1      | 2              | 2        | (null)       | (null) |
|   | 428       | 2428           | 19470728    | 1      | 2              | 2        | (null)       | (null) |
|   | 429       | 2429           | 19470728    | 1      | 2              | 2        | (null)       | (null) |

#### **Step 4—Review Error Reports**

When the extract file is loaded, the application reads each record to ensure that all field values are valid based on the record layout and the edit check specifications in Appendix B of the User's Guide. The edit checks ensure that data are in the proper format, values are within the specified range of values, and data are consistent across fields. Duplicate records and any records with missing or invalid data in mandatory fields are rejected. Other types of data errors will generate warning messages.

Import Errors can be viewed by clicking **Import** from the menu bar and selecting **Import Errors Report**. The Import Errors report will display with a separate row for each error identified in the import file. Reject errors appear first, followed by warnings.

DRVS 6.1 sorts the errors by WIB Name, Office Name, and Case Manager. If the state wants an unsorted error report, load an extract file with blanks in these three fields (199-201).

Up to 15,000 records with reject conditions and 50,000 records with warning conditions will be reported. If the number of errors in the file exceeds these limits, the import will abort. Excessive errors may be indicated in the status messages if the processing stalls at the "Checking the data for errors" or "Checking the data for warnings" messages. Excessive errors may also be indicated by a critical error message. If the import aborts due to excessive errors, an error report is still produced and may be used to obtain information for correcting errors in the data. Additional errors will be reported on the next import of the file, as long as errors from the first import are corrected.

| WIB:          | VIB: Not Assigned        |              |                      |             |                                                                                                    |                         |
|---------------|--------------------------|--------------|----------------------|-------------|----------------------------------------------------------------------------------------------------|-------------------------|
| OBS<br>Number | Individual<br>Identifier | Field Number | Field Name           | Field Value | Error Description                                                                                                    | Error Type              |
| Case Ma       | nager: No                | ot Assigned  |                      |             |                                                                                                    |                         |
| 2             |                          | 2            | Individual1dentifier |             | A. Individual Indentifier is missing or invalid.                                                                                                    | Reject                  |
| 4             | A2004                    | 3            | DateOfBirth          |             | B. Must not be blank if DateOfFirstIntensiveSer<br>(WIASRD 334) is not null or DateEnteredTrainin<br>(WIASRD 335) is not null (for Adults, Dislocate<br>Worker and NEG only). | vice Reject<br>ng<br>ed |

#### **Import Errors Report**

Click on the **printer icon** at the top of the report to print a paper copy. Users will have the option to change the printer name, paper source and layout.

Click on the **envelope icon** to display an Export popup where users can select a name, format and location for the report. For example, the Error Report can be exported to an Excel file, so that the user can sort and organize the errors for analysis. This feature is very helpful when there are a large number of errors.

The Import Error report is not automatically saved to the DRVS install location folder. To save an error report, the user must export the error report using the envelope icon.

After reviewing error reports generated by the application, users should determine if the extract must be regenerated or reformatted and reloaded. Note that rejected records do not appear in the source table or in any report calculations.

However, records that receive warning errors are displayed in the source table and included in all report calculations. Because warning errors may indicate data problems that impact the calculations, users are strongly encouraged to review and correct warning errors in addition to rejected records. If only a small number of records are rejected, it may not be necessary to re-import the file.

#### **Step 5—View Duplicates**

This step allows the user to view the duplicate records identified and rejected by the application. No data entry is required; this option is for analytical purposes only. The duplicate detection criteria are specified in Appendix B as cross-field edit checks.

Click on **Import** from the menu bar and select **View Duplicates**.

A report will display the duplicate records from the import file. DRVS rejects records with duplicate observation numbers and records with the same Individual Identifier that have overlapping periods of program participation based on the Date of Program Participation and Date of Exit.

If the user determines it is necessary to fix the import file, the duplicate records must be removed and the file reimported.

| OBS Number | Individual Identifier/SSN | WIA Participation Date | WIA Exit Date |
|------------|---------------------------|------------------------|---------------|
| 1          | 201                       | 20030101               | 20040131      |
| 2          | 201                       | 20030101               | 20040131      |
| 3          | 202                       | 20030101               | 20040731      |
| 4          | 202                       | 20040101               | 20040331      |
| 5          | 203                       | 20030101               | 20040131      |
| 6          | 203                       | 20040101               | 20040430      |
| 7          | 204                       | 20030101               | 20040131      |
| 8          | 204                       | 20021001               | 20040101      |
| 9          | 205                       | 20030101               | 20040131      |
| 10         | 205                       | 20021001               | 20040331      |
| 11         | 206                       | 20030101               | 20040131      |

#### WIA Duplicate Records Report
Click on the **printer icon** at the top of the report to print a paper copy. Users will have the option to change the printer name, paper source and layout.

Click on the **envelope icon** to display an Export popup where users can select a name, format and location for the report. For example, the duplicates report can be exported to an Excel file, so that the user can sort on and organize the errors for analysis. This feature is very helpful when there are a large number of duplicates.

The Duplicate Detection report is not automatically saved to the DRVS install location folder. To save a duplicate detection report, the user must export the report using the envelope icon.

### C. Report Validation

All states are required to e-submit report validation results to ETA. However, states that use the DRVS to generate their ETA 9001 report do not need to import reported values and conduct a full report validation. After loading their extract files into the DRVS as described in section B of this chapter, DRVS states should skip directly to Steps 2 and 3 below to view the report validation summaries and e-submit those summaries to ETA.

### Step 1—Import Reported Values

To conduct a full report validation, states that do not use the DRVS for reporting must first import their state extract file into the DRVS as described in section B. The software will generate ETA 9091 validation values from this file. States must then either prepare and import separate files of reported counts for each table in the 9091 report being validated, or data enter their reported values (as described below). Once each reported counts file has been loaded, or each reported value has been data entered, the DRVS compares the validation values derived by the software to the actual values reported by the state on each of the tables. The software will then generate a separate RV Summary for each table in 9091 report.

The format for the reported values import file mirrors the import file format required for the EBSS quarterly submission, and the state may simply import their EBSS files.

Click on the **Import** menu and select **Import File**. The Load File to Database screen will appear. Click on **Reported**. Use the **Browse** functionality to find the reported values file or files to add to the upload box. Users can add multiple files and upload them at the same time.

Click Open, then click Add File to move the selected file(s) to the Load File box. The selected files should appear in the box. Click on the Load File button to import the files. A message box will appear, asking for confirmation that reporting options have been set. Click on Yes to confirm, or No to return to the Reporting Options screen. The Import File screen will show the progress of the import.

Alternatively, states can data enter their reported values. Click on the **Report Validation** menu and select **Reported Counts Data Entry**. Select the applicable funding stream from the drop down list, enter the data in the Reported Value column, and click Save after all data are entered. The reported counts will appear in the RV Summaries.

### **Step 2—View Report Validation Summary**

This function allows the user to view the Report Validation Summary, which displays the validation values generated by the DRVS, the state's reported values, the difference between these two sets of values, and a percentage difference for each value. No data entry is required; this option is a read only function.

For DRVS states, no values will appear in the Reported Values column and the summary will show percent differences of 100% for all values. States should verify the accuracy of their reports prior to submitting the results to ETA.

Click on the **Report Validation** menu and select **Report Validation**. Select the applicable summary from the sidebar. Only one RV summary can be viewed at a time. It may take several minutes for the first summary to open after the reported counts file has been loaded.

#### Sample RV Summary

#### WIA Report Validation Summary - Adult

#### Comments:

| Report<br>Cell    | Report Item                                             | Validation<br>Value | Reported<br>Value | Difference | %Error<br>Rate |
|-------------------|---------------------------------------------------------|---------------------|-------------------|------------|----------------|
| 9091/83           | EER Numerator                                           | 680                 | 0                 | 680        | 0 100.00       |
| 9091 <i>/</i> B4  | EER Denominator                                         | 712                 | 0                 | 712        | 2 100.00       |
| 9091/B2           | EER Rate                                                | 95.5                | . 0               | 95         | 5 95.50        |
| 9091 <i>/</i> B7  | Retention Numerator                                     | 544                 | 0                 | 544        | 100.00         |
| 9091/88           | Retention Denominator                                   | 1256                | . 0               | 1,256      | 6 100.00       |
| 9091/86           | Retention Rate                                          | 43.3                | . 0               | 43         | 3 43.30        |
| 9091/B11          | Earnings Change Numerator                               | 1306638             | . 0               | 1,306,638  | 3 100.00       |
| 9091/B12          | Earnings Change Denominator                             | 360                 | . 0               | 360        | 100.00         |
| 9091 <i>/</i> B10 | Earnings Change                                         | 3629.6              | . 0               | 3,629      | 9 100.00       |
| 9091/B15          | Employment and Credential Numerator                     | 72                  | . 0               | 72         | 2 100.00       |
| 9091/B16          | Employment and Credential Denominator                   | 566                 | . 0               | 566        | 6 100.00       |
| 9091 <i>/</i> B14 | Employment and Credential Rate                          | 12.7                | 0                 | 12         | 2 12.70        |
| 9091/C2           | Public Assistance EER Numerator                         | 340                 | 0                 | 340        | 100.00         |
| 9091/C3           | Public Assistance EER Denominator                       | 356                 | . 0               | 356        | 6 100.00       |
| 9091/C1           | Public Assistance EER Rate                              | 95.5                | . O               | 95         | 5 95.50        |
| 9091/C14          | Public Assistance Retention Numerator                   | 272                 | . 0               | 272        | 2 100.00       |
| 9091/C15          | Public Assistance Retention Denominator                 | 648                 | . 0               | 648        | 3 100.00       |
| 9091/C13          | Public Assistance Retention Rate                        | 42.0                | 0                 | 42         | 2 42.00        |
| 9091/C26          | Public Assistance Earnings Change Numerator             | 705798              | . 0               | 705,798    | 3 100.00       |
| 9091/C27          | Public Assistance Earnings Change Denominator           | 200                 | 0                 | 200        | 100.00         |
| 9091/C25          | Public Assistance Earnings Change                       | 3529.0              | 0                 | 3,529      | 9 100.00       |
| 9091/C38          | Public Assistance Employment and Credential Numerator   | 72                  | . 0               | 72         | 2 100.00       |
| 9091/C39          | Public Assistance Employment and Credential Denominator | 433                 | 0                 | 433        | 3 100.00       |

Users may add comments about their RV summary through DRVS. Click on the **Report Validation** menu and select **RV Comments**. Choose one of five funding streams from the drop down list, type in comments in the box, and click Save after all comments are entered. Comments will display at the top of the appropriate RV summary, and will be included in the DRVS upload file of RV results.

#### Step 3—Submit Report Validation Summaries to National Office

To submit the 9091 report validation results to the National Office, click on the **e-Submit** function under the **File** menu. The WIA E-Submission screen will appear. The drop down menu allows the user to select RV, DEV, or both. Select RV and click on the Extract & Upload XML button. The functionality to e-submit Data Element Validation (DEV) and both will be provided in a future release.

Workforce Investment Act (WIA) E-Submission

| Extract              |                      |  |
|----------------------|----------------------|--|
| Select Extract Type: | EV                   |  |
|                      |                      |  |
|                      |                      |  |
|                      | Extract & Upload XML |  |
|                      |                      |  |

# **III. TUTORIAL**

A screen will appear providing the location of the RV XML files as well as a warning. The XML file location is the default data directory for XML files, which is C:\Program Files\DRVS\XML. After reading and accepting the warning, click OK.

| Your data has been sent to | the following location:                                                                                                    | <u>C</u> lose                                                                                                    |                                                                                                    |  |  |  |  |
|----------------------------|----------------------------------------------------------------------------------------------------|----------------------------------------------------------------------------------------------------|----------------------------------------------------------------------------------------------------|--|--|--|--|
| C:\Program Files\DRVS\XM   | L\WIAXMLExport972006409PM.xml                                                                                                    |                                                                                                    | ]                                                                                                    |  |  |  |  |
| Signon the DRVS eSubmiss   | Signon the DRVS eSubmission site below, browse to, select and transfer your data                                                                                                    |                                                                                                    |                                                                                                    |  |  |  |  |
|                            |                                                                                                    |                                                                                                    |                                                                                                    |  |  |  |  |
|                            | Microsoft Internet Explorer  **WARNING**WARNING* | NING**<br>ich may only be accessed and used by a<br>this computer system with or without aut<br>recorded by authorized system personn<br>d, recorded, read, copied, or captured a<br>nexpressly consents to such monitoring<br>activity, system personnel may provide t<br>Id result in punishment by fine, imprisonr<br>suter system by any person whether aut<br>ject violators to criminal, civil, and/or ad<br>NING** | uthorized personnel for<br>horization are subject and<br>el. All data contained on this<br>and is advised that if such<br>he evidence of such<br>nent, or both (18 U.S. Code<br>horized or unauthorized,<br>ministrative action. |  |  |  |  |

OK

After clicking OK, the Grantee Reporting System login screen appears. It may take a minute or two for the software to open the web browser.

| Your data has been sent to the following location:                               | <u>C</u> lose |  |  |  |  |
|----------------------------------------------------------------------------------|---------------|--|--|--|--|
| C:\Program Files\DRVS\XML\WIAXMLExport972006409PM.xml                            |               |  |  |  |  |
| Signon the DRVS eSubmission site below, browse to, select and transfer your data |               |  |  |  |  |

## **Grantee Reporting System**

Please Login:

Enter the Password for the grantee you are reporting on

| Password: |       |
|-----------|-------|
|           | Login |

Department of Labor Privacy and Security Statement.

Enter the state's *validation password* provided by ETA and click on the Login button (Please note that the validation password is different from the reporting password, which is used to submit reports and WIASRD record. There are separate validation passwords for the LX and WIA programs). Users should enter their name, email address, and telephone number in the appropriate fields. Then click on Browse. Use the Choose File window to find the XML file created by the DRVS. The location and name of the file are listed in the white cell at the top of the web browser. Click on the Open button and the name of the selected file will appear in the Locate File box.

Using the **Report Source** dropdown menu, select the type of software that the state uses for generating its quarterly reports (e.g., ETA (DRVS), DART, or another program). Then click the Submit button in the web browser.

It may take some time for the XML file to upload. Once the file has been successfully transmitted, a DRVS Confirmation of Submission screen will appear. Users can print a copy of the confirmation, request an email copy of the confirmation, or logout.

### D. ETA 9090 and 9091 Reporting

The DRVS produces the ETA 9090 quarterly report and 9091 annual report from the WIASRD formatted import file of participants and exiters from the WIA program. Prior to submitting the ETA 9090 and 9091 to ETA, states may analyze the ETA 9090 and 9091 counts and performance rates by viewing the performance outcome groups and the numerators and denominators as described in steps 1 and 2 below.

#### View Report Validation Table

This function allows the user to view the performance outcome groups for the Adults, Dislocated Workers, NEGs, Older Youth, Younger Youth, and Youth, and the specific records assigned to each group. Information about the performance outcome groups is in Appendix C of this user's guide. No data entry is required; this function is for analytical purposes only.

To view the performance outcome groups, click Report Validation on the menu bar. Select View Validation Tables and then select the appropriate funding stream from the submenu: Adults, Dislocated Workers, NEG, Older Youth, Younger Youth, or Youth.

For all funding streams, the summary tabs show the total number of records and group characteristics for each performance outcome group. The Performance column on the summary tabs provides the group number (in parentheses) corresponding to the performance outcome group numbers in Appendix C. For example, performance group A-1(3) on the screen below corresponds to performance outcome group 3 in Table C-1 of Appendix C.

| WIA Adult Performance Group Validation WIA Adult Subset Validation WIA Participant Detail |         |             |            |            |             |             |             |             |             |
|-------------------------------------------------------------------------------------------|---------|-------------|------------|------------|-------------|-------------|-------------|-------------|-------------|
|                                                                                           |         |             |            |            |             |             |             |             |             |
|                                                                                           | GroupID | Performance | NumberOfRe | DateOfExit | EmploymentS | EmpQtrPlus1 | SourceOfEmp | EmpQtrPlus2 | SourceOfEmp |
| •                                                                                         | 84      | A-1(1)      | 87         | 10/31/2004 | Yes         | Yes         | UI Wage Rec | Yes         | UI Wage Rec |
|                                                                                           | 85      | A-1(2)      | 0          | 10/31/2004 | Yes         | Yes         | UI Wage Rec | Yes         | UI Wage Rec |
|                                                                                           | 86      | A-1(3)      | 4          | 10/31/2004 | Yes         | Yes         | UI Wage Rec | Yes         | UI Wage Rec |
|                                                                                           | 87      | A-1(4)      | 0          | 10/31/2004 | Yes         | Yes         | UI Wage Rec | Yes         | UI Wage Rec |

Depending on the funding stream selected, two or three tabs will be displayed.

- Adult, Dislocated Worker, and Older Youth funding streams: three tabs will display. The tab on the left provides a summary of each entered employment, retention and earnings performance outcome group for the selected funding stream. The tab in the middle displays the performance outcome groups for the employment and credential measure. The tab on the right will display detailed records when the user selects an outcome group on the left or middle tabs.
- NEG funding stream: two tabs will display. The tab on the left provides a summary of each entered employment, retention and earnings NEG performance outcome group. The tab on the right will display detailed records when the user selects an NEG outcome group on the left tab.
- Younger Youth funding stream: three tabs will display. The tab on the left provides a summary of each diploma measure outcome group, the middle tab provides a summary of each retention measure outcome group, and the tab on the right will display detailed records for each outcome group selected from the left or middle tabs.
- Youth funding stream: three tabs will display. The tab on the left provides a summary of each placement and attainment measure outcome group, the middle tab provides a summary of each youth literacy and numeracy outcome group, and the tab on the right will display detailed records for each outcome group selected from the left or middle tabs.

For all funding streams, click on the far left column to highlight a performance outcome group row on the left or middle tabs. The detailed records for the highlighted group will then be displayed on the WIA Participant Detail tab, which is always the right-most tab in this function.

| WIA A | WIA Adult Performance Group Validation WIA Adult Subset Validation WIA Participant Detail |             |          |                |              |             |               |  |  |
|-------|-------------------------------------------------------------------------------------------|-------------|----------|----------------|--------------|-------------|---------------|--|--|
|       |                                                                                           |             |          |                |              |             |               |  |  |
|       | $Individuall_{-2}$                                                                        | DateOfBirth | GenderID | DisabilityStat | VeteranStatu | VeteranCamp | VeteranDisabl |  |  |
| •     | 2009                                                                                      | 7/28/1947   | Male     | No             | No           | No          | No            |  |  |
|       | 2104                                                                                      | 7/28/1947   | Male     | No             | No           | No          | No            |  |  |
|       | 2105                                                                                      | 7/28/1947   | Male     | No             | No           | No          | No            |  |  |
|       | 2106                                                                                      | 7/28/1947   | Male     | No             | No           | No          | No            |  |  |
|       | 2107                                                                                      | 7/28/1947   | Male     | No             | No           | No          | No            |  |  |
|       | 2208                                                                                      | 7/28/1947   | Male     | No             | No           | No          | No            |  |  |
|       | 2208                                                                                      | 7/28/1947   | Male     | No             | No           | No          | No            |  |  |
|       | 2209                                                                                      | 7/28/1947   | Male     | No             | No           | No          | No            |  |  |
|       | 2209                                                                                      | 7/28/1947   | Male     | No             | No           | No          | No            |  |  |
|       | 2210                                                                                      | 7/28/1947   | Male     | No             | No           | No          | No            |  |  |
|       | 2210                                                                                      | 7/28/1947   | Male     | No             | No           | No          | No            |  |  |
|       | 2211                                                                                      | 7/28/1947   | Male     | No             | No           | No          | No            |  |  |
|       | 2211                                                                                      | 7/28/1947   | Male     | No             | No           | No          | No            |  |  |
|       | 2222                                                                                      | 7/28/1947   | Male     | No             | No           | No          | No            |  |  |

The participant detail table can be sorted by clicking once on the header of the column to sort by. Note however that the table does not assume lead zeros because fields are recognized as text in the report validation table. So, for example, resorting on OBSNumber will cause records to appear out of order.

To increase the width of a column, click the mouse on the intersection of the relevant column heading and drag to the desired width.

The DRVS only assigns records to performance measure cohorts if sufficient time has passed for the state to determine the outcomes for the cohort. If sufficient time has passed and the post exit employment fields in a record are still coded as pending, the application will change the employment status to unemployed and assign the record accordingly. This default edit is specified in more detail in Appendix B.

It is important to note that if the user decides to change the report due date or program year after the file has been imported, and clicks on the Re-Calculate button, the counts displayed in each performance outcome group in the report validation table may not accurately reflect the report period selected. The user must change the program year or the report due date and then re-import the file to obtain the correct performance outcomes.

#### **Export Numerators, Denominators, and Counts**

This function will create individual files of participant records (with the addition of age and performance outcome group at the end of each record) for the numerators and denominators of each core performance measure. These export files can be used for analytical purposes, or they can be used to generate files to match against wage records. The export file will retain the format of the participant/exiter import file. Functionality to create files of records included in the participant and exiter counts will be provided in a future release.

Click on Report Validation from the menu bar. Then click on Export Numerators, Denominators, and Counts. A message box will ask the user to confirm that the performance groups should be exported. Click on Yes to export.

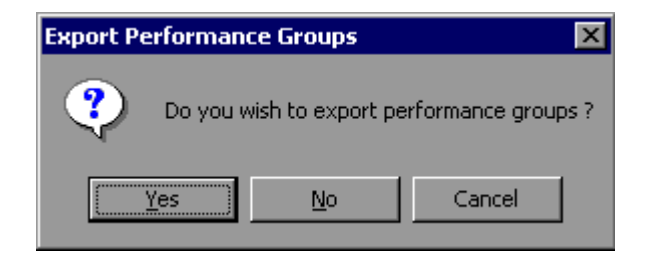

# **III. TUTORIAL**

The application will indicate when the files have been exported by displaying an Export Completed message that specifies the location in which the exported files have been saved. The export files are saved to a subfolder titled "Performance Groups Export" in the DRVS install location. If the DRVS is installed in the default location, the export files will be saved to a C:\Program Files\DRVS\Performance Groups Export\<export date and time> subfolder.

Each export creates its own subfolder indicated by the date and time of the export, so that the export files will not be overwritten by subsequent exports.

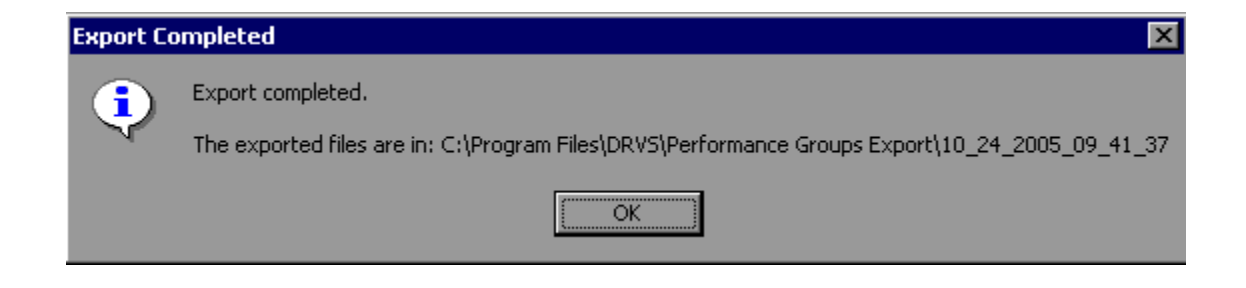

Following is a sample of the Adult\_EER\_Denominator.txt export file.

| 🗳 Adult_EER_Denominator.txt - Notepad 📃                                                                                                    | B               |
|----------------------------------------------------------------------------------------------------|-----------------|
| Bie_Edit Format Help                                                                                                    |                 |
| <pre>#21,2421,19470728,1,2,2,.,,1,4,2,3,2,3,2,2,4,2,2,2,87,2,,2,2,2,5,2,2,22025,20030701,20041031,1,2,,3,2,2,2,2,2,2,,.,.,,,2,2,2,1,1,23201100,2,2,1,1,3,6,3,6,975,810,36,4521,50001,999999.99,99 99,09,0,,,,,,,,,,,,,,,,</pre>                                                                                     | ,,<br>,99<br>56 |
| ,10/1/2004,12/51/2004,14016 A-1 Group Number 1/2001 text benominator 2,2,2,2025,20030701,20041031,1,2,,3,2,2,2,2,2,,1,1,1,2,1,2,2,2,2,2                                                                                                    | ,<br>999<br>56  |
| ,10/1/2004,12/31/2004,Table A-1 Group Number 1,Adult EER Denominator<br>422,2422,19470728,1,2,2,,,,1,4,2,3,2,3,2,2,4,2,2,87,2,,2,2,2,5,2,2,22025,20030701,20041031,1,2,,3,2,2,2,2,2,2,<br>2,,,,,2,2,2,1,20030701,1,20030731,,,2,2,2,,,2,2,2,2,2,2,2,1,1,23201100,2,2,1,1,3,6,3,6,975,810,36,4521,999999,98,99999,99 | ,,<br>99,       |
| 10,56,10/1/2004,12/31/2004,Table A-1 Group Number 1,Adult EER Denominator<br>422,2422,19470728,1,2,2,,1,4,2,3,2,3,2,2,4,2,2,2,87,2,,2,2,2,2,2,2,2,2,2025,20030701,20041031,1,2,,3,2,2,2,2,2,,,2,<br>2,,2,2,2,1,20030701,1,20030731,.,2,2,2,,2,2,2,2,2,2,1,1,23201100,2,2,1,1,3,6,3,6,975,810,36,4521,999999.98      | ,<br>99,        |
| 999999.99,0,,,,,,,,,,,,,,,,,,,,,,,,,,,,                                                                                                    | ıd,             |
| 999.99,0,,.,.,.,.,.,.,.,.,.,.,,.,,.,.,.,.                                                                                                    | .1,             |
| //,,,,,/,/,/,/,/,/,/,/,///////////////                                                                                                    | .1,             |

#### **Negotiated Values Data Entry**

If users want the DRVS to display Table A, Table N, and the negotiated values for Tables B, E, H.1, H.2, J, and O in the 9091 annual report facsimile, or if they want these results included in the EBSS export file, they need to data enter these values into the software. If users do not data entered these values, they will not be included in the export file, and DRVS will display blanks or 0.0 in the appropriate cells.

To enter Table A, Table N, and the negotiated values, go to **Report Validation** menu, then click on **Negotiated Values Data Entry**. A screen will appear showing the tabs for Tables A, B, E, H.1, H.2, J, N and O. Click the tab of each table and type in the values as appropriate. After all values are entered, click **Save A-N** and **Save O** at the bottom, then OK when the message box "Saved Successfully" appears. The Annual Report Facsimile will then display the values for Table A, Table N, and the negotiated values for Tables B, E, H.1, H.2, J, and O.

Users must first import a file into the software to allow the Negotiated Values Data Entry functionality to become operational.

#### **View Facsimiles**

The Facsimile function displays the values generated by the DRVS in the format of the ETA 9090 report and 9091 report.

Click on **Report Validation** from the menu bar and select **Facsimiles**. The reports that are available on the Facsimile submenu depend on which report type was selected on the Reporting Options screen. Select Quarterly Report Form or Annual Report Form from the Facsimile submenu.

### Sample Quarterly Report Facsimile

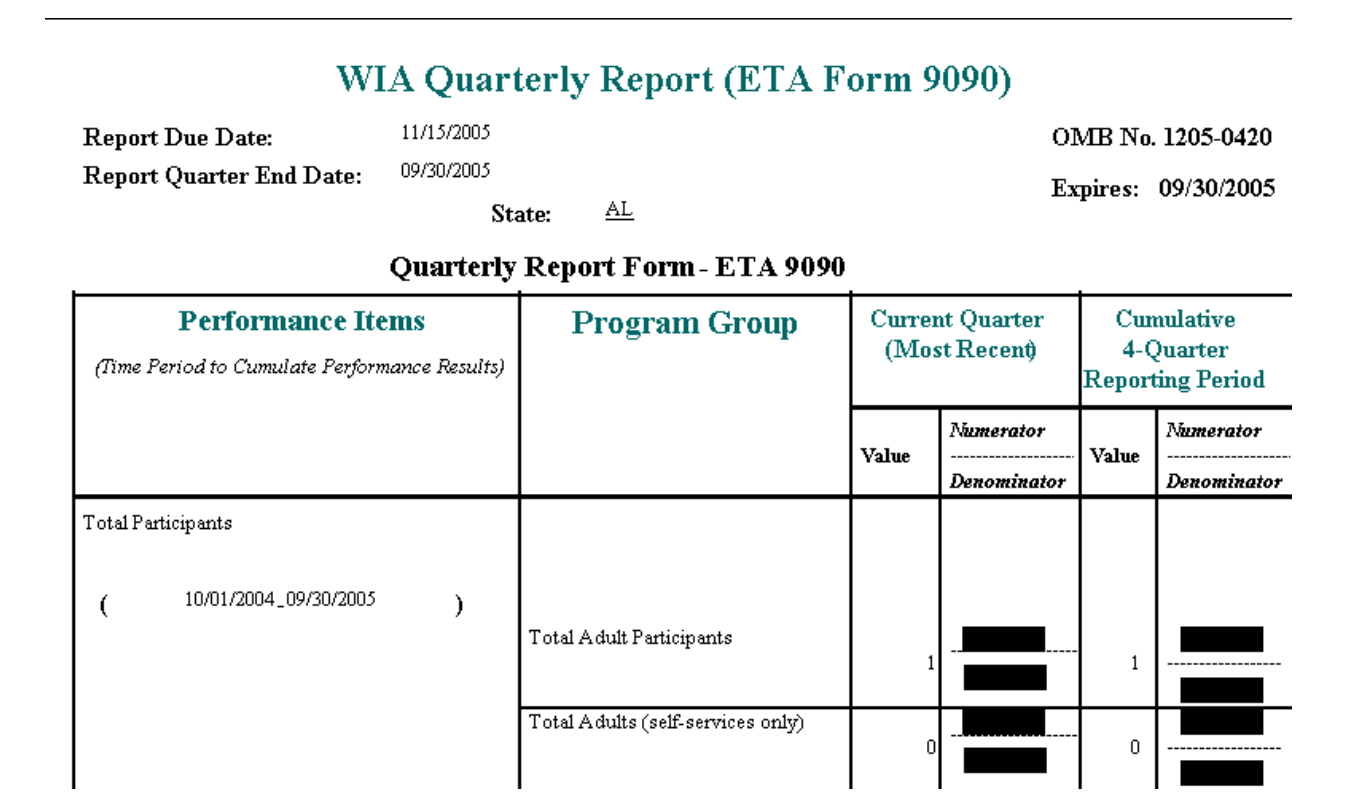

The header of the facsimile indicates the pertinent information from the sign in screen including the type of report, the state name and the report due date. Users may note that in DRVS 6.1, some dates may display incorrectly. For example, the expiration date on the 9090 quarterly report should be 2009 but it may display as 2005. These labeling errors do not impact calculations and will be corrected in a future release, together with other facsimile formatting issues.

51

#### **Sample Annual Report Facsimile**

#### WIA Annual Report (ETA Form 9091)

OMB No. 1205-0420 Expires: 02/28/2009

| State Name: AL |                               | Date Submitted | 07/05/2006    |  |  |  |  |
|----------------|-------------------------------|----------------|---------------|--|--|--|--|
| F              | ilters Set:                   |                |               |  |  |  |  |
|                | WIB Name:                     | Office Name:   | Case Manager: |  |  |  |  |
|                | User Field 1:                 | User Field 2:  |               |  |  |  |  |
|                |                               | WIA Title IB   |               |  |  |  |  |
|                | Annual Report Form (ETA 9091) |                |               |  |  |  |  |
| I.             | I. Narrative Section          |                |               |  |  |  |  |

А. A discussion of the cost of workforce investment activities relative to the effect of the activities on the performance of participants. В.

A description of State evaluations of workforce investment activities, including:

- 1. The questions the evaluation will/did address;
- 2. A description of the evaluation's methodology; and

3. Information about the timing of feedback and deliverables.

II. Table Section

#### Table A - Workforce Investment Act Customer Satisfaction Results

| Customer<br>Satisfaction | Negotiated<br>Performance Level | Negotiated<br>Performance Level -<br>American Customer<br>Satisfaction Index | Number of<br>Surveys<br>Completed | Number of<br>Customers<br>Eligible for the<br>Survey | Number of<br>Customers Included<br>in the Sample | Response Rate |
|--------------------------|---------------------------------|------------------------------------------------------------------------------|-----------------------------------|------------------------------------------------------|--------------------------------------------------|---------------|
| Participants             | 0                               | 0                                                                            | 0                                 | 0                                                    | 0                                                | 0             |
| Employers                | 0                               | 0                                                                            | 0                                 | 0                                                    | 0                                                | 0             |

In DRVS 6.1, Table A of the Annual Report facsimile displays the Negotiated Performance Level column twice. This display error does not affect report calculations and will be corrected in a future release.

Click on the **printer icon** at the top of the report to print a paper copy. Users will have the option to change the printer name, paper source and layout.

Click on the **envelope icon** to display an Export popup where users can select a name, format and location for the report. For example, the facsimile report can be exported to a PDF.

The facsimile is not automatically saved by the software, so the user must export the facsimile report to retain it for future use.

## Table O

Table O, which displays performance by local area for records that have local funding, can be calculated and displayed using the Table O functionality. Click on the **Table O** menu and select **Table O Import** to load the Table O extract file.

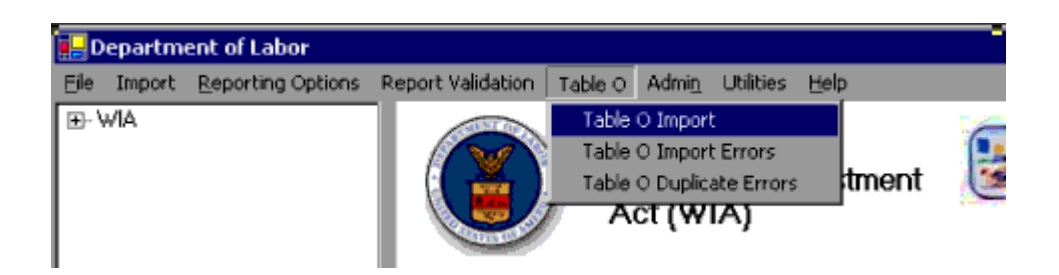

Next, select Browse to find the file to be loaded, click Add File, and then click Load File.

Note that if a file has already been imported as a state extract, the software does not use that file to generate Table O results. Different edits and duplicate detection criteria are applied to the Table O extract file, so states must import it through the Table O Import functionality to generate Table O results.

As with the state extract, the DRVS will produce an import errors report and duplicate records report as it processes the file. Click on the **Table O** menu and select **Table O Import Errors** or **Table O Duplicate Errors** to view file errors.

# **III. TUTORIAL**

Table O results are displayed on the 9091 facsimile. To view Table O results, click on the **Report Validation** menu, select **Facsimiles**, and then select **Annual Report Form (ETA 9091)**. (Note that the Reporting Options must be set to Annual Report for the 9091 to display.)

| D.   | epartm | ent of Labor      |                                                                    |                               |               |            |           |             | 10 A 10            |         |
|------|--------|-------------------|--------------------------------------------------------------------|-------------------------------|---------------|------------|-----------|-------------|--------------------|---------|
| Eile | Import | Reporting Options | Report Validation                                                  | Table O                       | Admi <u>n</u> | Utilities  | Help      |             |                    |         |
| €·V  | νIA    |                   | View Validation<br>Report Validatio<br>Export Numera<br>Fasciniles | Tables<br>on<br>tors, Deno    | minators      | i, and Col | ►<br>unts | hent<br>Gua | rterly Report Form |         |
|      |        |                   | RV Comments<br>Negotiated Val<br>Export WIASRI<br>Reported Coun    | ues Duca E<br>)<br>ts Data En | tary<br>bry   |            |           | o Dat       | tabase             | (49091) |

Table O displays a separate page of results for each WIB, organized in ascending order according to ETA-assigned code.

|                               | Table O - Lucal P         | renormance                   |                          |
|-------------------------------|---------------------------|------------------------------|--------------------------|
|                               |                           | Adults                       | 1                        |
| Local Area Name               |                           | Dislocated Workers           | 0                        |
| סתגזס                         | Total Participants Served | Older Youth (19 - 21)        | 2                        |
|                               |                           | Younger Youth (14 - 18)      | 2                        |
|                               |                           | Adults                       | 1                        |
| ETA Assigned #                |                           | Dislocated Workers           | 1                        |
| 22025                         | Total Exiters             | Older Youth (19 - 21)        | 3                        |
|                               |                           | Younger Youth (14 - 18)      | 3                        |
| Reported Information          |                           | Negotiated Performance Level | Actual Performance Level |
| Customer Satisfaction         | Program Participants      | 0.0                          | 0.0                      |
|                               | Employers                 | 0.0                          | 0.0                      |
|                               | Adults                    | 0.0                          | 50.0                     |
| Entered Employment Rates      | Dislocated Workers        | 0.0                          | 75.0                     |
|                               | Older Youth               | 0.0                          | 75.0                     |
|                               | Adults                    | 0.0                          | 33.3                     |
| Retentiont Retec              | Dislocated Workers        | 0.0                          | 25.0                     |
| Toronioni Iones               | Older Youth               | 0.0                          | 20.0                     |
|                               | Younger Youth             | 0.0                          | 40.0                     |
| Average Ferrings (Adults(DWs) | Adults                    | 0.0                          | 4245.0                   |
| Average Lamings (Aduits/L/WS) |                           |                              |                          |

| Tabla | ~ | Local   | Dorformonoo |
|-------|---|---------|-------------|
| ranie | v | - LUCAI | Periormance |

#### **EBSS Export**

States can data enter the values from the ETA 9090 report facsimile onto ETA's EBSS to fulfill states' quarterly ETA 9090 filing requirements. States should contact their regional office or the ETA performance website at <u>www.doleta.gov/performance</u> for more information about procedures for submitting quarterly reports.

# **III. TUTORIAL**

For the ETA 9091 annual report, states can data enter the values from the 9091 report facsimile into EBSS. States can also use DRVS 6.1 to export the validation values in the EBSS format for submission to ETA. To do so, click on the **Report Validation** menu and select EBSS Export. Click Browse to find the location where the export files will be saved, then click Export. A message box will appear asking for confirmation.

#### WIA EBSS Export

| Export            |                                    |        |
|-------------------|------------------------------------|--------|
| C:\Program Files\ |                                    | Browse |
|                   | EBSS Export                        |        |
|                   | EBSS Export. Click OK to continue. |        |
|                   | Cancel                             |        |

Click OK. After the export finishes, the message "Exported and the Files created successfully" will appear in red at the bottom of the screen. Go to the selected location to find the exported files to be submitted to ETA.

#### WIASRD Export

After the state's WIA file has been loaded into the software as an extract, a WIASRD file containing all exiter records, as well as youth participants that are included in the Skill Attainment and/or Literacy-Numeracy measures, can be exported to the DRVS directory. To export the WIASRD, click on the **Report Validation** menu and select **Export WIASRD**.

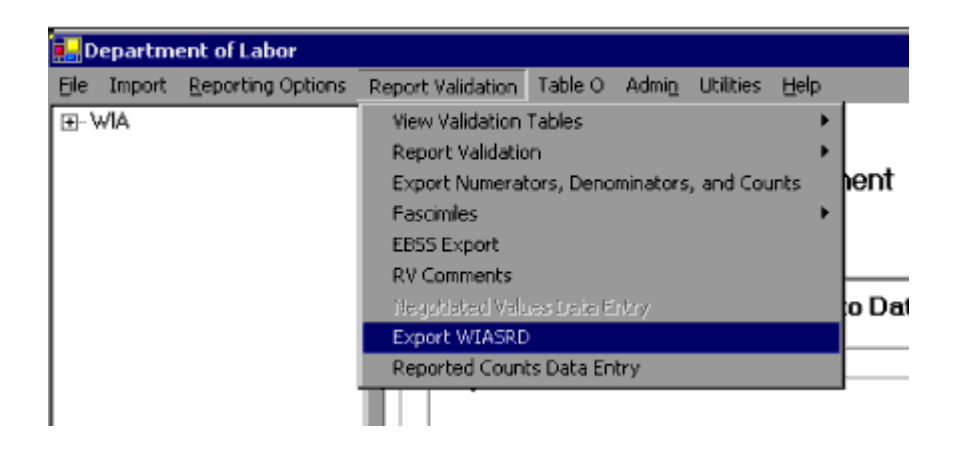

Then click OK when the Export WIASRD window appears.

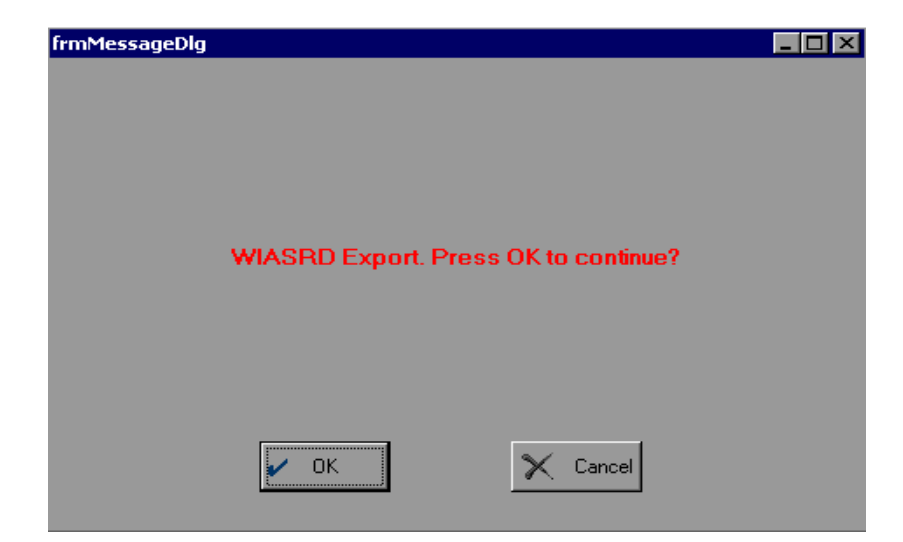

To view the file, navigate to the WIASRD folder in the DRVS directory and open the file.

| 🔁 C:\Program Files\DR¥5                                                      |                |                    |  |
|------------------------------------------------------------------------------|----------------|--------------------|--|
| <u>Eile E</u> dit <u>V</u> iew F <u>a</u> vorites <u>T</u> ools <u>H</u> elp |                |                    |  |
| 🗢 Back 🔹 🔿 🔹 📄 🔞 Search 🖓 Folde                                              | rs 🧐 💾 🖫 🗙 🕬 🔳 | ] <del>.</del>     |  |
| Address 🗀 C:\Program Files\DRVS                                              |                |                    |  |
| Name 🛆                                                                       | Size Type      | Modified           |  |
| Performance_Groups_Export                                                    | File Folder    | 10/11/2005 2:26 PM |  |
| 🚞 DataFiles                                                                  | File Folder    | 9/28/2005 2:46 PM  |  |
| EBSS EBSS                                                                    | File Folder    | 9/8/2006 12:26 PM  |  |
| C FormatFiles                                                                | File Folder    | 9/8/2006 12:26 PM  |  |
| Help Documents File Folder 9/8/2006 12:26                                    |                |                    |  |
| 🚞 LogFiles                                                                   | File Folder    | 9/28/2005 2:46 PM  |  |
| 🗀 Logs                                                                       | File Folder    | 9/7/2006 3:29 PM   |  |
| Performance Groups Export                                                    | File Folder    | 8/31/2006 12:45 PM |  |
| 🚞 System Data                                                                | File Folder    | 9/28/2005 9:09 AM  |  |
| 🚞 User Data                                                                  | File Folder    | 9/8/2006 12:26 PM  |  |
| 🚞 WIAnLX                                                                     | File Folder    | 9/8/2006 12:26 PM  |  |
| 🚞 WIAnLXReportLib                                                            | File Folder    | 9/8/2006 12:26 PM  |  |
| WIASRD File Folder 9/8/2006 12:26 PM                                         |                |                    |  |
| ML XML                                                                       | File Folder    | 9/8/2006 12:26 PM  |  |

#### E. Database Management

When using DRVS for the first time, users are provided access using the default User ID and Password and a blank database (WIA.mdf) is automatically created. This section describes how the user can change his or her own password to maintain database security, and how to create additional databases, open existing databases, and save databases in alternate locations.

#### Step 1—Database Security

After the initial log in using the default User ID and Password, users can change their own password by selecting the Utilities menu and the Change Password submenu. In the Change Password window, the user should enter old and new passwords, and click on Change Password.

| Old Password         | l |  |  |  |
|----------------------|---|--|--|--|
| New Password         |   |  |  |  |
| Confirm New Password |   |  |  |  |
| Change Password      |   |  |  |  |

Future versions of the DRVS will allow database administrators to set up and modify multiple DRVS user profiles, each with a unique User ID and Password and access to specified databases.

### Step 2—Create a New Database

To create a new database, go to the File menu and select **New DB**. This opens the Enter a New Database Name dialog box where you can create a new DRVS database in the User Data folder. Type in the name of your new database in the File Name field. Database names must start with a letter, although numbers can be included in the name. Database names cannot include spaces or non-alphanumeric symbols. The DRVS blocks data entry of invalid database names, and provides an error message when improper names are entered.

Click on Open.

|                                                       | · · ·        |
|-------------------------------------------------------|--------------|
| Look jn: 🔄 User Data 💽 🔶 🖆 🎫                          |              |
| History<br>History<br>Desktop<br>Files<br>My Computer |              |
| My Network P                                          | <u>O</u> pen |

A message box will appear indicating that the new database was successfully created. Click OK.

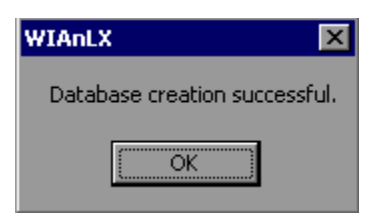

The DRVS Login box will display. Enter your User ID and Password (or the default User ID and Password) and click on Login. The new database name should display in the footer of the application screen when the screen size is maximized. If it does not, check the source table to confirm that you are in the new database. The new database will be created in the User Data subfolder of the DRVS install location (default install location is C:\Program Files\DRVS).

## Step 3—Open An Existing Database

The DRVS will automatically default to the database you were using the last time you logged out of the application. That database name is displayed in the bottom left footer of the application screen. To open a different database, go to the File menu and select **Open DB**. This opens a dialog box where you can select an existing database to open from the drop down menu.

| Open Database                                                 |                                                 |  |
|---------------------------------------------------------------|-------------------------------------------------|--|
| -Available Database<br>There are no addit<br>database exists. | es<br>ional databases to open. Only the default |  |
| Database:                                                     | <b>•</b>                                        |  |
|                                                               |                                                 |  |

# **III. TUTORIAL**

Click on the drop down menu to access the list of databases that can be selected. If no new databases have been created, a message will display saying that only the default database exists. Choose a database and then click on the open database button on the left of this screen. Click on the X button to exit this function and return to the existing database.

Click on the open folder button. The following message will display.

| WIAnLXControlLib                          |
|-------------------------------------------|
| The selected database has been activated. |
| ОК                                        |

Click OK. The Login box will then display. Enter your User ID and Password and click Login. You will now be in the selected database. The new database name should display in the footer of the application screen when the screen size is maximized. If it does not, check the source table to confirm that you are in the new database.

The open database functionality may be helpful if you:

- Have archived prior quarterly file imports but still want to easily access them through the application.
- Have split the import file into two databases to keep the size manageable in large states.

### Step 4—Save a Database

To save an existing database go to the File menu and select **Save As**. This opens the Save As dialog box where you can save a database and give the database a new name or location.

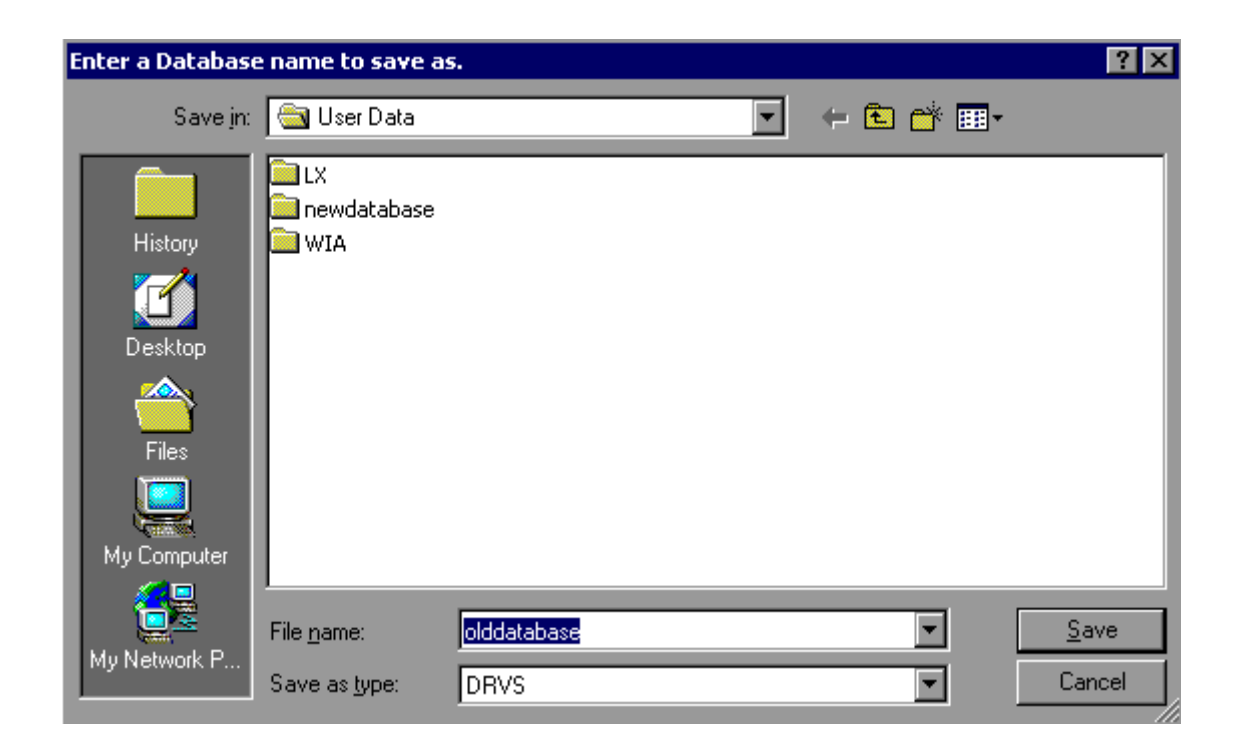

Enter the new file name for the database and then click on Save. A message box will indicate that the newly named database was successfully saved. Click OK.

The DRVS Login box will display. Enter your User ID and Password and click on Login. The new database name should display in the footer of the application screen. If it does not, check the source table to confirm that you are in the new database. The newly named database will be saved in the User Data subfolder of the DRVS install location (default install location is C:\Program Files\DRVS).

This chapter of the User's Guide provides a condensed list of all the application menus and functions for quick reference.

## A. File Menu

Options in this menu include:

- 1. New DB Opens a dialog box where users can create a new database.
- 2. **Open DB** Opens a dialog box where users can select another database to open.
- 3. **Save As** Opens a dialog box where users can save a database or file and give the database a new name.
- 4. Link to Server Opens a window where users can switch servers.
- 5. **E-Submit** Opens a window where the user begins the process of uploading XML files of RV results to ETA.
- 6. Exit Select this to exit the DRVS.

#### **B.** Import Menu

Options in this menu include:

- **1. Import File**—Select this option to import data into the application. See the source table record layout for the appropriate data record format.
- 2. **Re-Sample After Import**—This function will be provided in a future release.
- **3. Skip Sampling After Import**—This function will be provided in a future release.
- **4. View Duplicates**—This selection displays a report that lists the duplicate records identified and rejected by the DRVS when importing the extract file.
- **5. View Source Table**—This selection displays all of the records from the extract file that were successfully imported by the DRVS.
- **6. Source Table Record Layout**—This selection will be available in a future release. It will display the record layout to be used in developing the state's extract file. The record layout can currently be found in Appendix B of this User's Guide.
- **7. Reported Values Record Layout**—This function will be provided in a future release.
- 8. Quarterly/Reported Values Record Layout—This function will be provided in a future release.

**9. Import Errors Report**—This selection displays the Import Errors Report displaying the field level and cross-field edit check errors. Appendix B includes the import error messages for each edit check.

### C. Reporting Options Menu

The only option in this menu is **Change**. This selection opens an expanded version of the Reporting Options screen that allows the user to change the program year, report quarter, due date, state postal abbreviation, program year start and end dates, and to select subsets of participant records for analytical and management purposes.

### **D.** Report Validation Menu

Options in this menu are:

- 1. View Validation Tables This selection provides a window to view a summary of each performance outcome group and totals of records assigned to each group. Highlight a performance outcome group row to view the detailed records for that group.
- 2. **Report Validation** This function allows the user to select from the sidebar the applicable RV summary to be viewed and printed.
- 3. Export Numerators, Denominators, and Counts This selection creates an export file for the numerator and denominator of each core performance measure. These export files are saved to the installation directory, and can be used for analyzing the state's performance. Functionality to export participant and exiter counts will be included in a future version of the DRVS.

- **4. Facsimiles** The Facsimile selection produces both the quarterly report in the format of the ETA 9090 report and the annual report in the format of the ETA 9091 report.
- **5. EBSS Export** This function allows the user to export the 9091 annual report into files formatted to upload directly to ETA's reporting system.
- 6. **RV Comments** This function allows the user to enter comments about the state's report validation. These comments display on the RV summaries and are included in the XML submitted to ETA.
- 7. Negotiated Values Data Entry This function allows the user to data enter Table A, Table N, and the negotiated values for Tables B, E, H.1, H.2, J, and O that will be displayed in the 9091 annual report.
- 8. Export WIASRD This function allows the user to export to the DRVS directory a WIASRD file containing all exiter records, as well as youth participants that are included in the Skill Attainment and/or Literacy-Numeracy measures.
- **9. Reported Counts Data Entry** This function allows the user to data enter reported counts that will be displayed in RV summary.

## E. Table O

- **1. Table O Import** This function allows the user to load the Table O extract file.
- **2. Table O Import Errors** This selection displays Table O Import Errors Report displaying the field level and cross-field edit check errors.
- **3. Table O Duplicate Errors** This selection displays a report that lists the duplicate records identified and rejected by the DRVS when importing the Table O extract file.

## F. Admin Menu

- **1.** Add User—This function will be provided in a future release.
- 2. Modify User Details—This function will be provided in a future release.
- **3. Delete/Deactivate User**—This function will be provided in a future release.

#### G. Utilities Menu

The only function in this menu is **Change Password**. This allows the user to change his or her own password.

### H. Help Menu

Options in this menu include:

WIA User's Guide—This feature provides the DRVS 6.1 version of this user's guide on-line. To make the latest version of the user's guide accessible through the software, copy the guide from the ETA website into C:\Program Files\DRVS\Help Documents with the title file name DRVS WIA Users Guide.pdf, and replace the existing guide. The file name must have spaces indicated.

**Contacts**—This feature provides contact information for users who would like additional assistance using the application. For questions on installing the software, WIA data files, or performance reports users should e-mail <u>WIATA@mathematica-mpr.com</u> by clicking on the email link. Specify the version of the application being used, the question, and the user's contact information.

**About**—This feature provides the application version number and version release date for the application.

# **APPENDIX A. REPORTING SCHEDULE**

The following tables provide the program participation and exiter date ranges for each ETA 9090 quarterly report for program years 2005 through 2007.

| Reporting Item                                           | Time Periods to Be Reported<br>Program Year 2005        |                         |                         |                         |  |
|----------------------------------------------------------|---------------------------------------------------------|-------------------------|-------------------------|-------------------------|--|
| Report Quarter                                           | July - Sept.                                            | Oct Dec.                | Jan Mar.                | Apr - June              |  |
| Report Due Date                                          | 14-Nov-05                                               | 14-Feb-06               | 15-May-06               | 14-Aug-06               |  |
| Total Participants                                       | 10/1/04 to                                              | 01/01/05 to             | 04/01/05 to             | 07/1/05 to              |  |
|                                                          | 09/30/05                                                | 12/31/05                | 03/31/06                | 06/30/06                |  |
| Total Exiters                                            | 07/01/04 to                                             | 10/1/04 to              | 01/01/05 to             | 04/1/05 to              |  |
|                                                          | 06/30/05                                                | 09/30/05                | 12/31/05                | 03/31/06                |  |
| Placement in Employment or Education                     | 01/01/04 to                                             | 04/01/04 to             | 07/01/04 to             | 10/1/04 to              |  |
|                                                          | 12/31/04                                                | 03/31/05                | 06/30/05                | 09/30/05                |  |
| Attainment of Degree or Certificate                      | 01/01/04 to                                             | 04/01/04 to             | 07/01/04 to             | 10/1/04 to              |  |
|                                                          | 12/31/04                                                | 03/31/05                | 06/30/05                | 09/30/05                |  |
| Literacy and Numeracy Gains                              | 07/01/05 to                                             | 07/01/05 to             | 07/01/05 to             | 07/01/05 to             |  |
| State Reporting Option #1                                | 09/30/05 <sup>(1)</sup>                                 | 12/31/05 <sup>(1)</sup> | 03/31/06 <sup>(1)</sup> | 06/30/06 <sup>(1)</sup> |  |
| Literacy and Numeracy Gains<br>State Reporting Option #2 | State Data Collection and Reporting Begins July 1, 2006 |                         |                         |                         |  |
| Skill Attainment Rate                                    | 07/01/04 to                                             | 10/1/04 to              | 01/01/05 to             | 04/1/05 to              |  |
|                                                          | 06/30/05                                                | 09/30/05                | 12/31/05                | 03/31/06                |  |
| Youth Diploma or Equivalent Rate                         | 07/01/04 to                                             | 10/1/04 to              | 01/01/05 to             | 04/1/05 to              |  |
|                                                          | 06/30/05                                                | 09/30/05                | 12/31/05                | 03/31/06                |  |
| Entered Employment Rate                                  | 01/01/04 to                                             | 04/01/04 to             | 07/01/04 to             | 10/1/04 to              |  |
|                                                          | 12/31/04                                                | 03/31/05                | 06/30/05                | 09/30/05                |  |
| Employment and Credential Rates                          | 01/01/04 to                                             | 04/01/04 to             | 07/01/04 to             | 10/1/04 to              |  |
|                                                          | 12/31/04                                                | 03/31/05                | 06/30/05                | 09/30/05                |  |
| Employment Retention Rate                                | 07/1/03 to                                              | 10/01/03 to             | 01/01/04 to             | 04/1/04 to              |  |
|                                                          | 06/30/04                                                | 09/30/04                | 12/31/04                | 03/31/05                |  |
| Six Months Earnings Increase                             | 07/1/03 to                                              | 10/01/03 to             | 01/01/04 to             | 04/1/04 to              |  |
|                                                          | 06/30/04                                                | 09/30/04                | 12/31/04                | 03/31/05                |  |

Additional Notes:

(1) Only partial data will be available. Indicates the reporting schedule for states that begin implementing the Literacy and Numeracy Gains common measure on July 1, 2005. Only partial data will be available during the program year for youth who begin participation in the program during PY 2005. States report outcomes as they become available during the year.

Note: For Skill Attainment, the date ranges apply to dates of measurable outcomes (i.e., goal attainment dates, exit dates, or one-year anniversary dates). For Literacy and Numeracy Gains, only participants with Dates of First Youth Service in the date range who have achieved a measurable outcome will be included in the measure.

# **APPENDIX A. REPORTING SCHEDULE**

| Reporting Item                       | Time Periods to Be Reported<br>Program Year 2006 |                         |                         |                         |  |
|--------------------------------------|--------------------------------------------------|-------------------------|-------------------------|-------------------------|--|
| Report Quarter                       | July - Sept.                                     | Oct Dec.                | Jan Mar.                | Apr - June              |  |
| Report Due Date                      | 14-Nov-06                                        | 14-Feb-07               | 15-May-07               | 14-Aug-07               |  |
| Total Participants                   | 10/1/05 to                                       | 01/01/06 to             | 04/01/06 to             | 07/1/06 to              |  |
|                                      | 09/30/06                                         | 12/31/06                | 03/31/07                | 06/30/07                |  |
| Total Exiters                        | 07/01/05 to                                      | 10/1/05 to              | 01/01/06 to             | 04/1/06 to              |  |
|                                      | 06/30/06                                         | 09/30/06                | 12/31/06                | 03/31/07                |  |
| Placement in Employment or Education | 01/01/05 to                                      | 04/01/05 to             | 07/01/05 to             | 10/1/05 to              |  |
|                                      | 12/31/05                                         | 03/31/06                | 06/30/06                | 09/30/06                |  |
| Attainment of Degree or Certificate  | 01/01/05 to                                      | 04/01/05 to             | 07/01/05 to             | 10/1/05 to              |  |
|                                      | 12/31/05                                         | 03/31/06                | 06/30/06                | 09/30/06                |  |
| Literacy and Numeracy Gains          | 07/01/05 to                                      | 07/01/05 to             | 07/01/05 to             | 07/01/05 to             |  |
| State Reporting Option #1            | 06/30/06 <sup>(2)</sup>                          | 06/30/06 <sup>(2)</sup> | 06/30/06 <sup>(2)</sup> | 06/30/06                |  |
| Literacy and Numeracy Gains          | 07/01/06 to                                      | 07/01/06 to             | 07/01/06 to             | 07/01/06 to             |  |
| State Reporting Option #2            | 09/30/06 <sup>(3)</sup>                          | 12/31/06 <sup>(3)</sup> | 03/31/07 <sup>(3)</sup> | 06/30/07 <sup>(3)</sup> |  |
| Skill Attainment Rate                | 07/01/05 to                                      | 10/1/05 to              | 01/01/06 to             | 04/1/06 to              |  |
|                                      | 06/30/06                                         | 09/30/06                | 12/31/06                | 03/31/07                |  |
| Youth Diploma or Equivalent Rate     | 07/01/05 to                                      | 10/1/05 to              | 01/01/06 to             | 04/1/06 to              |  |
|                                      | 06/30/06                                         | 09/30/06                | 12/31/06                | 03/31/07                |  |
| Entered Employment Rate              | 01/01/05 to                                      | 04/01/05 to             | 07/01/05 to             | 10/1/05 to              |  |
|                                      | 12/31/05                                         | 03/31/06                | 06/30/06                | 09/30/06                |  |
| Employment and Credential Rates      | 01/01/05 to                                      | 04/01/05 to             | 07/01/05 to             | 10/1/05 to              |  |
|                                      | 12/31/05                                         | 03/31/06                | 06/30/06                | 09/30/06                |  |
| Employment Retention Rate            | 07/1/04 to                                       | 10/01/04 to             | 01/01/05 to             | 04/1/05 to              |  |
|                                      | 06/30/05                                         | 09/30/05                | 12/31/05                | 03/31/06                |  |
| Six Months Earnings Increase         | 07/1/04 to                                       | 10/01/04 to             | 01/01/05 to             | 04/1/05 to              |  |
|                                      | 06/30/05                                         | 09/30/05                | 12/31/05                | 03/31/06                |  |

#### Additional Notes:

(2) Only partial data will continue to be reported. Because it takes five calendar quarters for full data to become available on any quarterly youth participant cohort, the reporting schedule reflects the Department's expectation that full outcomes data on youth participants enrolled between July 1, 2005 and June 30, 2006 will be reported on the August 2007 quarterly report.

(3) Only partial data will be available. Indicates the reporting schedule for states that begin implementing the Literacy and Numeracy Gains common measure on July 1, 2006. Only partial data will be available on the quarterly reports for youth who begin participation in the program during PY2006. States report outcomes as they become available.

# **APPENDIX A. REPORTING SCHEDULE**

| Reporting Item                       | Time Periods to Be Reported<br>Program Year 2007 |                         |                         |             |  |
|--------------------------------------|--------------------------------------------------|-------------------------|-------------------------|-------------|--|
| Report Quarter                       | July - Sept.                                     | Oct Dec.                | Jan Mar.                | Apr - June  |  |
| Report Due Date                      | 14-Nov-07                                        | 14-Feb-08               | 15-May-08               | 14-Aug-08   |  |
| Total Participants                   | 10/1/06 to                                       | 01/01/07 to             | 04/01/07 to             | 07/1/07 to  |  |
|                                      | 09/30/07                                         | 12/31/07                | 03/31/08                | 06/30/08    |  |
| Total Exiters                        | 07/01/06 to                                      | 10/1/06 to              | 01/01/07 to             | 04/1/07 to  |  |
|                                      | 06/30/07                                         | 09/30/07                | 12/31/07                | 03/31/08    |  |
| Placement in Employment or Education | 01/01/06 to                                      | 04/01/06 to             | 07/01/06 to             | 10/1/06 to  |  |
|                                      | 12/31/06                                         | 03/31/07                | 06/30/07                | 09/30/07    |  |
| Attainment of Degree or Certificate  | 01/01/06 to                                      | 04/01/06 to             | 07/01/06 to             | 10/1/06 to  |  |
|                                      | 12/31/06                                         | 03/31/07                | 06/30/07                | 09/30/07    |  |
| Literacy and Numeracy Gains          | 10/1/05 to                                       | 01/01/06 to             | 04/01/06 to             | 07/1/06 to  |  |
| State Reporting Option #1            | 09/30/06                                         | 12/31/06                | 03/31/07                | 06/30/07    |  |
| Literacy and Numeracy Gains          | 07/01/06 to                                      | 07/01/06 to             | 07/01/06 to             | 07/01/06 to |  |
| State Reporting Option #2            | 06/30/07 <sup>(4)</sup>                          | 06/30/07 <sup>(4)</sup> | 06/30/07 <sup>(4)</sup> | 06/30/07    |  |
| Skill Attainment Rate                | 07/01/06 to                                      | 10/1/06 to              | 01/01/07 to             | 04/1/07 to  |  |
|                                      | 06/30/07                                         | 09/30/07                | 12/31/07                | 03/31/08    |  |
| Youth Diploma or Equivalent Rate     | 07/01/06 to                                      | 10/1/06 to              | 01/01/07 to             | 04/1/07 to  |  |
|                                      | 06/30/07                                         | 09/30/07                | 12/31/07                | 03/31/08    |  |
| Entered Employment Rate              | 01/01/06 to                                      | 04/01/06 to             | 07/01/06 to             | 10/1/06 to  |  |
|                                      | 12/31/06                                         | 03/31/07                | 06/30/07                | 09/30/07    |  |
| Employment and Credential Rates      | 01/01/06 to                                      | 04/01/06 to             | 07/01/06 to             | 10/1/06 to  |  |
|                                      | 12/31/06                                         | 03/31/07                | 06/30/07                | 09/30/07    |  |
| Employment Retention Rate            | 07/1/05 to                                       | 10/01/05 to             | 01/01/06 to             | 04/1/06 to  |  |
|                                      | 06/30/06                                         | 09/30/06                | 12/31/06                | 03/31/07    |  |
| Six Months Earnings Increase         | 07/1/05 to                                       | 10/01/05 to             | 01/01/06 to             | 04/1/06 to  |  |
|                                      | 06/30/06                                         | 09/30/06                | 12/31/06                | 03/31/07    |  |

#### Additional Notes:

(4) Only partial data will continue to be reported. Because it takes five calendar quarters for full data to become available on any quarterly youth participant cohort, the reporting schedule reflects the Department's expectation that full outcomes data on youth participants enrolled between July 1, 2006 and June 30, 2007 will be reported on the August 2008 quarterly report. This will be the first quarterly report in which the youth reporting cohorts will be aligned for states who choose either reporting option #1 or #2.
## **APPENDIX A. REPORTING SCHEDULE**

The following tables provide the program participation and exiter date ranges for each ETA 9091 annual report for program years 2005 through 2007.

| Reporting Item                                           | Tin                                   | ne Periods to Be Report               | ted                      |
|----------------------------------------------------------|---------------------------------------|---------------------------------------|--------------------------|
|                                                          | Annual Report<br>PY 2005              | Annual Report<br>PY 2006              | Annual Report<br>PY 2007 |
| Due Dates                                                | 1-0ct-06                              | 1-0ct-07                              | 1-0 ct-08                |
| Total Participants                                       | 7/1/05 to 6/30/06                     | 7/1/06 to 6/30/07                     | 7/1/07 to 6/30/08        |
| Total Exiters                                            | 4/1/05 to 3/31/06                     | 4/1/06 to 3/31/07                     | 4/1/07 to 3/31/08        |
| Employer Customer Satisfaction                           | 1/1/05 to 12/31/05                    | 1/1/06 to 12/31/06                    | 1/1/07 to 12/31/07       |
| Participant Customer Satisfaction                        | 1/1/05 to 12/31/05                    | 1/1/06 to 12/31/06                    | 1/1/07 to 12/31/07       |
| Adult and Dislocated Worker Perform                      | nance Measures                        |                                       |                          |
| Entered Employment Rate                                  | 10/1/04 to 9/30/05                    | 10/1/05 to 9/30/06                    | 10/1/06 to 9/30/07       |
| Employment Retention Rate                                | 4/1/04 to 3/31/05                     | 4/1/05 to 3/31/06                     | 4/1/06 to 3/31/07        |
| Six Months Earnings Increase                             | 4/1/04 to 3/31/05                     | 4/1/05 to 3/31/06                     | 4/1/06 to 3/31/07        |
| Employment and Credential Rates                          | 10/1/04 to 9/30/05                    | 10/1/05 to 9/30/06                    | 10/1/06 to 9/30/07       |
| Youth (14 - 21) Performance Measure                      | s                                     |                                       |                          |
| Placement in Employment or<br>Education                  | 10/1/04 to 9/30/05                    | 10/1/05 to 9/30/06                    | 10/1/06 to 9/30/07       |
| Attainment of Degree or Certificate                      | 10/1/04 to 9/30/05                    | 10/1/05 to 9/30/06                    | 10/1/06 to 9/30/07       |
| Literacy and Numeracy Gains<br>State Reporting Option #1 | Partial Data Available <sup>(1)</sup> | 7/1/05 to 6/30/06                     | 7/1/06 to 6/30/07        |
| Literacy and Numeracy Gains<br>State Reporting Option #2 |                                       | Partial Data Available <sup>(2)</sup> | 7/1/06 to 6/30/07        |

Additional Notes:

(1) Indicates the reporting schedule for states that begin implementing the Literacy and Numeracy Gains common measure on July 1, 2005. Only partial data will be available on the Annual Report for youth who begin participation in the program during PY2005, and full annual reporting on this youth participant cohort will not be expected until PY2006.

(2) Indicates the reporting schedule for states that begin implementing the Literacy and Numeracy Gains common measure on July 1, 2006. Only partial data will be available on the Annual Report for youth who begin participation in the program during PY2006, and full annual reporting on this youth participant cohort will not be expected until PY2007.

| Reporting Item                                        | Tin                      | ne Periods to Be Repor                                                                           | ted                      |  |  |  |
|-------------------------------------------------------|--------------------------|--------------------------------------------------------------------------------------------------|--------------------------|--|--|--|
|                                                       | Annual Report<br>PY 2005 | Annual Report<br>PY 2006                                                                         | Annual Report<br>PY 2007 |  |  |  |
| Due Dates                                             | 1-0 ct-06                | 1-0ct-07                                                                                         | 1-0 ct-08                |  |  |  |
| Older Youth (19 - 21) Performance Me                  | easures                  |                                                                                                  |                          |  |  |  |
| Entered Employment Rate                               | 10/1/04 to 9/30/05       | 10/1/05 to 9/30/06                                                                               | 10/1/06 to 9/30/07       |  |  |  |
| Employment Retention Rate                             | 4/1/04 to 3/31/05        | 4/1/05 to 3/31/06                                                                                | 4/1/06 to 3/31/07        |  |  |  |
| Six Months Earnings Increase                          | 4/1/04 to 3/31/05        | 4/1/05 to 3/31/06                                                                                | 4/1/06 to 3/31/07        |  |  |  |
| Credential Rate                                       | 10/1/04 to 9/30/05       | 10/1/05 to 9/30/06                                                                               | 10/1/06 to 9/30/07       |  |  |  |
| Younger Youth (14 - 18) Performance                   | Measures                 |                                                                                                  |                          |  |  |  |
| Skill Attainment Rate                                 | 4/1/05 to 3/31/06        | 4/1/06 to 3/31/07                                                                                | 4/1/07 to 3/31/08        |  |  |  |
| Youth Diploma or Equivalent Rate                      | 4/1/05 to 3/31/06        | 4/1/06 to 3/31/07                                                                                | 4/1/07 to 3/31/08        |  |  |  |
| Retention Rate                                        | 4/1/04 to 3/31/05        | 4/1/05 to 3/31/06                                                                                | 4/1/06 to 3/31/07        |  |  |  |
| Additional Performance Measures (A                    | dults, Dislocated Work   | ers, Older Youth)                                                                                |                          |  |  |  |
| 12-Month Employment Retention Rate                    | 1/1/04 to 12/31/04       | 1/1/05 to 12/31/05                                                                               | 1/1/06 to 12/31/06       |  |  |  |
| 12-Month Earnings Increase or<br>Earnings Replacement | 1/1/04 to 12/31/04       | 1/1/05 to 12/31/05                                                                               | 1/1/06 to 12/31/06       |  |  |  |
| Non-Traditional Employment                            | 10/1/04 to 9/30/05       | 1/1/04 to 12/31/04 1/1/05 to 12/31/05 1/1/06 to 10/1/04 to 9/30/05 10/1/05 to 9/30/06 10/1/06 to |                          |  |  |  |
| Wages at Entry to Employment                          | 10/1/04 to 9/30/05       | 10/1/05 to 9/30/06                                                                               | 10/1/06 to 9/30/07       |  |  |  |
| Training-Related Employment                           | 10/1/04 to 9/30/05       | 10/1/05 to 9/30/06                                                                               | 10/1/06 to 9/30/07       |  |  |  |

Additional Notes:

(1) Indicates the reporting schedule for states that begin implementing the Literacy and Numeracy Gains common measure on July 1, 2005. Only partial data will be available on the Annual Report for youth who begin participation in the program during PY2005, and full annual reporting on this youth participant cohort will not be expected until PY2006.

(2) Indicates the reporting schedule for states that begin implementing the Literacy and Numeracy Gains common measure on July 1, 2006. Only partial data will be available on the Annual Report for youth who begin participation in the program during PY2006, and full annual reporting on this youth participant cohort will not be expected until PY2007.

## **APPENDIX B. RECORD LAYOUT AND EDITS**

The following table lists the field number, field name, valid values, edit checks, and error messages for every field in the DRVS record layout. See Chapter III for detailed instructions for preparing the import file using the record layout. Also see Appendix A for the reporting schedule and the date ranges of participants and exiters to be included in each quarterly import file.

|                                                                                                    |                                                                                                    | Data Reporting and Validation Software (DF<br>WORKFORCE INVESTMENT ACT PRC<br>Import File Specifications & Edit CI   | rVS) Release 6.1<br>JGRAMS<br>hecks                                                                                                    |                                                                                                    |
|----------------------------------------------------------------------------------------------------|----------------------------------------------------------------------------------------------------|----------------------------------------------------------------------------------------------------|----------------------------------------------------------------------------------------------------|----------------------------------------------------------------------------------------------------|
| ocument contains data element specifications and edit ch<br>ion Software (DRVS) Release 6.1 for WIA Adult, Dislocated<br>mon performance measures and other revised reporting<br>ment numbers, where applicable, from the old WIASRD to<br>system and are not displayed. | ent specifications and edit ch<br>e.1 for WIA Adult, Dislocated<br>s and other revised reporting<br>able, from the old WIASRD to<br>d. | ecks that will be used to su<br>i Worker (including NEGs), i<br>requirements approved by<br>the new WIASRD format is | pport implementation of the Employment and Training Administration<br>and Youth programs. DRVS for WIA programs is being upgraded to su<br>the United States Office of Management and Budget (OMB) beginning<br>also provided. Some of the old WIASRD elements have been eliminat                                                                                                    | s (ETA)<br>pport<br>Y2005.<br>d from                                                                                                    |
| Data<br>Element Name<br>Edit Checks - Valid 1                                                                                                    | Edit Checks - Valid V                                                                                                    | Values                                                                                                    | Additional Edit Checks                                                                                                    |                                                                                                    |
| (DRVS will identify invalid codes and<br>appropriate, warning errors for                                                                                                    | (DRVS will identify invalid codes and<br>appropriate, warning errors for 6                                                             | display, where<br>sach field.)                                                                                       | Edit Check Logic<br>(all references refer to new<br>DRVS field numbers) Err                                                                                                    | r Type ERROR MESSAGES                                                                                                    |
| v<br>plicate Record Detection Logic                                                                                                    |                                                                                                    | A. If m<br>Ecord<br>Exit (V<br>Exit                                                                                  | ultiple records have the same Individual Identifier (WIASRD 101), then no Reject can have a Date of Program Participation (WIASRD 302) or a Date or WASRD 303) between the Date of Program Participation and the Date of                                                                                                    |                                                                                                    |
|                                                                                                    |                                                                                                    | B. If m<br>record<br>Exit (V<br>Exit pl                                                                              | ultiple records have the same Individual Identifier (WIASRD 101), then no<br>can have a Date of Program Participation (WIASRD 302) or a Date or<br>VIASRD 303) between the Date of Program Participation and the Date of<br>us 90 days (inclusive) of any other record with the same Individual<br>ier.                                                                                                    |                                                                                                    |
|                                                                                                    |                                                                                                    | on or a                                                                                                    | tant Note: Edit check B will become effective for all participants who exit after July 1, 2006.                                                                                                    |                                                                                                    |
|                                                                                                    |                                                                                                    | C. If m<br>with th<br>Exit.                                                                                          | ultiple records have the same individual identifier, then only the record<br>e most recent Date of Program Participation can have a blank Date of                                                                                                    |                                                                                                    |
| quired Program Funding<br>eam Edit Logic                                                                                                    |                                                                                                    | A. WIZ<br>Worke<br>must P<br>must P<br>must P<br>must P<br>must P<br>UIASI                                           | ASRD 304 (Adult (local formula)) must be 1 or WIASRD 305 (Dislocated Reject<br>rt (local formula)) must be 1 or WIASRD 306 (Date of First Youth Service))<br>ave a valid date or WIASRD 308 (Dislocated Worker (Statewide 15%<br>es)) must be 1 or WIASRD 310 (Adult (Statewide 15% Activities)) must be<br>(IASRD 312 (Rapid Response (Additional Assistance)) must be 1 or<br>CD 313a (NEG Project ID) must not be null.                                                                                                    | A. No funding stream is specified.                                                                                                    |
| quired Services Received Edit<br>gic                                                                                                    |                                                                                                    | A. [W<br>must t<br>be nul<br>Weatl<br>(local<br>(local<br>310 (A<br>310 (A                                           | (ASRD 331 (Received Core Self-Services and Informational Activities) Reject<br>to r WIASRD 332 (Date of First Staff Assisted Core Service) must not<br>to r WIASRD 334 (Date of First Intensive Service) must not the null or<br>or WIASRD 334 (Date of First Intensive Service) must not the null or<br>an 335 (Date Entered Training) must not be null if (INIASRD 304 (Aduit<br>formiula) = 1 or WIASRD 336 (Dislocated Worker (local formula) = 1 or<br>an 308 (Dislocated Worker (Statewide 15% Activities)) = 1 or WIASRD<br>duit (Statewide 15% Activities)) = 1 or WIASRD<br>outl (Statewide 15% Activities)) = 1 or WIASRD 312 (Rapid Response<br>onal Assistance)) = 1]. | <ul> <li>A. No service listed. Adults and Dislocated Worke<br/>must have Received Core Self-Services and<br/>informational Activities. Date of First Shaft Assisted<br/>Core Service. Date of First Intensive Service, or Da<br/>Entered Training.</li> <li>B. No service listed. NEG records must have<br/>Received Disser Relief Assistance. Received Co<br/>Self-Services and Informational Activities, Date of F</li> </ul> |
|                                                                                                    |                                                                                                    | B. [W<br>331 (R<br>MASS<br>WIASF<br>WIASF<br>(Date I<br>not nu<br>not nu                                             | (IASRD 330 (Received Disaster Relief Assistance) must be 1 or WIASRD<br>teceived Core Self-Services and informational Activities) must be 1 or<br>30.332 (Date of First Staff Assisted Core Service) must not be null or<br>RD 334 (Date of First Intensive Service) must not be null or WIASRD 335<br>Entered Training) must not be null if WIASRD 313a (NEG Project ID) is<br>II.                                                                                                    | Staff Assisted Core Service, Date of First Intensive<br>Service, or Date Entered Training.                                                                                                    |
| e Edits for Youth and Non-<br>uth Funding Streams                                                                                                    |                                                                                                    | A. Ag<br>WIASF                                                                                                    | e for youth funding stream (calculated at the Date of First Youth Service A. Rejec<br>RD 306) cannot be <14 or >21 if WIASRD 306 has a valid date.<br>B. Warn                                                                                                    | A. Participant identified as being served by youth fu-<br>is not between 14 and 21 years of age on date of fi-<br>youth service.                                                                                                    |
|                                                                                                    |                                                                                                    |                                                                                                    | e cannot be <14 or >100 if WIASRD 306 is null and Date of Birth                                                                                                    | B. Invalid age - Participant cannot be younger than                                                                                                    |

|                                                                                 |                                                                   |                                                                                                    | Data Reporting and Validation Softwar                                                                                                    | e (DRVS) Release 6.1                                                                                                    |                                                                          |                                                                                                    |   |
|---------------------------------------------------------------------------------|-------------------------------------------------------------------|----------------------------------------------------------------------------------------------------|----------------------------------------------------------------------------------------------------|----------------------------------------------------------------------------------------------------|--------------------------------------------------------------------------|----------------------------------------------------------------------------------------------------|---|
|                                                                                 |                                                                   |                                                                                                    | WORKFORCE INVESTMENT AC<br>Import File Specifications & E                                                                                                    | PROGRAMS<br>dit Checks                                                                                                    |                                                                          |                                                                                                    |   |
| IMPORTANT A<br>Data Reportin<br>State impleme<br>A crosswalk o<br>the WIA progr | <u>HOTE:</u> T<br>g and Va<br>ntation o<br>f the data<br>am repor | This document contains data elerr<br>alidation Software (DRVS) Releası<br>of common performance measure<br>ta element numbers, where applic<br>riting system and are not displaye | nent specifications and edit checks that will be used<br>e 6.1 for WIA Adult, Dislocated Worker (including NE<br>es and other revised reporting requirements approv<br>cable, from the old WIASRD to the new WIASRD forn<br>ed. | to support implementation of the Employment and Training Adminis<br>Gs), and Youth programs. DRVS for WIA programs is being upgrade<br>d by the United States Office of Management and Budget (OMB) beg<br>lat is also provided. Some of the old WIASRD elements have been el                                                                                             | stration's (ETA)<br>led to support<br>ginning PY2005.<br>sliminated from |                                                                                                    |   |
| New<br>DRVS<br>Release 5.0<br>Field No                                          | New<br>WIASRD<br>No.                                              | Data<br>Element Name                                                                                                    | Edit Phocks - Valia Values                                                                                                    | Additional Edit Checks                                                                                                    |                                                                          |                                                                                                    |   |
|                                                                                 |                                                                   |                                                                                                    | Eur Criecks - Varia varues<br>(DRVS will identify invalid codes and display, where<br>appropriate, warning errors for each field.)                                                                                              | Edit Check Logic<br>(all references refer to new<br>DRVS field numbers)                                                                                                    | Error Type                                                               | ERROR MESSAGES                                                                                                    |   |
|                                                                                 |                                                                   | Edit Check for Employed, Type of<br>Employment Match, and Wages –<br>1st Quarter After Exit Quarter                                                                               |                                                                                                    | A, If WIASRD 601 (Employed in 1st Quarter After Exit Quarter) is 3 and<br>WIASRD 602 (Type of Employment Mater) 1st Quarter After Exit Quarter) is 6<br>and WIASRD 615 (Wages 1st Quarter After Exit Quarter) is 9999999 39 and the<br>report quarter is 3 or more quarters after the exit quarter, then change WIASRD<br>601 to 2, WIASRD 602 to 0, and WIASRD 615 to 0. | Default Warning                                                          | A. Employment, Type of Employment Match, and<br>Wages is Quarter After EXIX cuarter cannot be<br>pending when the report quarter is 3 or more quarters<br>after the exit quarter. Values for these fields have been<br>changed to Unemployed.  |   |
|                                                                                 |                                                                   | Edit Check for Employed, Type of<br>Employment Match, and Wages –<br>2nd Quarter After Exit Quarter                                                                               |                                                                                                    | A. If WIASRD 606 (Employed in 2nd Quarter After Exit Quarter) is 3 and WIASRD 607 (Type of Employment Match 2nd Quarter After Exit Quarter) is 6 and WIASRD 616 (Wages 2nd Quarter After Exit Quarter) is 999999.99 and the report quarter is 4 or more quarters after the exit quarter, then change WIASRD 606 to 2, WIASRD 607 to 0, and WIASRD 616 to 0.               | Default Warning                                                          | A. Employment, Type of Employment Match, and<br>Wages 2nd Quarter After Exit Quarter cannot be<br>pending when the report quarter is 4 or more quarters<br>after the exit quarter. Values for these fields have been<br>changed to Unemployed. |   |
|                                                                                 |                                                                   | Edit Check for Employed, Type of<br>Employment Match, and Wages -<br>3rd Quarter After Exit Quarter                                                                               |                                                                                                    | A. If WIASRD 608 (Employed in 3rd Quarter After Exit Quarter) is 3 and WIASRD 609 (Type of Employment Match 3rd Quarter After Exit Quarter) is 6 and WIASRD 617 (Wages 3rd Quarter After Exit Quarter) is 999999.99 and the report quarter is 5 or more quarters after the exit quarter, then change WIASRD 608 to 2, WIASRD 609 to 0, and WIASRD 617 to 0.               | Default Warning                                                          | A. Employment, Type of Employment Match, and<br>Wages 3rd Quarter After Exit Quarter cannot be<br>pending when the report quarter is 5 or more quarters<br>after the exit quarter. Values for these fields have been<br>changed to Unemployed. |   |
|                                                                                 |                                                                   | Edit Check for Employed, Type of<br>Employment Match, and Wages<br>4th Quarter After Exit Quarter                                                                                 |                                                                                                    | A. If WIASRD 610 (Employed in 4th Quarter After Exit Quarter) is 3 and<br>WIASRD 611 (Type of Employment Match 4th Quarter After Exit Quarter) is 6<br>and WIASRD 518 (Wages 4th Quarter After Exit Quarter) is 99999.99 and the<br>report quarter is 6 or more quarters after the exit quarter, then change WIASRD<br>610 to 2, WIASRD 611 to 0, and WIASRD 618 to 0.    | Default Warning                                                          | A. Employment, Type of Employment Match, and<br>Wages 4th Quarter After Exit Quarter cannot be<br>pending when the report quarter is 6 or more quarters<br>after the exit quarter. Values for these fields have been<br>changed to Unemployed. | 1 |
|                                                                                 |                                                                   |                                                                                                    |                                                                                                    |                                                                                                    |                                                                          |                                                                                                    |   |

DRVS-Import-File-WIA-Edit-Checks\_Revised091906.xls

9/19/2006

Page 2of 21

|                                                                                     |                                                                         |                                                                                                    | WORKFORCE INVESTMENT ACI<br>Import File Specifications & E                                                                                                    | r PROGRAMS<br>dit Checks                                                                                                    |                                                                         |                                                                                                    |
|-------------------------------------------------------------------------------------|-------------------------------------------------------------------------|----------------------------------------------------------------------------------------------------|----------------------------------------------------------------------------------------------------|----------------------------------------------------------------------------------------------------|-------------------------------------------------------------------------|----------------------------------------------------------------------------------------------------|
| IMPORTANT N<br>Data Reporting<br>state implemen<br>A crosswalk of<br>the WIA progra | <u>HOTE:</u> Th<br>g and Vali<br>ntation of<br>f the data<br>am reporti | is document contains data elen<br>dation Software (DRVS) Releas<br>common performance measur<br>element numbers, where applic<br>ing system and are not display | nent specifications and edit checks that will be used<br>e 6.1 for WIA Adult, Dislocated Worker (including NE<br>es and other revised reporting requirements approve<br>cable, from the old WIASRD to the new WIASRD form<br>ed. | to support implementation of the Employment and Training Adminis<br>(Gs), and Youth programs. DRVS for WIA programs is being upgrade<br>at by the United States Office of Management and Budget (OMB) beg<br>nat is also provided. Some of the old WIASRD elements have been el | stration's (ETA)<br>ed to support<br>jinning PY2005.<br>iliminated from |                                                                                                    |
| New<br>DRVS<br>Release 5.0<br>Field No.                                             | New<br>WIASRD<br>No.                                                    | Data<br>Element Name                                                                                                    | Edit Checks - Valid Values                                                                                                    | Additional Edit Checks                                                                                                    |                                                                         |                                                                                                    |
|                                                                                     |                                                                         |                                                                                                    | (DRVS will identify invalid codes and display, where appropriate, warming errors for each field.)                                                                                                    | Edit Check Logic<br>(all references refer to new<br>DRVS field numbers)                                                                                                    | Error Type                                                              | ERROR MESSAGES                                                                                                    |
| SECTION I - IN                                                                      | IDIVIDUAL                                                               | L INFORMATION                                                                                                    |                                                                                                    |                                                                                                    |                                                                         |                                                                                                    |
| F                                                                                   | N/A                                                                     | OBS Number                                                                                                    | 00000000<br>(No hyphens)                                                                                                    | A. Mandatory field in DRVS version 5.0.<br>B. Must be unique for each record.                                                                                                    | Reject                                                                  | A-B. OBS number is missing or is not unique.                                                                                                    |
| 5                                                                                   | 101                                                                     | Individual Identifier                                                                                                    | XXXXXXXX<br>(No hyphens)                                                                                                    | A. Mandatory field in DRVS version 5.0.                                                                                                    | Reject                                                                  | A. Individual Identifier is missing or invalid.                                                                                                    |
| Э                                                                                   | 102                                                                     | Date of Birth                                                                                                    | ддммүүүү                                                                                                    | A. Mandatory field in DRVS version 5.0 for youth                                                                                                    | Reject                                                                  | A. Date of Birth is missing or invalid.                                                                                                    |
|                                                                                     |                                                                         |                                                                                                    | Blank                                                                                                    | B. Must not be blank if DateOfFirstIntensiveService (WIASRD 334) is not null or DateEntereoTraining (WIASRD 335) is not null (for Adult, DW, and NEG only). (Note: To be implemented in DRVS 6.0)                                                                               |                                                                         |                                                                                                    |
| 4                                                                                   | 103                                                                     | Gender                                                                                                    | 1 = Male<br>2 = Fermale<br>Blank or 0 = did not self-identify                                                                                                    | No additional edit checks.                                                                                                    |                                                                         |                                                                                                    |
| a                                                                                   | 104                                                                     | Individual with a Disability                                                                                                    | 1 = Yes<br>2 = No<br>Blank or 0 = did not self identify                                                                                                    | No additional edit checks.                                                                                                    |                                                                         |                                                                                                    |
| 9                                                                                   | 105                                                                     | Ethnicity Hispanic/ Latino                                                                                                    | 1 = Yes<br>2 = No<br>Blank or 0 = did not self identify                                                                                                    | No additional edit checks.                                                                                                    |                                                                         |                                                                                                    |
| 2                                                                                   | 106                                                                     | American Indian or Alaska Native                                                                                                    | 1 = Yes<br>Blank or 0 = did not self identify                                                                                                    | No additional edit checks.                                                                                                    |                                                                         |                                                                                                    |
| ω                                                                                   | 107                                                                     | Asian                                                                                                    | 1 = Yes<br>Blank or 0 = did not self identify                                                                                                    | No additional edit checks.                                                                                                    |                                                                         |                                                                                                    |
| თ                                                                                   | 108                                                                     | Black or African American                                                                                                    | 1 = Yes<br>Blank or 0 = did not self identify                                                                                                    | No additional edit checks.                                                                                                    |                                                                         |                                                                                                    |
| 10                                                                                  | 109                                                                     | Hawaiian Native or other Pacific<br>Islander                                                                                                    | 1 = Yes<br>Blank or 0 = did not self identify                                                                                                    | No additional edit checks.                                                                                                    |                                                                         |                                                                                                    |
|                                                                                     | 110                                                                     | White                                                                                                    | 1 = Yes<br>Blank or 0 = did not self identify                                                                                                    | No additional edit checks.                                                                                                    |                                                                         |                                                                                                    |
| 12                                                                                  |                                                                         | Eligible Veteran Status                                                                                                    | 1 = Yes, <= 180 days<br>2 = Yes, Eligible Veteran<br>3 = Yes, Other Eligible Person<br>4 = not applicable (Younger Youth only)<br>Blank = not applicable (Younger Youth only)                                                    | A. Must be 2 if WIASRD 112 (Campaign Veteran) is 1.<br>B. Must be 2 if WIASRD 113 (Disabled Veteran) is 1 or 2<br>C. Must be 2 if WIASRD 114 (Recently Separated Veteran) is 1                                                                                                  | Warning                                                                 | A-C. The value for Eligible Veteran Status does not<br>meet one of the following conditions:<br>Eligible Veteran Status must be 2 (Yes, Eligible<br>Veteran) if Campaign Veteran is 1 (Yes).<br>- Eligible Veteran Status must be 2 (Yes, Eligible<br>Veteran) if Disabled Veteran is 1 or 2 (Yes, Eligible<br>Veteran) if Recently Separated Veteran is 1 (Yes). |

Data Reporting and Validation Software (DRVS) Release 6.1

DRVS-Import-File-WIA-Edit-Checks\_Revised091906.xls

Page 3of 21

|                                                                                     |                                                                      |                                                                                                    | Data Reporting and Validation Softwar                                                                                                    | e (DRVS) Release 6.1                                                                                                    |                                                                                                    |
|-------------------------------------------------------------------------------------|----------------------------------------------------------------------|----------------------------------------------------------------------------------------------------|----------------------------------------------------------------------------------------------------|----------------------------------------------------------------------------------------------------|----------------------------------------------------------------------------------------------------|
|                                                                                     |                                                                      |                                                                                                    | WORKFORCE INVESTMENT AC1<br>Import File Specifications & E                                                                                                    | PROGRAMS<br>Jit Checks                                                                                                    |                                                                                                    |
| IMPORTANT N<br>Data Reporting<br>state implemer<br>A crosswalk of<br>the WIA progra | <u>OTE:</u> Thi<br>3 and Valk<br>ntation of<br>the data<br>m reporti | is document contains data eler<br>dation Software (DrVS) Releas<br>common performance measur<br>element numbers, where applit<br>ing system and are not display | ment specifications and edit checks that will be used<br>se 6.1 for WIA Adult, Dislocated Worker (including NE<br>es and other revised reporting requirements approve<br>cable, from the old WIASRD to the new WIASRD form<br>ed.                                   | to support implementation of the Employment and Training Administration's (ETA) Gs), and Youth programs. DRVS for WA programs is being upgraded to support d by the United States Office of Management and Budget (OMB) beginning PY2005. at is also provided. Some of the old WIASRD elements have been eliminated from |                                                                                                    |
| New<br>DRVS<br>Release 5.0                                                          | New<br>WIASRD<br>No.                                                 | Data<br>Element Name                                                                                                    |                                                                                                    | Additional Edit Checks                                                                                                    |                                                                                                    |
| Field No.                                                                           |                                                                      |                                                                                                    | Edit Checks - Valid Values<br>(DRVS will identify invalid codes and display, where<br>annomiates usamina arrors for each field )                                                                                                    | Edit Check Logic<br>fall references refer in new                                                                                                    |                                                                                                    |
|                                                                                     |                                                                      |                                                                                                    |                                                                                                    | DRVS field numbers) Error Type                                                                                                    | ERROR MESSAGES                                                                                                    |
| 13                                                                                  | 112                                                                  | Campaign Veteran                                                                                                    | 1 = Yes<br>2 = No<br>Blank or 0 = Not known or Not Applicable (Younger Youth<br>only)                                                                                                    | 4. Must be 1 or 2 if WIASRD 111 (Eligible Veteran Status) is 1 or 2. Warning                                                                                                    | A. Campaign Veteran cannot be blank or 0 if participant<br>is an Eligible Veteran.                                                                                                    |
| 14                                                                                  | 113                                                                  | Disabled Veteran                                                                                                    | 1 = Yes<br>2 = Yes, special disabled<br>3 = No<br>Blank or 0 = Not known or Not Applicable (Younger Youth<br>only)                                                                                                    | A. Must be 1, 2 or 3 if WIASRD 111 (Eligible Veteran Status) is 1 or 2. Warning                                                                                                    | A. Disabled Veteran cannot be blank or 0 if participant is an Eligible Veteran.                                                                                                    |
| 15                                                                                  | 114                                                                  | Recently Separated Veteran                                                                                                    | 1 = Yes<br>2 = No<br>Blank or 0 = Not known or Not Applicable (Younger Youth<br>only)                                                                                                    | <ul> <li>Must be 1 or 2 if WIASRD 111 (Eligible Veteran Status) is 1 or 2.</li> </ul>                                                                                                    | A. Recently Separated Veteran cannot be blank or 0 if participant is an Eligible Veteran.                                                                                                    |
| 16                                                                                  | 115                                                                  | Employment Status at<br>Participation                                                                                                    | <ul> <li>1 = Employed</li> <li>2 = Employed, but Received Notice of Termination of<br/>Employed, but Received Notice of Termination of<br/>3 = Not Employed</li> <li>8 = Not Employed</li> <li>8 = Not Employed</li> </ul>                                          | A. Must be 1. 2, or 3 if Adult, Dislocated Worker, or NEG who received more Reject than self services.<br>3. Must be 1, 2, or 3 if Youth                                                                                                    | <ul> <li>A. Employment Status at Participation cannot be blank<br/>if participant received more than self-services.</li> <li>B. Employment Status at Participation cannot be blank<br/>for Youth.</li> </ul> |
| 17                                                                                  | 116                                                                  | Limited English Language<br>Proficiency                                                                                                    | 1 = Yes<br>2 = No<br>Blank or 0 = Adult or Dislocated Worker/NEG core services<br>only                                                                                                    | Vo additional edit checks.                                                                                                    |                                                                                                    |
| 18                                                                                  | 117                                                                  | Single Parent                                                                                                    | 1 = Yes<br>2 = No<br>Blank or 0 = Adult or Dislocated Worker/NEG core services<br>only                                                                                                    | Vo additional edit checks.                                                                                                    |                                                                                                    |
| 0                                                                                   | 118                                                                  | UC Eligible Status at<br>Participation                                                                                                    | <ol> <li>Claimant Referred by WPRS</li> <li>Claimant Not Referred by WPRS</li> <li>E chainant Not Referred by WPRS</li> <li>E houstee</li> <li>A = Nether Claimant nor Exhaustee</li> <li>Blank or 0 = Adult or Dislocated Worker/NEG core services only</li> </ol> | Vo additional edit checks.                                                                                                    |                                                                                                    |
| 20                                                                                  | 119                                                                  | Low Income                                                                                                    | 1 = Yes<br>2 = No<br>Blank or 0 = Adult core services only and for dislocated<br>worker/NEG                                                                                                    | Vo additional edit checks.                                                                                                    |                                                                                                    |
| 21                                                                                  | 120                                                                  | Temporary Assistance to Needy<br>Families (TANF)                                                                                                    | 1 = Yes<br>2 = No<br>Blank or 0 = Adult core services only and for dislocated<br>worker/NEG                                                                                                    | Vo additional edit checks.                                                                                                    |                                                                                                    |
| 22                                                                                  | 121                                                                  | Other Public Assistance<br>Recipient                                                                                                    | 1 = Yes<br>2 = No<br>Blank or 0 = Adult core services only and for dislocated<br>worker/NEG                                                                                                    | Vo additional edit checks.                                                                                                    |                                                                                                    |

|                                                                                       |                                                                      |                                                                                                    | Data Reporting and Validation Softwar                                                                                                    | e (DRVS) Release 6.1                                                                                                    |                                                                                                    |
|---------------------------------------------------------------------------------------|----------------------------------------------------------------------|----------------------------------------------------------------------------------------------------|----------------------------------------------------------------------------------------------------|----------------------------------------------------------------------------------------------------|----------------------------------------------------------------------------------------------------|
|                                                                                       |                                                                      |                                                                                                    | WORKFORCE INVESTMENT AC<br>Import File Specifications & E                                                                                                    | PROGRAMS<br>dit Checks                                                                                                    |                                                                                                    |
| IMPORTANT NC<br>Data Reporting<br>state implemen<br>A crosswalk of<br>the WIA prograu | <u>OTE:</u> Thi<br>and Valic<br>tation of<br>the data 6<br>m reporti | is document contains data eler<br>dation Software (DRVS) Releas<br>common performance measur<br>element numbers, where appli<br>ing system and are not display | ment specifications and edit checks that will be used<br>se 6.1 for WIA Adult, Dislocated Worker (including NE<br>res and other revised reporting requirements approvi<br>icable, from the old WIASRD to the new WIASRD forn<br>/ed.                                                                                                    | to support implementation of the Employment and Training Administration's (ETA) (Gs), and Youth programs. DRVS for WIA programs is being upgraded to support d by the United States Office of Management and Budget (OMB) beginning PY2005. at is also provided. Some of the old WIASRD elements have been eliminated from |                                                                                                    |
| New<br>DRVS<br>Release 5.0                                                            | New<br>WIASRD<br>No.                                                 | Data<br>Element Name                                                                                                    |                                                                                                    | Additional Edit Checks                                                                                                    |                                                                                                    |
| Field No.                                                                             |                                                                      |                                                                                                    | Edit Checks - Valid Values<br>(DRVS will identity invalid codes and display, where<br>appropriate, warning errors for each field.)                                                                                                    | Edit Check Logic<br>(all references refer to new<br>DUVS field minhores)                                                                                                    |                                                                                                    |
| 33                                                                                    | 122                                                                  | Highest School Grade Completed                                                                                                    | <ul> <li>100 = No school grades completed</li> <li>01 - 12 = Number of elementary/secondary school grades completed</li> <li>13 - 15 = Number of college, or full-time technical or vocational school years completed</li> <li>13 - 15 = Bachelor's degree or equivalent</li> <li>17 = Education beyond the Bachelor's degree</li> <li>87 = Attained GED or Equivalent</li> <li>88 = Attained GED or Equivalent</li> <li>90 = Attained CED or Equivalent</li> <li>91 = Attained Morker, or NEG Core Services both</li> </ul> | No additional edit checks.                                                                                                    |                                                                                                    |
| 24                                                                                    | 123                                                                  | Displaced Homemaker                                                                                                    | 1 = Yes<br>2 = No<br>Blank or 0 = Adult and Youth Only                                                                                                    | No additional edit checks.                                                                                                    |                                                                                                    |
| 25                                                                                    | 124                                                                  | Date of Actual Qualifying<br>Dislocation                                                                                                    | YYYYMMDD<br>Blank = no date of dislocation                                                                                                    | No additional edit checks.                                                                                                    |                                                                                                    |
| 26                                                                                    | 125                                                                  | Homeless Individual and/or<br>runaway youth                                                                                                    | 1 = Yes<br>2 = No<br>Blank or 0 = Adults and Dislocated worker/NEG                                                                                                    | No additional edit checks.                                                                                                    |                                                                                                    |
| 27                                                                                    | 126                                                                  | Offender                                                                                                    | 1 = Yes<br>2 = No<br>Blank or 0 = Adults and Dislocated worker/NEG                                                                                                    | No additional edit checks.                                                                                                    |                                                                                                    |
| 28                                                                                    | 127                                                                  | Pregnant or Parenting Youth                                                                                                    | 1 = Yes<br>2 = No<br>Blank or 0 = Adult only and for dislocated worker/NEG                                                                                                    | No additional edit checks.                                                                                                    |                                                                                                    |
| 29                                                                                    | 128                                                                  | Youth Who Needs Additional<br>Assistance                                                                                                    | 1 = Yes<br>2 = No<br>Blank or 0 = Adult only and for dislocated worker/NEG                                                                                                    | No additional edit checks.                                                                                                    |                                                                                                    |
| 0°                                                                                    | 129                                                                  | School Status at Participation                                                                                                    | <ul> <li>1 = In-school, H.S. or less</li> <li>2 = In-school, Alternative School</li> <li>3 = In-school, Post-H.S.</li> <li>3 = In-school, Post-H.S.</li> <li>5 = Not attending school or H.S. Graduate</li> <li>5 = Not attending school; H.S. graduate</li> <li>Blank or 0 = Adult only and for dislocated worker/NEG</li> </ul>                                                                                                    | A. Must be 3 or 5 if WIASRD 122 (Highest School Grade Completed) is 13-17, Reject for Youth 1, 187, 88, 90, or 91. (For Youth only) B. Must be 1, 2, or 4 if WIASRD 122 (Highest School Grade Completed) is 00-12. (For Youth only)                                                                                        | A-B. School Status at Participation and Highest School<br>Srade Completed values are contradictory. |
| 31                                                                                    | 130                                                                  | Basic Literacy Skills Deficiency                                                                                                    | 1 = Yes<br>2 = No<br>Blank or 0 = Adult only and for dislocated worker/NEG                                                                                                    | No additional edit checks.                                                                                                    |                                                                                                    |

DRVS-Import-File-WIA-Edit-Checks\_Revised091906.x

|                                                                           |                                                                         |                                                                                                    | Data Reporting and Validation Softwar                                                                                                    | ہ (DRVS) Release 6.1                                                                                                    |                                                               |                |
|---------------------------------------------------------------------------|-------------------------------------------------------------------------|----------------------------------------------------------------------------------------------------|----------------------------------------------------------------------------------------------------|----------------------------------------------------------------------------------------------------|---------------------------------------------------------------|----------------|
|                                                                           |                                                                         |                                                                                                    | WORKFORCE INVESTMENT ACT<br>Import File Specifications & E                                                                                                    | PROGRAMS<br>lit Checks                                                                                                    |                                                               |                |
| IMPORTANT<br>Data Reportin<br>state implem<br>A crosswalk<br>the WIA prog | <u>NOTE:</u> TI<br>ng and Val<br>entation o<br>of the data<br>ram repor | his document contains data elen<br>lidation Software (DRVS) Releas<br>of common performance measurt<br>a element numbers, where applit<br>ting system and are not displaye | nent specifications and edit checks that will be used<br>is 6.1 for WIA Adult, Dislocated Worker (including NE<br>es and other revised reporting requirements approve<br>cable, from the old WIASRD to the new WIASRD form<br>ed. | o support implementation of the Employment and Training Administr.<br>3s), and Youth programs. DRVS for WIA programs is being upgraded<br>d by the United States Office of Management and Budget (OMB) begin<br>at is also provided. Some of the old WIASRD elements have been elin | ation's (ETA)<br>1 to support<br>ming PY2005.<br>minated from |                |
| New<br>DRVS<br>Release 5.0                                                | New<br>WIASRD<br>No.                                                    | Data<br>Element Name                                                                                                    |                                                                                                    | Additional Edit Checks                                                                                                    |                                                               |                |
| FIEID NO.                                                                 |                                                                         |                                                                                                    | Eart Checks - valid values<br>(DRVS will identify invalid codes and display, where<br>appropriate, warning errors for each field;)                                                                                                | Edit Check Logic<br>(all references ruefer to new<br>DRVS field numbers)                                                                                                    | Error Type                                                    | ERROR MESSAGES |
| 32                                                                        | 131                                                                     | Foster Care Youth                                                                                                    | 1 = Yes<br>2 = No<br>Blank or 0 = Not Known                                                                                                    | to additional edit checks.                                                                                                    |                                                               |                |

Page 6of 21

| Data Reporting and Validation Software (DNVS) Release 6.1           WORKSOMENT ACT PROCESSANS           Import File Specifications & Edit Checks           MORENT SCI PROCESSANS           CONFROMESTING Software (DNS) Release 6.1           ON Second sement specifications and data must specifications and data culture is a state product segmentation of the Employment and Taug           Data sement specifications and data culture is a state product segmentation of the Employment and Taug           Data second segment segmentation of the Employment and Taug           Data second segment segmentation of the Employment and Taug           Data state considerable in the under segment segment se                                                                                                    |                                      |                                                        | iing Administration's (ETA)<br>eing upgraded to support<br>et (OMB) beginning PY2005.<br>have been eliminated from                                                                                                    |                            | Error Type ERROR MESSAGES                                                                         |                                                    | Must end in a Warning         A-F. The ETA-assigned Local Board/Statewide code is<br>INVASRD           WIASRD         Invalid or does not correspond to the funding stream<br>indicated for the participant.                                                                         |                                                  | e code must<br>Dislocated<br>= 1, or<br>≠ 1,<br>Activities)] =                                                                                                    | e ode must<br>313b, or<br>-WIASRD<br>1, and<br>1, and<br>Worker<br>Worker<br>de (15%)                                                                                                    | code must<br>satewide,<br>astarwide,<br>ASRD 305<br>outh Service<br>WIASRD<br>WIASRD<br>SRD 310<br>al emergency<br>s blank, and<br>s blank, and                                                                                                    |                                     |
|----------------------------------------------------------------------------------------------------|--------------------------------------|--------------------------------------------------------|----------------------------------------------------------------------------------------------------|----------------------------|---------------------------------------------------------------------------------------------------|----------------------------------------------------|----------------------------------------------------------------------------------------------------|--------------------------------------------------|----------------------------------------------------------------------------------------------------|----------------------------------------------------------------------------------------------------|----------------------------------------------------------------------------------------------------|-------------------------------------|
| Data Reporting and Validation Softwart A<br>Import File Specifications &<br>AITIATE. This document contains data alement specifications and edit checks that will be us<br>origing and Verser (DRVS) Release 6.1 for WA Adult. Disconsed Worker (Including)<br>plementation of comment on performance, where masures and other revised reporting requirements approach<br>of the data element in performance, where masures and other revised reporting requirements approach<br>program reporting system and are not displayed.       Image: Comment of the data of the data of                      | are (DRVS) Release 6.1               | CT PROGRAMS<br>Edit Checks                             | ad to support implementation of the Employment and Train<br>NEGs), and Youth programs. DRVS for WIA programs is be<br>ved by the United States Office of Management and Budge<br>rmat is also provided. Some of the old WIASRD elements h | Additional Edit Checks     | Edit Check Logic<br>(all references refer to new<br>DRVS field numbers)                           |                                                    | <ul> <li>A. The last digit of the ETA-assigned Local Board/Statewide code r<br/>0 or 5 if funded with local Adult. Dislocated Worker or Youth tunds (<br/>304 = 1, WIASRD 305 = 1, or (WIASRD 306 = valid date and and W<br/>[Youth(Statewide 15% Activities)] = 2 or 3).</li> </ul> | B. Cannot have the last three digits end in 000. | <ul> <li>C. The last three digits of the ETA-assigned Local Board/Statewide end in 903 if funded with statewide (15%) Youth, statewide (15%) DW order, or statewide (15%) Adult (WASRD 307 = 1, WASRD 308 WASRD 308 The not local fundsWISRD 304 [Adult (Local]) WASRD 305 [Dislocated Worker (Local]) # 1, and (WASRD 305 Tyouth Service) is not null and WIASRD 307 [Youth (Statewide 15%, 1).</li> </ul> | D. The last three digits of the ETA-assigned Local Board/Statewid<br>end in 901 if funded by National Emergency Grant (WIASRD 313a,<br>313c has a valid four-digit number) but not local or statewide funde-<br>304 (Aduat (Local)) ≠ 1, WIASRD 305 [Dislocated Worter (Local)] ≠<br>WIASRD 306 (Date of First Youth Service) is null, WIASRD 308 [Dis<br>Worker (Statewide (15%) Activities)] ≠ 1, wIASRD 310 [Incumbent<br>(Statewide (15%) Activities)] ≠ 1, and WIASRD 310 [Incumbent<br>Activities)] ≠ 1. | <ul> <li>E. The last three digits of the ETA-assigned Local Board/Statewide end in 902 if funded with Reap (Response (WASRD 31 = 1), but not local, or national enderstance) (WASRD 304 fbut (Local)] # 1, orkl.</li> <li>(Pasponse Additional Assistance) (WASRD 304 fbut (Local)] # 1, Vol.</li> <li>(Paslocated Worker (Local)] # 1, and WASRD 306 (Date Of First YC) is null.</li> <li>(NASRD 308 (Dislocated Worker (Local)] # 1, and WASRD 308 (Date Of First YC) is null.</li> <li>(NASRD 308 (Dislocated Worker (Statewide (15%) Activities)] # 1, and WASRD 308 (Dislocated Worker (Statewide (15%) Activities)] # 1, and WASRD 313a (nationa fount (Statewide (15%) Activities)] # 1, and WASRD 313a (nationa fount (WASRD 313a (nationa fount (Statewide (15%) Activities)] # 1, and WASRD 313a (nationa fount (Statewide (15%) Activities)] # 1, and WASRD 313a (nationa fount (Statewide (15%) Activities)]</li> </ul> | A Mandatan Bald in DDVO service E O |
| ANT NOTE: This document contains data elemonting and Validation Software (DRVS) Release porting and Validation Software (DRVS) Release porting and validation Software (DRVS) Release porting and a sent numbers, where apply program reporting system and are not display and the set of the set of the | Data Reporting and Validation Softwa | WORKFORCE INVESTMENT A<br>Import File Specifications & | nent specifications and edit checks that will be use<br>se 6.1 for WIA Adult, Dislocated Worker (including h<br>es and other revised reporting requirements appro<br>cable, from the old WIASRD to the new WIASRD fo<br>ed.               | Edit Checks - Valid Values | (DRVS will identify invalid codes and display, where appropriate, warning errors for each field.) | VFORMATION                                         | 00000                                                                                                    |                                                  |                                                                                                    |                                                                                                    |                                                                                                    |                                     |
| ANT NOTE: Thi<br>porting and Vali<br>plementation of<br>walk of the data.<br>NII- PROGRAM<br>NII- PROGRAM<br>NIL- PROGRAM<br>NIL- PROGRAM                                                                                                    |                                      |                                                        | s document contains data elem<br>lation Software (DRVS) Release<br>common performance masure<br>element numbers, where applic<br>ng system and are not displaye                                                                           | Data<br>Element Name       |                                                                                                   | ACTIVITIES AND SERVICES IN<br>M PARTICIPATION DATA | ETA-Assigned Local<br>Board/Statewide Code                                                                                                    |                                                  |                                                                                                    |                                                                                                    |                                                                                                    | Data of Brazian Bartioination       |
|                                                                                                    |                                      |                                                        | ANT NOTE: Thi<br>sorting and Valid<br>plementation of<br>valk of the data<br>program reporti                                                                                                    | New<br>S WIASRD<br>5.0 No. |                                                                                                   | N II - PROGRAM                                     | 301                                                                                                    |                                                  |                                                                                                    |                                                                                                    |                                                                                                    | 606                                 |

|                                                                                    |                                                                              |                                                                                                    | Data Reporting and Validation Softwar                                                                                                    | e (DRVS) Release 6.1                                                                                                    |                                                                         |                                                                                                    |
|------------------------------------------------------------------------------------|------------------------------------------------------------------------------|----------------------------------------------------------------------------------------------------|----------------------------------------------------------------------------------------------------|----------------------------------------------------------------------------------------------------|-------------------------------------------------------------------------|----------------------------------------------------------------------------------------------------|
|                                                                                    |                                                                              |                                                                                                    | WORKFORCE INVESTMENT ACT<br>Import File Specifications & E                                                                                                    | PROGRAMS<br>dit Checks                                                                                                    |                                                                         |                                                                                                    |
| IMPORTANT N<br>Data Reportinç<br>state impleme<br>A crosswalk oi<br>the WIA progré | <u>IOTE:</u> Thi<br>g and Valian<br>ntation of<br>f the data<br>am reportian | is document contains data elen<br>dation Software (DRVS) Releas<br>common performance measur<br>element numbers, where applit<br>ing system and are not display | ment specifications and edit checks that will be used<br>se 6.1 for WIA Adult, Dislocated Worker (including NE<br>es and other revised reporting requirements approve<br>cable, from the old WIASRD to the new WIASRD form<br>ed.                                                            | to support implementation of the Employment and Training Adminis<br>Gs), and Youth programs. DRVS for WIA programs is being upgrad<br>d by the United States Office of Management and Budget (OMB) bec<br>tat is also provided. Some of the old WIASRD elements have been e | stration's (ETA)<br>ed to support<br>ginning PY2005.<br>Iliminated from |                                                                                                    |
| New<br>DRVS<br>Release 5.0                                                         | New<br>WIASRD<br>No.                                                         | Data<br>Element Name                                                                                                    |                                                                                                    | Additional Edit Checks                                                                                                    |                                                                         |                                                                                                    |
| Field No.                                                                          |                                                                              |                                                                                                    | Edit Checks - Valid Values                                                                                                    |                                                                                                    |                                                                         |                                                                                                    |
|                                                                                    |                                                                              |                                                                                                    | (DRVS will identify invalid codes and display, where<br>appropriate, warning errors for each field.)                                                                                                    | Edit Check Logic<br>(all references refer to new<br>DRVS field numbers)                                                                                                    | Error Type                                                              | ERROR MESSAGES                                                                                                    |
| 35                                                                                 | 303                                                                          | Date of Exit                                                                                                    | YYYYMMDD<br>Blank = has not exited                                                                                                    | <ul> <li>A. Must be blank or greater than or equal to WIASRD 302 (Date of Program<br/>Participation).</li> </ul>                                                                                                    | Reject                                                                  | A-B. Date of Exit must be greater than or equal to the Date of Program Participation, and cannot be blank if                                                                             |
|                                                                                    |                                                                              |                                                                                                    |                                                                                                    | B. Must be a valid date if WIASRD 327 (Other Reasons for Exit) is 01, 02, 03, 04, 05, or 06.                                                                                                    |                                                                         | Other Keasons for Exit is 01 - 06.                                                                                                    |
| 36                                                                                 | 304                                                                          | Adult (local formula)                                                                                                    | 1 = Yes<br>2 = No<br>Blank or 0 = Dislocated Worker/NEG or Youth only                                                                                                    | No additional edit checks.                                                                                                    |                                                                         |                                                                                                    |
| 37                                                                                 | 305                                                                          | Dislocated Worker (local formula)                                                                                                    | ) 1 = Yes<br>2 = No<br>Blank or 0 = Adult or Youth only                                                                                                    | No additional edit checks.                                                                                                    |                                                                         |                                                                                                    |
| 38                                                                                 | 306                                                                          | Date of First Youth Service                                                                                                    | YYYYMMDD<br>Blank = no youth service                                                                                                    | <ul> <li>Must be blank or greater than or equal to WIASRD 302 (Date of Program<br/>Participation).</li> </ul>                                                                                                    | Reject                                                                  | A-C. Error in Date of First Youth Service field caused by<br>one of the following conditions:                                                                                            |
|                                                                                    |                                                                              |                                                                                                    |                                                                                                    | B. Must be blank or less than or equal to WIASRD 303 (Date of Exit).                                                                                                    |                                                                         | <ul> <li>Date of First Youth Service is before the Date of<br/>Program Participation or after the Date of Exit.</li> <li>Date of First Youth Service cannot be blank if Youth</li> </ul> |
|                                                                                    |                                                                              |                                                                                                    |                                                                                                    | <ul> <li>C. Must have valid date if WIASRD 307 (Youth (Statewide 15% Activities)) is 1<br/>or 2.</li> </ul>                                                                                                    |                                                                         | (Statewide 15% Activities) funding is 1 or 2 (Yes).                                                                                                    |
| 90<br>6                                                                            | 307                                                                          | Youth (Statewide 15% Activities)                                                                                                    | <ol> <li>T = Yes, Received Statewide 15% Funded Services <u>only</u></li> <li>T = Yes, Received Both Statewide 15% and Local Formula<br/>Funded Services</li> <li>T = No. Did Not Receive Statewide 15% Funded Services</li> <li>Blank or 0 = Adult or dislocated worker/NEG only</li> </ol> | No additional edit checks.                                                                                                    |                                                                         |                                                                                                    |
| 40                                                                                 | 308                                                                          | Dislocated Worker (Statewide<br>15% Activities)                                                                                                    | 1 = Yes<br>2 = No<br>Blank or 0 = Adult or Youth only                                                                                                    | No additional edit checks.                                                                                                    |                                                                         |                                                                                                    |
| 41                                                                                 | 309                                                                          | Incumbent Worker (Statewide<br>15% Activities)                                                                                                    | 1 = Yes<br>2 = No                                                                                                    | No additional edit checks.                                                                                                    |                                                                         |                                                                                                    |
| 42                                                                                 | 310                                                                          | Adult (Statewide 15% Activities)                                                                                                    | 1 = Yes<br>2 = No<br>Blank or 0 = Dislocated worker/NEG or Youth only                                                                                                    | No additional edit checks.                                                                                                    |                                                                         |                                                                                                    |
| 43                                                                                 | 311                                                                          | Rapid Response                                                                                                    | 1 = Yes<br>2 = No<br>Blank or 0 = Adult or Youth only                                                                                                    | No additional edit checks.                                                                                                    |                                                                         |                                                                                                    |
| 44                                                                                 | 312                                                                          | Rapid Response (Additional<br>Assistance)                                                                                                    | 1 = Yes<br>2 = No<br>Blank or 0 = Adult or Youth only                                                                                                    | No additional edit checks.                                                                                                    |                                                                         |                                                                                                    |
| 45                                                                                 | 313a                                                                         | NEG Project ID                                                                                                    | XXXX<br>Blank or 0000 = no services received                                                                                                    | No additional edit checks.                                                                                                    |                                                                         |                                                                                                    |
| 46                                                                                 | 313b                                                                         | Second NEG Project ID                                                                                                    | XXXX<br>Blank or 0000 = no services received                                                                                                    | A. Must be Blank or 0000 if WIASRD 313a is Blank or 0000.                                                                                                    | Warning                                                                 | A. Second NEG Project ID is specified, but First NEG<br>Project ID is not given.                                                                                                    |

| NOTE:         Th           g and Vali         and Vali           and vali         and vali           and vali         and vali           and vali         and vali           and vali         and vali           and vali         and vali           and vali         and vali           New         New           No.         315           316         316           317         318           318         318           319         318           321         321           323         323           326         325           325         325           326         326           325         326 |
|----------------------------------------------------------------------------------------------------|
|----------------------------------------------------------------------------------------------------|

DRVS-Import-File-WIA-Edit-Checks\_Revised091906.

19/2006

|                                                                                     |                                                                           |                                                                                                    | Data Reporting and Validation Softwa                                                                                                    | e (DRVS) Release 6.1                                                                                                    |                                                                         |                                                                                                    |
|-------------------------------------------------------------------------------------|---------------------------------------------------------------------------|----------------------------------------------------------------------------------------------------|----------------------------------------------------------------------------------------------------|----------------------------------------------------------------------------------------------------|-------------------------------------------------------------------------|----------------------------------------------------------------------------------------------------|
|                                                                                     |                                                                           |                                                                                                    | WORKFORCE INVESTMENT AC<br>Import File Specifications & E                                                                                                    | T PROGRAMS<br>cdit Checks                                                                                                    |                                                                         |                                                                                                    |
| IMPORTANT N<br>Data Reportinç<br>state implemer<br>A crosswalk of<br>the WIA progra | <u>IOTE:</u> Thi<br>3 and Valic<br>ntation of<br>f the data<br>am reporti | is document contains data eler<br>dation Software (DRVS) Releas<br>common performance measur<br>element numbers, where appli<br>ing system and are not display | ment specifications and edit checks that will be user<br>se 6.1 for WIA Adult, Dislocated Worker (including N<br>es and other revised reporting requirements approv<br>cable, from the old WIASRD to the new WIASRD forr<br>ed. | I to support implementation of the Employment and Training Adminis EGs), and Youth programs. DRVS for WIA programs is being upgrad.<br>ed by the United States Office of Management and Budget (OMB) beg<br>nat is also provided. Some of the old WIASRD elements have been e | stration's (ETA)<br>ed to support<br>jinning PY2005.<br>Iliminated from |                                                                                                    |
| New<br>DRVS<br>Release 5.0                                                          | New<br>WIASRD                                                             | Data<br>Element Name                                                                                                    |                                                                                                    | Additional Edit Checks                                                                                                    |                                                                         |                                                                                                    |
| Field No.                                                                           |                                                                           |                                                                                                    | Edit Checks - Valid Values<br>(DRVS will identity invalid codes and display, where<br>appropriate, warning errors for each field.)                                                                                              | Edit Check Logic<br>(all references refer to new<br>DDV Scient service)                                                                                                    | L. T. T. T. T. T. T. T. T. T. T. T. T. T.                               |                                                                                                    |
| SECTION II.B -                                                                      | SERVICE                                                                   | ES AND OTHER RELATED ASSI                                                                                                    | ISTANCE DATA                                                                                                    |                                                                                                    | EIIOI I Abe                                                             | ERKUR MESSAGES                                                                                                    |
| 62                                                                                  | 328                                                                       | Received Supportive Services<br>(except needs-related payments)                                                                                                | 1 = Yes<br>2 = No                                                                                                    | No additional edit checks.                                                                                                    |                                                                         |                                                                                                    |
| 63                                                                                  | 329                                                                       | Needs-Related payments<br>(Aduits/Dislocated Workers in<br>training services) or stipends<br>(Youth in training)                                               | 1 = Yes<br>2 = No<br>Blank or 0 = Adult or dislocated worker/NEG core services<br>only                                                                                                    | No additional edit checks.                                                                                                    |                                                                         |                                                                                                    |
| 64                                                                                  | 330                                                                       | Received Disaster Relief<br>Assistance                                                                                                    | 1 = Yes<br>2 = No<br>Blank or 0 = Not Known                                                                                                    | No additional edit checks.                                                                                                    |                                                                         |                                                                                                    |
| 65                                                                                  | 331                                                                       | Received Core Self-Services and<br>Informational Activities                                                                                                    | 1 = Yes<br>2 = No<br>Blank or 0 = unknown                                                                                                    | No additional edit checks.                                                                                                    |                                                                         |                                                                                                    |
| 66                                                                                  | 332                                                                       | Date of First Staff Assisted Core<br>Service                                                                                                    | YYYYMMDD<br>Blank = no services received                                                                                                    | A. Must be blank or be less than or equal to WIASRD 303 (Date of Exit).                                                                                                    | Warning                                                                 | A. Date of First Staff Assisted Core Service is after the Date of Exit.                                                                 |
| 67                                                                                  | 333                                                                       | Received Workforce Information<br>Services                                                                                                    | 1 = Yes<br>2 = No<br>Blank or 0 = unknown                                                                                                    | No additional edit checks.                                                                                                    |                                                                         |                                                                                                    |
| 68                                                                                  | 334                                                                       | Date of First Intensive Service                                                                                                    | YYYYMMDD<br>Blank = no services received                                                                                                    | A. Must be blank or less than or equal to WASRD 303 (Date of Exit).                                                                                                    | Warning                                                                 | A. Date of First Intensive Service is after the Date of Exit.                                                                           |
| 69                                                                                  | 335                                                                       | Date Entered Training                                                                                                    | YYYYMMDD<br>Blank = no training services received                                                                                                    | <ul> <li>A. Must be blank or less than or equal to WIASRD 303 (Date of Exit).</li> <li>B. Must have a valid date if WIASRD 340 or 341 (Types of Training) is 1-6.</li> </ul>                                                                                                  | A. & B. Reject<br>C. Warning                                            | A-B. Type of Training is specified, but no Date Entered<br>Training is given or Date Entered Training is after the<br>Date of Exit.     |
|                                                                                     |                                                                           |                                                                                                    |                                                                                                    | C. Must have a valid date for Adults, Dislocated Workers, and Older Youth if WIASRD 342 (Occupational Skills Training Code) has a valid code.                                                                                                    |                                                                         | <ul> <li>Occupational Skills Training Code is specified, but no<br/>Date Entered Training is given.</li> </ul>                          |
| 20                                                                                  | 336                                                                       | Date Completed or Withdrew<br>From Training                                                                                                    | YYYYMMDD<br>Blank = no training services received                                                                                                    | <ul> <li>A. Must be blank if WIASRD 335 (Date Entered Training) is blank.</li> <li>B. Must be greater than or equal to WIASRD 335 (Date Entered Training) if WIASRD 335 has a valid date.</li> </ul>                                                                          | Warning                                                                 | A-B. Date Completed or Withdrew From Training is specified but is prior to Date Entered Training, or no Date Entered Training is given. |
| 71                                                                                  | 337                                                                       | Established Individual Training<br>Account (ITA)                                                                                                    | 1 = Yes<br>2 = No<br>Blank or 0 = Adult or dislocated worker/NEG core services<br>only or Youth                                                                                                    | No additional edit checks.                                                                                                    |                                                                         |                                                                                                    |
| 72                                                                                  | 338                                                                       | Pell Grant Recipient                                                                                                    | 1 = Yes<br>2 = No<br>Blank or 0 = Adult or dislocated worker/NEG core services<br>only                                                                                                    | No additional edit checks.                                                                                                    |                                                                         |                                                                                                    |

DRVS-Import-File-WIA-Edit-Checks\_Revised091906.xis

Page 10of 21

|                                                                                     |                                                                       |                                                                                                    | Data Reporting and Validation Softwar                                                                                                    | ۶ (DRVS) Release 6.1                                                                                                    |                                                       |                                                                     |
|-------------------------------------------------------------------------------------|-----------------------------------------------------------------------|----------------------------------------------------------------------------------------------------|----------------------------------------------------------------------------------------------------|----------------------------------------------------------------------------------------------------|-------------------------------------------------------|---------------------------------------------------------------------|
|                                                                                     |                                                                       |                                                                                                    | WORKFORCE INVESTMENT ACT<br>Import File Specifications & E                                                                                                    | PROGRAMS<br>Jit Checks                                                                                                    |                                                       |                                                                     |
| IMPORTANT N<br>Data Reporting<br>state implemen<br>A crosswalk of<br>the WIA progra | <u>OTE:</u> Thi<br>and Valic<br>itation of<br>the data t<br>m reporti | is document contains data eler<br>dation Software (DKVS) Releas<br>common performance measur<br>element numbers, where appli<br>ng system and are not display | ment specifications and edit checks that will be used<br>se 6.1 for WIA Aduit, Dislocated Worker (including NE<br>res and other revised reporting requirements approve<br>icable, from the old WIASRD to the new WIASRD form<br>/ed.                                                                                                    | to support implementation of the Employment and Training Administrat<br>Gs), and Youth programs. DRVS for WA programs is being upgraded t<br>d by the United States Office of Management and Budget (OMB) beginn<br>at is also provided. Some of the old WIASRD elements have been elimi<br>at is also provided.                                                                                                    | ion's (ETA)<br>o support<br>ing PY2005.<br>nated from |                                                                     |
| New<br>DRVS                                                                         | New<br>WIASRD                                                         | Data<br>Element Name                                                                                                    |                                                                                                    | Additional Edit Checks                                                                                                    |                                                       |                                                                     |
| Field No.                                                                           | N                                                                     |                                                                                                    | Edit Checks - Valid Values                                                                                                    |                                                                                                    |                                                       |                                                                     |
|                                                                                     |                                                                       |                                                                                                    | (DRVS will identify invalid codes and display, where<br>appropriate, warning errors for each field.)                                                                                                    | Edit Check Logic<br>(all references refer to new<br>DRVS field numbers)                                                                                                    | Error Type                                            | ERROR MESSAGES                                                      |
| 73                                                                                  | 339                                                                   | Received Pre-Vocational<br>Activities                                                                                                    | 1 = Yes<br>2 = No<br>Blank or 0 = Adult or dislocated worker/NEG core services<br>only or Youth                                                                                                    | vo additional edit checks.                                                                                                    |                                                       |                                                                     |
| 74                                                                                  | 340                                                                   | Type of Training Service #1                                                                                                    | <ol> <li>1 = On-the-Job Training</li> <li>2 = Skill Upgrading &amp; Retraining</li> <li>3 = Entrepreneurial Training</li> <li>3 = Adult Education &amp; Literacy Activities in Combination with Training</li> <li>5 = Customized Training</li> <li>6 = Other Occupational Skills Training</li> <li>Blank or 0 = no services received</li> </ol>     | <ul> <li>A. Must be 1, 2, 3, 4, 5, or 6 if WIASRD 335 (Date Entered Training) has a valid Wat late.</li> <li>Must be 0 or blank if WIASRD 335 (Date Entered Training) is blank.</li> </ul>                                                                                                    | A-B. If Date Ent<br>specified, the oth                | ared Training or Type of Training is<br>ter must also be specified. |
| 4 Q                                                                                 | 341                                                                   | Type of Training Service #2                                                                                                    | <ol> <li>1 = On-the-Job Training</li> <li>2 = Skill Upgrading &amp; Retraining</li> <li>3 = Entrepreneurial Training</li> <li>3 = Adult Education &amp; Literacy Activities in Combination with<br/>Training</li> <li>5 = Customized Training</li> <li>6 = Other Occupational Skills Training</li> <li>Blank or 0 = no services received</li> </ol> | A. Must be 0 or blank if WIASRD 340 (Type of Training Service #1) is 0 or blank. Wat<br>and the field of the field of the | A. Type of Traini<br>Training #1 is gi                | ng #2 is specified, but no Type of<br>en.                           |
| 76                                                                                  | 342                                                                   | Occupational Skills Training<br>Code                                                                                                    | 00000000<br>Blank or 0000000 = unavailable or unknown                                                                                                    | No additional edit checks.                                                                                                    |                                                       |                                                                     |
| SECTION II.C -                                                                      | ADDITION                                                              | <b>NAL YOUTH SERVICES DATA</b>                                                                                                    |                                                                                                    |                                                                                                    |                                                       |                                                                     |
| 77                                                                                  | 343                                                                   | Enrolled in Education                                                                                                    | 1 = Yes<br>2 = No<br>Blank or 0 = Adult or dislocated worker/NEG only                                                                                                    | A. Must be 1 if WIASRD 670 (School Status at Exit) is 1, 2, or 3.                                                                                                    | ning A. Enrolled in Ec<br>values are contra           | ucation and School Status at Exit<br>adictory.                      |
| 78                                                                                  | 344                                                                   | Received Educational<br>Achievement Services                                                                                                    | 1 = Yes<br>2 = No<br>Blank or 0 = Adult or dislocated worker/NEG only                                                                                                    | vo additional edit checks.                                                                                                    |                                                       |                                                                     |
| 62                                                                                  | 345                                                                   | Received Employment Services                                                                                                    | 1 = Yes<br>2 = No<br>Blank or 0 = Adult or dislocated worker/NEG only                                                                                                    | vo additional edit checks.                                                                                                    |                                                       |                                                                     |
| 80                                                                                  | 346                                                                   | Received Summer Employment<br>Opportunities                                                                                                    | 1 = Yes<br>2 = No<br>Blank or 0 = Adult or dislocated worker/NEG only                                                                                                    | vo additional edit checks.                                                                                                    |                                                       |                                                                     |
| 81                                                                                  | 347                                                                   | Received Additional Support for<br>Youth Services                                                                                                    | 1 = Yes<br>2 = No<br>Blank or 0 = Adult or dislocated worker/NEG only                                                                                                    | vo additional edit checks.                                                                                                    |                                                       |                                                                     |
| 82                                                                                  | 348                                                                   | Received Leadership<br>Development Opportunities                                                                                                    | 1 = Yes<br>2 = No<br>Blank or 0 = Adult or dislocated worker/NEG only                                                                                                    | vo additional edit checks.                                                                                                    |                                                       |                                                                     |
| 83                                                                                  | 349                                                                   | Received Follow-up Services                                                                                                    | 1 = Yes<br>2 = No<br>Blank or 0 = Adult or dislocated worker/NEG only                                                                                                    | A. Must be 1 or 2 if the report date is after the end of the fourth quarter after the was<br>exit quarter (for Youth only).                                                                                                    | ning                                                  |                                                                     |

|                                                                                 |                                                                                                    |                                                                                                    | Data Reporting and Validation Softwar                                                                                                    | e (DRVS) Release 6.1                                                                                                    |                                                                                                    |                                                                                                    |
|---------------------------------------------------------------------------------|----------------------------------------------------------------------------------------------------|----------------------------------------------------------------------------------------------------|----------------------------------------------------------------------------------------------------|----------------------------------------------------------------------------------------------------|----------------------------------------------------------------------------------------------------|----------------------------------------------------------------------------------------------------|
|                                                                                 |                                                                                                    |                                                                                                    | WORKFORCE INVESTMENT ACI<br>Import File Specifications & E                                                                                                    | r PROGRAMS<br>dit Checks                                                                                                    |                                                                                                    |                                                                                                    |
| IMPORTANT /<br>Data Reportin<br>state impleme<br>A crosswalk o<br>the WIA progr | <u>NOTE:</u> The off and Valuation of the data and report and report and the data and report and report | his document contains data eler<br>lidation Software (DRVS) Releas<br>f common performance measur<br>a element numbers, where appli<br>ting system and are not display | ment specifications and edit checks that will be used<br>se 6.1 for WIA Adult, Dislocated Worker (including NE<br>res and other revised reporting requirements approve<br>icable, from the old WIASRD to the new WIASRD form<br>ed.                                                                                                    | to support implementation of the Employment and Training Administi<br>ics), and Youth programs. DRVS for WIA programs is being upgradet<br>at by the United States Office of Management and Budget (OMB) begin<br>tat is also provided. Some of the old WIASRD elements have been elit | tration's (ETA)<br>id to support<br>inning PY2005.<br>iminated from                                                                                                    |                                                                                                    |
| New<br>DRVS<br>Release 5.0<br>Field No.                                         | New<br>WIASRD<br>No.                                                                                                    | Data<br>Element Name                                                                                                    | Edit Checks - Valid Values                                                                                                    | Additional Edit Checks                                                                                                    |                                                                                                    |                                                                                                    |
|                                                                                 |                                                                                                    |                                                                                                    | (DRVS will identify invalid codes and display, where appropriate, warning errors for each field.)                                                                                                    | Edit Check Logic<br>(all references refer to new<br>DRVS field numbers)                                                                                                    | Error Type                                                                                                    | ERROR MESSAGES                                                                                                    |
| SECTION III -                                                                   | PROGRA                                                                                                    | M OUTCOMES INFORMATION                                                                                                    | DATA                                                                                                    |                                                                                                    |                                                                                                    |                                                                                                    |
| 84                                                                              | 601                                                                                                    | Employed in 1st Quarter After                                                                                                    | 1 = 7 (es                                                                                                    | A. Must be 1 if WIASRD 602 (Type of Employment Match 1st Quarter After Exit R                                                                                                    | Reject A-E.                                                                                                    | Error in Employed in 1st Quarter After Exit Quarter                                                                                                    |
|                                                                                 |                                                                                                    | Exit quarter                                                                                                    | z = No<br>3 = Information not yet available                                                                                                    | Guarter) is 1-5.<br>R. Minet ha 2 if WIASRD 602 is Riank or 0                                                                                                    | - Em<br>Aes                                                                                                    | I caused by one of the following conductions:<br>nployed in 1st Quarter After Exit Quarter must be 1<br>wit Trune of Employment Match is 1-5 (Mage                                                                                                    |
|                                                                                 |                                                                                                    |                                                                                                    |                                                                                                    |                                                                                                    |                                                                                                    | s/in type of Entroportient match is 1-0 (wage<br>ards, Employment records, or Supplemental).                                                                                                    |
|                                                                                 |                                                                                                    |                                                                                                    |                                                                                                    |                                                                                                    | - ET                                                                                                    | npioyed in 1st Quarter Arter Exit Quarter must be z<br>1) if Type of Employment Match is blank or 0 (Not                                                                                                    |
|                                                                                 |                                                                                                    |                                                                                                    |                                                                                                    |                                                                                                    | - Emp<br>(Info<br>(Info<br>(Info<br>3 (Info<br>3 (Info<br>3 (Info<br>more                                                                                                    | poloyed).<br>poloyed in 1st Quarter After Exit Quarter must be 3<br>ormation Not Yet Available) if Type of Employment<br>is 6 (information Not Yet Available).<br>poloyed in 1st Quarter After Exit Quarter must be 3<br>symmetion Not Yet Available) if Date of Exit is blank.<br>poloyed in 1st Quarter After Exit Quarter cannot be<br>proved in 1st Quarter After Exit Quarter cannot be<br>information Not Yet Available) if report quarter is 3 or<br>a quarters after the exit quarter.<br>Barter Exit Quarter is 3 or<br>e quarters after the exit quarter is 3 or<br>e quarters after the exit quarter.                                                               |
|                                                                                 |                                                                                                    |                                                                                                    |                                                                                                    |                                                                                                    |                                                                                                    |                                                                                                    |
| ω                                                                               | 602                                                                                                    | Type of Employment Match 1st<br>Quarter After Exit Quarter                                                                                                    | <ul> <li>1 = UI Wage Records (In-State &amp; WRIS)</li> <li>2 = Federal Employment Records (OPM, USPS)</li> <li>3 = Millary Employment Records (OOD)</li> <li>4 = Other Administrative Wage Records</li> <li>5 = Supplemental through case management, participant 5 = Supplemental through case management, participant 6 = Information not yet available</li> <li>Blank or 0 = not employed</li> </ul> | A. Must be 1-4 if WIASRD 615 (Wages 1st Quarter After Exit Quarter) is >0 and R<br>e99999.99.<br>B. Must be 0, 5, or blank if WIASRD 615 is 0 or blank.<br>C. Must be 6 if WIASRD 615 is 999999.99.                                                                                    | Reject         A-C           17/1         0ua           17/1         0ua </td <td>. The value for Type of Employment Match 1st<br/>wing conditions:<br/>pe of Employment Match 1st Quarter Affer Exit<br/>pe of Employment Match 1st Quarter Affer Exit<br/>pe of Employment Match 1st Quarter Affer Exit<br/>pes of Employment Match 1st Quarter Affer Exit<br/>pe of Employment Match 1st Quarter Affer Exit<br/>invest be 5, blank or 0,<br/>Joyed) if Wages is blank or 0,<br/>Joyed) if Wages is blank or 0,<br/>Joyed) if Wages is blank or 0,<br/>Joyed) if Wages is blank or 0,<br/>Joyed 9, for 0, and the for Exit<br/>pe of Employment Match 1st Quarter Atter Exit<br/>ther must be 6 (Information Not Yet Available) if<br/>pes are 999999.99 (Not Yet Available).</td> | . The value for Type of Employment Match 1st<br>wing conditions:<br>pe of Employment Match 1st Quarter Affer Exit<br>pe of Employment Match 1st Quarter Affer Exit<br>pe of Employment Match 1st Quarter Affer Exit<br>pes of Employment Match 1st Quarter Affer Exit<br>pe of Employment Match 1st Quarter Affer Exit<br>invest be 5, blank or 0,<br>Joyed) if Wages is blank or 0,<br>Joyed) if Wages is blank or 0,<br>Joyed) if Wages is blank or 0,<br>Joyed) if Wages is blank or 0,<br>Joyed 9, for 0, and the for Exit<br>pe of Employment Match 1st Quarter Atter Exit<br>ther must be 6 (Information Not Yet Available) if<br>pes are 999999.99 (Not Yet Available). |
| 86                                                                              | 603                                                                                                    | Occupational Code (if available)                                                                                                    | 00000000<br>Blank or 0000000 = unavailable or unknown<br>(No hyphens or periods)                                                                                                    | <ul> <li>A. Must be blank or 00000000 if WIASRD 601 (Employed 1st Quarter After Exit W<br/>Quarter) is 2 or 3</li> </ul>                                                                                                    | Warning A. C<br>Emp                                                                                                    | occupational Code cannot be given unless<br>bloyed 1st Quarter After Exit Quarter is 1 (Yes).                                                                                                    |
| 87                                                                              | 604                                                                                                    | Entered Training-Related<br>Employment                                                                                                    | 1 = Yes<br>2 = No<br>Blank or 0 = not applicable Younger Youth,<br>nor anolicable Adult or Dislocated WorkerINFG cree                                                                                                    | A. Must be 1 or 2 if WIASRD 335 (Date Entered Training) has a valid date and WIASRD 601 (Employed in 1st Quarter After Exit Quarter) is 1 [for Adults and Dislocated Workers only].                                                                                                    | Warning A-B.<br>blan<br>a Da<br>Quar                                                                                                    | . Entered Training-Related Employment cannot be<br>it or 0 for Older Youth or for any participant that has<br>the Entered Training and was Employed in 1st<br>ther after Exit Outarter                                                                                                    |
|                                                                                 |                                                                                                    |                                                                                                    | services only                                                                                                    | B. Must be 1 or 2 if WIASRD 601 (Employed in 1st Quarter After Exit Quarter)<br>is 1 flor Older Youth only].                                                                                                    |                                                                                                    |                                                                                                    |
| 88                                                                              | 605                                                                                                    | Entered non-Traditional<br>Employment                                                                                                    | 1 = Yes<br>2 = No<br>Blank or 0 = not applicable Younger Youth only                                                                                                    | A. Must be 1 or 2 if WIASRD 601 (Employed in 1st Quarter After Exit Quarter) is <b>W</b><br>1.                                                                                                    | Warning A. If<br>Qua<br>be b                                                                                                    | f participant was Employed in 1st Quarter after Exit<br>trter, Entered Non-Traditional Employment cannot<br>ilank or 0.                                                                                                    |
|                                                                                 |                                                                                                    |                                                                                                    |                                                                                                    |                                                                                                    |                                                                                                    |                                                                                                    |

|                                                                                       |                                                                    |                                                                                                    | Data Reporting and Validation Softwar                                                                                                    | e (DRVS) Release 6.1                                                                                                    |                                                                                                    |
|---------------------------------------------------------------------------------------|--------------------------------------------------------------------|----------------------------------------------------------------------------------------------------|----------------------------------------------------------------------------------------------------|----------------------------------------------------------------------------------------------------|----------------------------------------------------------------------------------------------------|
|                                                                                       |                                                                    |                                                                                                    | WORKFORCE INVESTMENT AC<br>Import File Specifications & E                                                                                                    | PROGRAMS<br>dit Checks                                                                                                    |                                                                                                    |
| IMPORTANT NC<br>Data Reporting<br>state implemen<br>A crosswalk of<br>the WIA prograu | <u>OTE:</u> Thi<br>and Valk<br>itation of<br>the data<br>m reporti | is document contains data eler<br>dation Software (DRVS) Releas<br>common performance measur<br>element numbers, where appli<br>ing system and are not display | ment specifications and edit checks that will be used<br>se 6.1 for WIA Adult, Dislocated Worker (including NE<br>res and other revised reporting requirements approvicable, from the old WIASRD to the new WIASRD forn<br>/ed.                                      | to support implementation of the Employment and Training Administration's (ETA)<br>Gs), and Youth programs. DRVS for WIA programs is being upgraded to support<br>d by the United States Office of Management and Budget (OMB) beginning PY2005.<br>at is also provided. Some of the old WIASRD elements have been eliminated from |                                                                                                    |
| New<br>DRVS<br>Release 5.0                                                            | New<br>WIASRD<br>No.                                               | Data<br>Element Name                                                                                                    |                                                                                                    | Additional Edit Checks                                                                                                    |                                                                                                    |
| Field No.                                                                             |                                                                    |                                                                                                    | Edit Checks - Valid Values                                                                                                    |                                                                                                    |                                                                                                    |
|                                                                                       |                                                                    |                                                                                                    | (DRVS will identify invalid codes and display, where<br>appropriate, warning errors for each field.)                                                                                                    | Edit Check Logic<br>(all references refer to new<br>DRVS field numbers) Error Type                                                                                                    | ERROR MESSAGES                                                                                                    |
| 68                                                                                    | 606                                                                | Employed in 2nd Quarter After<br>Exit Quarter                                                                                                    | 1 = Yes<br>2 = No<br>3 = Information not yet available<br>Blank or 0 = not applicable (Younger Youth only)                                                                                                    | A. Must be 1 if WIASRD 607 (Type of Employment Match 2nd Quarter After Exit Reject<br>Quarter) is 1-5.<br>C. Must be 3 if WIASRD 607 is 6<br>E. Must be 3 if WIASRD 303 (Date of Exit) is null. (Not for Younger Youth)                                                                                                    | A-E. Error in Employed in 2nd Quarter After Exit<br>Duarter field caused by one of the following conditions:<br>Employed in 2nd Quarter After Exit Quarter must be 1<br>Yes) if Type of Employment Match is 1-5 (Wage<br>ecords, Employment records, or Supplemental).<br>Employed in 2nd Quarter After Exit Quarter must be 2<br>No) if Type of Employment Match is blank or 0 (Not                                                                                                    |
|                                                                                       |                                                                    |                                                                                                    |                                                                                                    |                                                                                                    | Employed).<br>Employed in 2nd Quarter After Exit Quarter must be 3<br>Employed in 2nd Quarter After Exit Quarter must be 3<br>Information Not Yet Available), if Type of Employement<br>Aatch is 6 (Information Not Yet Available).<br>Employed in 2nd Quarter After Exit Quarter must be 3<br>Information Not Yet Available) if Date of Exit is blank.<br>Employed in 2nd Quarter After Exit Quarter cannot be<br>8 (Information Not Yet Available) if report quarter is 4 or<br>nore quarters after the exit quarter. |
| 06                                                                                    | 607                                                                | Type of Employment Match 2nd<br>Quarter After Exit Quarter                                                                                                    | <ol> <li>U Wage Records (In-State &amp; WRIS)</li> <li>E = Edetal Employment Records (OPM, USPS)</li> <li>= Military Employment Records (DOD)</li> <li>= A Other Administrative Wage Records</li> <li>= Supplemental through case management, participant</li> </ol> | A. Must be 1-4 if WIASRD 616 (Wages 2nd Quarter After Exit Quarter) is >0 Reject<br>and <999999.99.<br>B. Must be 0, 5, or blank if WIASRD 616 is 0 or blank.                                                                                                    | -C. The value for Type of Employment Match 2nd<br>Quarter After Exit Quarter does not meet one of the<br>ollowing conditions:<br>Type of Employment Match 2nd Quarter After Exit<br>Juarter must be 1 4 (Wage of Employment Records) if                                                                                                    |
|                                                                                       |                                                                    |                                                                                                    | survey, and/or verification with the employer<br>6 = Information not yet available<br>Blank or 0 = not employed                                                                                                    | C. Must be 6 if WIASRD 616 is 99999.99.                                                                                                    | Vages is >0.<br>Type of Employment Match 2nd Quarter After Exit<br>Quarter must be 5, blank or 0 (Supplemental or Not<br>Employed) if Wages is blank or 0.<br>Type of Employment Match 2nd Quarter After Exit<br>Quarter must be 6 (Information Nor Y et Available) if<br>Wages are 99999.99 (Nor Yet Available).                                                                                                    |
| 6                                                                                     | 608                                                                | Employed in 3rd Quarter Affer<br>Exit Quarter                                                                                                    | 1 = Yes<br>2 = No<br>3 = Information not yet available                                                                                                    | A. Must be 1 if WIASRD 609 (Type of Employment Match 3rd Quarter After Exit Reject Quarter) is 1-5.<br>B. Must be 2 if WIASRD 609 is Blank or 0.<br>C. Must be 3 if WIASRD 609 is 6                                                                                                    | A-E. Error in Employed in 3rd Quarter After Exit Quarter<br>lield caused by one of the following conditions:<br>Employed in 3rd Quarter After Exit Quarter must be 1<br>Ves) if Type of Employment Match is 1-5 (Wage<br>eords, Employment records, or Supplemental).<br>Employed in 3rd Quarter After Exit Quarter must be 2                                                                                                    |
|                                                                                       |                                                                    |                                                                                                    |                                                                                                    | E. Must be 3 if WIASRD 303 (Date of Exit) is null.                                                                                                    | No) if Type of Employment Match is blank of 0 (Not<br>Employed) in 3rd Quarter After Exit Quarter must be 3<br>Information Not Y et Available) if Type of Employment<br>datch is 6 (information Not Yet Available).<br>Employed in 3rd Quarter After Exit Quarter must be 3<br>Information Not Yet Available) if Date of Exit is blank.<br>Employed in 3rd Quarter After Exit Quarter cannot be<br>8 (information Not Yet Available) if report quarter is 5 or<br>nore quarters after the exit quarter.                 |

|                                       |                                                            |                                                                                                    |                                         | ERROR MESSAGES                                                                                    | <ul> <li>A-C. The value for Type of Employment Match 3rd cluarter After Exit Quarter After Exit Quarter After Exit Quarter After Exit Cluarter After Exit Cluster and the set one of the following conditions.</li> <li>Type of Employment Match 3rd Quarter After Exit Quarter must be 1 4 (Wage or Employment Records) if UNGGEs is &gt;0.</li> <li>Type of Employment Match 3rd Quarter After Exit Cluarter must be 5, blank or 0 (Supplemental or Not Cuarter Physe of Employment Match 3rd Quarter After Exit Quarter must be 6 (Information Not Yet Available).</li> <li>Type of Employment Match 3rd Quarter After Exit Quarter must be 5 (Information Not Yet Available).</li> </ul> | A-E. Error in Employed in 4th Quarter After Exit Quarter<br>field caused by one of the following conditions:<br>Employed in 4th Quarter After Exit Quarter must be 1<br>(Yes) If Type of Employment Match is 1-5 (Wage<br>Employed in 4th Quarter After Exit Quarter must be 2<br>(No) if Type of Employment Match is Ibank of (Not<br>Employed).<br>Employed in 4th Quarter After Exit Quarter must be 3<br>(Information Not Yet Available) If Type of Employment<br>Match is 6 (Information Not Yet Available).<br>- Employed in 4th Quarter After Exit Quarter must be 3<br>(Information Not Yet Available) If Type of Employment<br>atthe Cauter After Exit Quarter must be 3<br>(Information Not Yet Available) If Type of Employment<br>- Employed in 4th Quarter After Exit Quarter cannot be<br>3 (Information Not Yet Available) If report quarter is 6 or<br>more quarters after the exit quarter. | A-C. The value for Type of Employment Match 4th<br>Quarter After Exit Quarter does not meet one of the<br>following conditions:<br>Type of Employment Match 4th Quarter After Exit<br>Quarter must be 1-4 (Wage or Employment Records) if<br>Wages is >0.<br>Type of Employment Match 4th Quarter After Exit<br>Ouarter must be 5, blank or 0. (Supplemental or Not<br>Employed) if Wages is blank or 0.<br>- Type of Employment Match 4th Quarter After Exit<br>Quarter must be 6 (Information Not Yet Available) if<br>Quarter must be 6 (Information Not Yet Available) if<br>Quarter must be 6 (Information Not Yet Available) if |
|---------------------------------------|------------------------------------------------------------|----------------------------------------------------------------------------------------------------|-----------------------------------------|---------------------------------------------------------------------------------------------------|----------------------------------------------------------------------------------------------------|----------------------------------------------------------------------------------------------------|----------------------------------------------------------------------------------------------------|
|                                       |                                                            | tration's (ETA)<br>d to support<br>inning PY2005.<br>iminated from                                                                                                    |                                         | Error Type                                                                                        | Reject                                                                                                    | Varning                                                                                                    | Varming                                                                                                    |
| e (DRVS) Release 6.1                  | r PROGRAMS<br>dit Checks                                   | to support implementation of the Employment and Training Adminis<br>Cos), and Youth programs. DRVS for WIA programs is being upgrade<br>ad by the United States Office of Management and Budget (OMB) beg<br>nat is also provided. Some of the old WIASRD elements have been el | Additional Edit Checks                  | Edit Check Logic<br>(al references refer to new<br>DRVS field numbers)                            | A. Must be 1-4 if WIASRD 617 (Wages 3rd Quarter After Exit Quarter) is >0 and 1<br><99999.99.<br>B. Must be 0, 5, or blank if WIASRD 617 is 0 or blank.<br>C. Must be 6 if WIASRD 617 is 99999.99.                                                                                                    | A. Must be 1 if WIASRD 611 (Type of Employment Match 4th Quarter After Exit<br>Quarter) is 1-5.<br>C. Must be 3 if WIASRD 611 is 6<br>E. Must be 3 if WIASRD 303 (Date of Exit) is null. (Not for Younger Youth)                                                                                                    | A. Must be 1-4 if WIASRD 618 (Wages 4th Quarter After Exit Quarter) is >0 and  <999999.99. B. Must be 0, 5, or blank if WIASRD 618 is 0 or blank. C. Must be 6 if WIASRD 618 is 999999.99.                                                                                                    |
| Data Reporting and Validation Softwar | WORKFORCE INVESTMENT AC1<br>Import File Specifications & E | nent specifications and edit checks that will be used<br>te 6.1 for WIA Adult, Dislocated Worker (including NE<br>es and other revised reporting requirements approve<br>cable, from the old WIASRD to the new WIASRD form<br>ed.                                               | Edir Checks - Valid Values              | (DRVS will identify invalid codes and display, where appropriate, warning errors for each field.) | <ol> <li>1 = UI Wage Records (In-State &amp; WRIS)</li> <li>2 = Federal Employment Records (OPM, USPS)</li> <li>3 = Millary Employment Records (ODD)</li> <li>4 = Other Administrative Wage Records</li> <li>5 = Supperhential through case management, participant survey, and/or verification with the employer</li> <li>6 = Information not yet available</li> <li>Blank or 0 = not employed</li> </ol>                                                                                                    | 1 = Yes<br>2 = No<br>3 = Information not yet available<br>Blank or 0 = not applicable (Younger Youth only)                                                                                                    | <ul> <li>1 = UI Wage Records (In-State &amp; WRIS)</li> <li>2 = Federal Employment Records (OPM, USPS)</li> <li>3 = Milary Employment Records (DOD)</li> <li>4 = Other Administrative Wage Records</li> <li>5 = Supplemental through case management, participant survey, and/or verification with the employer</li> <li>8 = Information not yet available</li> <li>8 = Information not yet available</li> <li>8 = Information not yet available</li> </ul>                                                                                                    |
|                                       |                                                            | is document contains data eler<br>idation Software (DRVS) Releas<br>i common performance measur<br>element numbers, where appli<br>ing system and are not display                                                                                                    | Data<br>Element Name                    |                                                                                                   | Type of Employment Match 3rd<br>Quarter After Exit Quarter                                                                                                    | Exit Quarter After Exit Quarter After                                                                                                    | Type of Employment Match 4th<br>Quarter After Exit Quarter                                                                                                    |
|                                       |                                                            | <u>NOTE:</u> Th<br>ng and Vali<br>entation of<br>of the data<br>fam report                                                                                                    | New<br>WIASRD<br>No.                    |                                                                                                   | 609                                                                                                    | 610                                                                                                    | 611                                                                                                    |
|                                       |                                                            | IMPORTANT  <br>Data Reportin<br>state impleme<br>A crosswalk c<br>the WIA progr                                                                                                    | New<br>DRVS<br>Release 5.0<br>Field No. |                                                                                                   | 92                                                                                                    | ຕິ                                                                                                    | 90                                                                                                    |

|                                                           |                                                                                                    | Vata reporting and vandation Soliwate<br>WORKFORCE INVESTMENT ACT                                                                                                    | PROGRAMS                                                                                                    |                                                                    |                                                                                                    |   |
|-----------------------------------------------------------|----------------------------------------------------------------------------------------------------|----------------------------------------------------------------------------------------------------|----------------------------------------------------------------------------------------------------|--------------------------------------------------------------------|----------------------------------------------------------------------------------------------------|---|
| IOTE: T<br>g and Va<br>ntation c<br>f the dat<br>am repol | This document contains data eler<br>alidation Software (DRVS) Releas<br>of common performance measur<br>ta element numbers, where appli<br>rting system and are not display. | Import rue Specifications ar comment should be used the specifications and edit checks that will be used the for WIA Adult, Dislocated Worker (including NE) es and other revised reporting requirements approve cable, from the old WIASRD to the new WIASRD form ed.                                                                                                    | in Criecks<br>to support implementation of the Employment and Training Administ<br>Gs), and Youth programs. DRVS for WIA programs is being upgrade<br>d by the United States Office of Management and Budget (OMB) begi<br>at is also provided. Some of the old WIASRD elements have been eli                                                                                                    | tration's (ETA)<br>d to support<br>inning PY2005.<br>iminated from |                                                                                                    |   |
| New<br>WIASRE<br>No.                                      | Data<br>DElement Name                                                                                                    |                                                                                                    | Additional Edit Checks                                                                                                    |                                                                    |                                                                                                    |   |
|                                                           |                                                                                                    | Curcherks - valid values<br>(DRVS will identify invalid codes and display, where<br>appropriate, warning errors for each field.)                                                                                                    | Edit Check Logic<br>(all references refer to new<br>DRVS field rumbers)                                                                                                    | Frror Tyne                                                         | ERROR MESSAGES                                                                                                    |   |
| 3 - WAGE                                                  | RECORD DATA                                                                                                    |                                                                                                    |                                                                                                    |                                                                    |                                                                                                    |   |
| 612                                                       | Wages 3rd Quarter Prior to                                                                                                    | 000000.00<br>Riank = not anniicable                                                                                                    | A. Must be >=0 and <=999999.99 or blank.                                                                                                    | A. Reject                                                          | A. Wages 3rd Quarter Prior to Participation are invalid.<br>B. Wares 3rd Quarter Prior to Participation cannot he >                                                                                                    |   |
|                                                           |                                                                                                    |                                                                                                    | 3. Must not be >100000.00 and <999999.99.                                                                                                    | B. Warning                                                         | 1                                                                                                    |   |
| 613                                                       | Wages 2nd Quarter Prior to                                                                                                    | 1 00000000                                                                                                    | A. Must be >=0 and <=999999.99 or blank.                                                                                                    | A. Reject                                                          | A. Wages 2nd Quarter Prior to Participation are invalid.                                                                                                    |   |
|                                                           | Participation quarter                                                                                                    | blank = not applicable                                                                                                    | 3. Must not be >100000.00 and <999999.99.                                                                                                    | B. Warning                                                         | B. Wages and Quarter Prior to Participation cannot be > 100000.                                                                                                    |   |
| 614                                                       | Wages 1st Quarter Prior to                                                                                                    | 000000.00                                                                                                    | A. Must be >=0 and <=999999.99 or blank.                                                                                                    | A. Reject                                                          | A. Wages 1st Quarter Prior to Participation are invalid.                                                                                                    |   |
|                                                           |                                                                                                    |                                                                                                    | 3. Must not be ≻100000.00 and <999999.99.                                                                                                    | B. Warning                                                         | D. Wages 1st Quarter Prior to Participation carinot be > 100000.                                                                                                    |   |
| 615                                                       | Wages 1st Quarter After Exit                                                                                                    | 100000000                                                                                                    | A. Must be >=0 and <=999999.99 or blank.                                                                                                    | A. Reject                                                          | A. Wages 1st Quarter After Exit Quarter are invalid.                                                                                                    |   |
|                                                           | Quarter                                                                                                    | Blank = not applicable                                                                                                    | 3. Must not be >50000.00 and <999999.99.                                                                                                    | B. Warning                                                         | B. Wages 1st Quarter After Exit Quarter cannot be > 50000.                                                                                                    |   |
| 616                                                       | Wages 2nd Quarter After Exit                                                                                                    | 000000.00<br>Blank = not anniicable                                                                                                    | A. Must be >=0 and <=999999.99 or blank.                                                                                                    | A. Reject                                                          | A. Wages 2nd Quarter After Exit Quarter are invalid.<br>B. Wages 2nd Quarter After Exit Quarter cannot be >                                                                                                    |   |
|                                                           |                                                                                                    |                                                                                                    | 3. Must not be >50000.00 and <999999.99.                                                                                                    | B. Warning                                                         |                                                                                                    |   |
| 617                                                       | Wages 3rd Quarter After Exit                                                                                                    | 000000.00                                                                                                    | A. Must be >=0 and <=999999.99 or blank.                                                                                                    | A. Reject                                                          | A. Wages 3rd Quarter After Exit Quarter are invalid.<br>B. Wardes 3rd Ousrier After Exit Ousrier connet be S                                                                                                    |   |
|                                                           |                                                                                                    |                                                                                                    | 3. Must not be ≻50000.00 and <999999.99.                                                                                                    | B. Warning                                                         | ני אימטפט טוט עממו זכן אונט באור עממו כן נמוווטן טר א<br>50000.                                                                                                    |   |
| 618                                                       | Wages 4th Quarter After Exit                                                                                                    | 000000.00<br>Blank = not annlicable                                                                                                    | A. Must be >=0 and <=999999.99 or blank.                                                                                                    | A. Reject                                                          | A. Wages 4th Quarter After Exit Quarter are invalid.<br>B. Wages 4th Quarter After Exit Quarter cannot be >                                                                                                    |   |
|                                                           |                                                                                                    |                                                                                                    | 3. Must not be >50000.00 and <999999.99.                                                                                                    | B. Warning                                                         |                                                                                                    |   |
| C - EDUCA                                                 | ATION, CREDENTIAL, AND SKILI                                                                                                    | L ATTAINMENT DATA                                                                                                    |                                                                                                    |                                                                    |                                                                                                    |   |
| 619                                                       | Type of Recognized Credential                                                                                                    | 1 = High School Diploma/GED         2 = AA or AS Diploma/Degree         3 = BA or SS Diploma/Degree         4 = Occupational Skills Licensure         5 = Coccupational Skills Licensure         6 = Other Recognized Educational or Occupational Skills         6 = Other Recognized Educational or Occupational Skills         1 = Individual reserved training, but no recognized credential         1 = Individual reserved training, but no recognized credential         1 = Individual reserved training, but no recognized credential         1 = Reak = Individual reserved training, but no recognized credential | mportant Note: The following edit checks differ by program funding stream: h<br>Must be 0-6 if WIASRD 340 (Type of Training Service #1) = 1-6 or WIASRD<br>A. Must be 0-6 if WIASRD 340 (Type of Training Service #2) = 1-6 and the report date is after the end of<br>the third quarter after the quarter of exit [Adults and Dislocated Workers only].<br>D. Must not be 1 if WIASRD 129 (School Status at Participation) is 3 or 5<br>D. Must not be 1 if WIASRD 129 (School Status at Participation) is 3 or 5 | Reject                                                             | A-D. Error in Type of Recognized Credential field<br>caused by one of the following conditions:<br>- Type of Recognized Credential and School Status at<br>Participation values are contradictory.<br>- If the report date is after the end of the third quarter<br>after the exit quarter, Type of Recognized Credential<br>cannot be blank for Older Youth or any other participant<br>for whom Type of Training Service is specified. |   |
|                                                           |                                                                                                    | exited.<br>Blank = information not available. (Younger Youth only)                                                                                                    |                                                                                                    |                                                                    |                                                                                                    |   |
| 620                                                       | Goal #1 Type                                                                                                    | 1 = Basic Skills     1       2 = Occupational Skills     0       3 = Work Readiness Skills     0       Blank or 0 = goal #1 is not set     0                                                                                                    | 1. Must be 1, 2, or 3 if WIASRD 129 (School Status at Participation) is 1 or 2, N<br>r WIASRD 129 is 3 and WIASRD 130 (Basic Skills Deficient) is 1 (for Younger<br>outh only).                                                                                                    | Warning                                                            | A. Goal Type 1 cannot be blank or 0 if participant is In<br>School or Basic Skills Deficient at Participation<br>(WIASRD Elements 129 and 130).                                                                                                    |   |
|                                                           |                                                                                                    |                                                                                                    |                                                                                                    |                                                                    |                                                                                                    | _ |

|                                                                                             |                                                                         |                                                                                                    | Data Reporting and Validation Softwar                                                                                                    | e (DRVS) Release 6.1                                                                                                    |                                                                     |                                                                                                    |
|---------------------------------------------------------------------------------------------|-------------------------------------------------------------------------|----------------------------------------------------------------------------------------------------|----------------------------------------------------------------------------------------------------|----------------------------------------------------------------------------------------------------|---------------------------------------------------------------------|----------------------------------------------------------------------------------------------------|
|                                                                                             |                                                                         |                                                                                                    | WORKFORCE INVESTMENT AC<br>Import File Specifications & E                                                                                                    | r PROGRAMS<br>dit Checks                                                                                                    |                                                                     |                                                                                                    |
| IMPORTANT N<br>Data Reportin <u>c</u><br>state implemer<br>A crosswalk of<br>the WIA progra | <u>IOTE:</u> Th<br>g and Vali<br>ntation of<br>f the data<br>am reporti | nis document contains data elei<br>idation Software (DRVS) Releas<br>i common performance measur<br>element numbers, where appli<br>ing system and are not display | ment specifications and edit checks that will be used<br>se 6.1 for WIA Adult Dislocated Worker (including NI<br>res and other revised reporting requirements approv-<br>icable, from the old WIASRD to the new WIASRD forried. | to support implementation of the Employment and Training Administ<br>cis), and Youth programs. DRVS for WIA programs is being upgrade<br>ed by the United States Office of Management and Budget (OMB) begi<br>hat is also provided. Some of the old WIASRD elements have been eli | tration's (ETA)<br>ed to support<br>inning PY2005.<br>iminated from |                                                                                                    |
|                                                                                             | New<br>WIASRD                                                           | Data<br>Element Name                                                                                                    |                                                                                                    | Additional Edit Checks                                                                                                    |                                                                     |                                                                                                    |
| Field No.                                                                                   | 0                                                                       |                                                                                                    | Edit Checks - Valid Values                                                                                                    |                                                                                                    |                                                                     |                                                                                                    |
|                                                                                             |                                                                         |                                                                                                    | (DRVS will identify invalid codes and display, where<br>appropriate, warning errors for each field )                                                                                                    | Edit Check Logic<br>(all references refer to new<br>DRVS field numbers)                                                                                                    | Error Type                                                          | ERROR MESSAGES                                                                                                    |
| 104                                                                                         | 621                                                                     | Date Goal #1 Was Set                                                                                                    | YYYYMMDD<br>Blank = goal #1 is not set                                                                                                    | <ul> <li>A. Must be valid date (YYYYMMDD) if WIASRD 620 (Goal #1 Type) is 1, 2, or 1<br/>3.</li> </ul>                                                                                                    | Warning                                                             | A-B. Improper correspondence between Goal #1 Type<br>ind Date Goal #1 Was Set.                                                                                                    |
|                                                                                             |                                                                         |                                                                                                    |                                                                                                    | B. Must be blank if WIASRD 620 (Goal #1 Type) is blank or 0.                                                                                                    |                                                                     |                                                                                                    |
|                                                                                             |                                                                         |                                                                                                    |                                                                                                    | C. Must be greater than or equal to WIASRD 306 (Date of First Youth Service).<br>(Younger Youth only)                                                                                                    |                                                                     |                                                                                                    |
| 105                                                                                         | 622                                                                     | Attainment of Goal #1                                                                                                    | 1 = Attained                                                                                                    | A. Must be 1, 2, or 3 if WIASRD 620 (Goal #1 Type) is 1, 2, or 3.                                                                                                    | Warning                                                             | A-D. Error in Attainment of Goal #1 field caused by one                                                                                                    |
|                                                                                             |                                                                         |                                                                                                    | <ul> <li>Z = Set, but not attained</li> <li>3 = Set, but attainment is pending</li> </ul>                                                                                                    | B. Must be 1 if WIASRD 623 (Date Attained Goal #1) is a valid date.                                                                                                    | 0 11                                                                | r the following conditions:<br>Attainment of Goal #1 cannot be blank or 0 if Goal #1                                                                                                    |
|                                                                                             |                                                                         |                                                                                                    | Blank or 0 = goal #1 Is not set                                                                                                    | C. Must be blank or 0 if WIASRD 620 (Goal #1 Type) is blank or 0.                                                                                                    |                                                                     | ype is specified.<br>Values in the Goal #1 Attainment fields (WIASRD                                                                                                    |
|                                                                                             |                                                                         |                                                                                                    |                                                                                                    | D. Must not be 3 if WIASRD 303 (Date of Exit) is a valid date.                                                                                                    | <u> </u>                                                            | Lements 622 and 623) are contradictory. Attainment of Goal #1 must be blank or 0 if no Goal #1                                                                                                    |
|                                                                                             |                                                                         |                                                                                                    |                                                                                                    |                                                                                                    | 1 11                                                                | ype is specineu.<br>Attainment of Goal #1 cannot be 3 (pending) if<br>varticipant has a Date of Exit.                                                                                                    |
| 106                                                                                         | 623                                                                     | Date Attained Goal #1                                                                                                    | YYYYMMDD<br>Blank = goal #1 is not set                                                                                                    | A. Must be greater than or equal to WIASRD 621 (Date Goal #1 Was Set) if RWASRD 622 (Attainment of Goal #1) is 1.                                                                                                    | Reject                                                              | <ul> <li>Date Attained Goal #1 is missing or is before Date<br/>Soal #1 Was Set.</li> </ul>                                                                                                    |
| 107                                                                                         | 624                                                                     | Goal #2 Type                                                                                                    | 1 = Basic Skills<br>2 = Occupational Skils<br>3 = Work Readiness Skils<br>Bank or 0 = goal #2 8 not set                                                                                                    | No additional edit checks.                                                                                                    |                                                                     |                                                                                                    |
| 108                                                                                         | 6.7E                                                                    | Date Goal #2 Was Set                                                                                                    |                                                                                                    | A Must be creater than or acrual to WIASBD 631 (Date Goal #1 Was Set) if 1                                                                                                    | Maraiac                                                             | A.B. Error in Date Goal #2 Was Sat field caused hy one                                                                                                    |
| 2                                                                                           | 676                                                                     |                                                                                                    | Blank = goal #2 is not set                                                                                                    | A: must be greater main or equal to when 0 21 (pare ough # 1 was Set) in WIASRD 624 (Goal #2 Type) is 1, 2, or 3.<br>B. Must be blank if WIASRD 624 (Goal #2 Type) is blank or 0.                                                                                                  |                                                                     | Yes: Find in Lote Sout #2 was Set returble caused by one of the following conditions:<br>If the following conditions:<br>Date Goal #2 Was Set is missing or is before the Date<br>Soal #1 Was Set.<br>Participant has a Date Goal #2 Was Set, but no Goal |
| 109                                                                                         | 626                                                                     | Attainment of Goal #2                                                                                                    | 1 = Attained                                                                                                    | A. Must be 1, 2, or 3 if WIASRD 624 (Goal #2 type) is 1, 2, or 3.                                                                                                    | Warning                                                             | A-D. Error in Attainment of Goal #2 field caused by one                                                                                                    |
|                                                                                             |                                                                         |                                                                                                    | 2 = Set, but not attained before 1 year anniversary date<br>3 = Set, but attainment is pending                                                                                                    | B. Must be blank or 0 if WIASRD 624 (Goal #2 type) is blank or 0.                                                                                                    | 0 11                                                                | r the following conditions:<br>Attainment of Goal #2 cannot be blank or 0 if Goal #2                                                                                                    |
|                                                                                             |                                                                         |                                                                                                    | Blank or 0 = goal #2 is not set                                                                                                    | C. Must not be 3 if WIASRD 303 (Date of Exit) is a valid date.                                                                                                    |                                                                     | ype is specified.<br>Attainment of Goal #2 must be blank or 0 if no Goal #2                                                                                                    |
|                                                                                             |                                                                         |                                                                                                    |                                                                                                    |                                                                                                    | - 4                                                                 | ype is specified.<br>Attainment of Goal #2 cannot be 3 (pending) if<br>articipant has a Date of Exit.                                                                                                    |
| 110                                                                                         | 627                                                                     | Date Attained Goal #2                                                                                                    | YYYYMMDD<br>Blank = goal #2 is not set                                                                                                    | A. Must be greater than or equal to WIASRD 625 (Date Goal #2 Was Set) if<br>WIASRD 626 (Attainment of Goal #2) is 1.                                                                                                    | Warning                                                             | A-B. Date Attained Goal #2 must correspond to the<br>alues specified for the other Goal #2 fields (WIASRD<br>Correction 2000)                                                                                                    |
|                                                                                             |                                                                         |                                                                                                    |                                                                                                    | B. Must be blank if WIASRD 626 (Attainment of Goal #2) is 2, 3, 0 or blank.                                                                                                    |                                                                     |                                                                                                    |
| 111                                                                                         | 628                                                                     | Goal #3 Type                                                                                                    | 1 = Basic Skills<br>2 = Occupational Skills                                                                                                    | No additional edit checks.                                                                                                    |                                                                     |                                                                                                    |
|                                                                                             |                                                                         |                                                                                                    | 3 = Work Readiness Skills<br>Blank or 0 = goal #3 is not set                                                                                                    |                                                                                                    |                                                                     |                                                                                                    |

DRVS-Import-File-WIA-Edit-Checks\_Revised091906.xls

|                                                                                        |                                                                            |                                                                                                    | Data Reporting and Validation Softwar                                                                                                    | ه (DRVS) Release 6.1                                                                                                    |                                                                        |                                                                                                    |
|----------------------------------------------------------------------------------------|----------------------------------------------------------------------------|----------------------------------------------------------------------------------------------------|----------------------------------------------------------------------------------------------------|----------------------------------------------------------------------------------------------------|------------------------------------------------------------------------|----------------------------------------------------------------------------------------------------|
|                                                                                        |                                                                            |                                                                                                    | WORKFORCE INVESTMENT ACI<br>Import File Specifications & E                                                                                                    | PROGRAMS<br>Jit Checks                                                                                                    |                                                                        |                                                                                                    |
| <u>IMPORTANT I</u><br>Data Reportin<br>state impleme<br>A crosswalk d<br>the WIA progr | <u>NOTE:</u> Th<br>og and Vali<br>intation of<br>of the data<br>'am report | nis document contains data eler<br>lidation Software (DRVS) Releas<br>f common performance measur<br>a element numbers, where appli<br>ting system and are not display | ment specifications and edit checks that will be used<br>se 6.1 for WIA Adult, Dislocated Worker (including NE<br>res and other revised reporting requirements approve<br>icable, from the old WIASRD to the new WIASRD forn<br>/ed.                                                                                                    | to support implementation of the Employment and Training Adminis<br>Gs), and Youth programs. DRVS for WIA programs is being upgrade<br>d by the United States Office of Management and Budget (OMB) beg<br>at is also provided. Some of the old WIASRD elements have been el           | stration's (ETA)<br>ed to support<br>jinning PY2005.<br>liminated from |                                                                                                    |
| New<br>DRVS<br>Release 5.0<br>Field No.                                                | New<br>WIASRD<br>No.                                                       | Data<br>Element Name                                                                                                    | Edit Checks - Valid Values                                                                                                    | Additional Edit Checks                                                                                                    |                                                                        |                                                                                                    |
|                                                                                        |                                                                            |                                                                                                    | (DRVS will identify invalid codes and display, where appropriate, warning errors for each field.)                                                                                                    | Edit Check Logic<br>(all references refer to new<br>DRVS field numbers)                                                                                                    | Error Type                                                             | ERROR MESSAGES                                                                                                    |
| 112                                                                                    | 629                                                                        | Date Goal #3 Was Set                                                                                                    | YYYYMMDD<br>Blank = goal #3 is not set                                                                                                    | <ol> <li>Must be greater than or equal to WIASRD 625 (Date Goal #2 Was Set) if<br/>MASRD 628 (Goal #3 Type) is 1, 2, or 3.</li> <li>Must be blank if WIASRD 628 (Goal #3 Type) is blank or 0.</li> </ol>                                                                               | Warning                                                                | A-B. Error in Date Goal#3 Was Set field caused by one<br>of the following conditions:<br>Date Goal #3 Was Set is missing or is before the Date<br>Goal #2 Was Set.<br>For Participant has a Date Goal #3 Was Set, but no Goal<br>#3 Type is specified.                                                                                      |
| 113                                                                                    | 630                                                                        | Attainment of Goal #3                                                                                                    | <ul> <li>1 = Attained</li> <li>2 = Set, but not attained before 1 year anniversary date</li> <li>3 = Set, but attainment is pending</li> <li>Blank or 0 = goal #3 is not set</li> </ul>                                                                                                    | <ol> <li>Must be 1, 2, or 3 if WIASRD 628 (Goal #3 Type) is 1, 2, or 3.</li> <li>Must be blank or 0 if WIASRD 628 (Goal #3 Type) is blank or 0.</li> <li>Must not be 3 if WIASRD 303 (Date of Exit) is a valid date.</li> </ol>                                                        | Warning                                                                | A-D. Error in Attainment of Goal #3 field caused by one<br>of the following conditions:<br>Attainment of Goal #3 cannot be blank or 0 if Goal #3<br>Type is specified.<br>Attainment of Goal #3 must be blank or 0 if no Goal #3<br>Type is specified.<br>Attainment of Goal #3 cannot be 3 (pending) if<br>participant has a Date of Exit. |
| 114                                                                                    | 631                                                                        | Date Attained Goal #3                                                                                                    | YYYYMMDD<br>Blank = goal #3 is not set                                                                                                    | <ol> <li>Must be greater than or equal to WIASRD 629 (Date Goal #3 Was Set) if<br/>MASRD 630 (Attainment of Goal #3) is 1.</li> <li>Must be blank if WIASRD 630 (Attainment of Goal #3) is 2, 3, 0 or blank.</li> </ol>                                                                | Warning                                                                | A-B. Date Attained Goal #3 must correspond to the<br>values specified for the other Goal #3 fields (WIASRD<br>Elements 628-631).                                                                                                    |
| 115<br>to<br>150                                                                       | 632<br>to<br>667                                                           | Information on Additional Youth<br>Goals                                                                                                    | Same values as WIASRD 628 through 631 - corresponding<br>to goal type, date goal was set, attainment of goal, and date<br>attained goal.                                                                                                    | Same edit checks as WIASRD 628 through 631 - corresponding to goal type,<br>late goal was set, attainment of goal, and date attained goal.                                                                                                    | Warning                                                                | Same error messages as WIASRD 628 through 631 -<br>corresponding to goal type, date goal was set,<br>attainment of goal, and date attained goal.                                                                                                    |
| 151                                                                                    | 668                                                                        | Attained Diploma, GED, or<br>Certificate                                                                                                    | <ol> <li>I = Individual attained a secondary school (high school)<br/>diploma.</li> <li>Individual attained a GED or high school equivalency<br/>diploma.</li> <li>Individual attained a certificate in recognition of<br/>a individual did not attain a diploma. GED, or certificate<br/>4 = Individual did not attain a diploma. GED, or certificate<br/>Blank or 0 = Not applicable (Adult, Dislocated Worker, or<br/>NEG funding streams only) or Not Known (Older Youth 19-<br/>21 only)</li> </ol> | A. Must not be 1 or 2 if WIASRD 129 (School Status at Participation) is 3 or 5<br>. Must be 1, 2, 3, or 4 if WIASRD 129 (School Status at Participation) is 1, 2, in a 4 and report date is greater than the end of the first quarter after the exit quarter. (For Younger Youth only) | A. Reject<br>B. Warning                                                | A. Attained Diploma, GED, or Certificate and School<br>Status at Participation values are contradictory. B. For younger youth participants, Attained Diploma,<br>GED, or Certificate cannot be blank or 0 if School<br>Status at Participation is In School or H.S. Dropout.                                                                |
| 152                                                                                    | 699                                                                        | Date Attained Degree or<br>Certificate                                                                                                    | YYYYMMDD<br>Blank = did not attain a diploma, GED, or certificate                                                                                                    | <ol> <li>Must be greater than WIASRD 302 (Date of Program Participation) if<br/>MASRD 668 (Attained Diploma, GED, or Certificate) is 1, 2, or 3.</li> </ol>                                                                                                    | Warning                                                                | A. Date Attained Degree or Certificate is missing or is<br>not after the Date of Program Participation.                                                                                                    |
| 153                                                                                    | 670                                                                        | School Status at Exit                                                                                                    | 1 = In-school, H.S. or less<br>2 = In-school, Alternative School<br>3 = In-school, Post-H.S.<br>4 = Not attending school in H.S. Dropout<br>5 = Not attending school; H.S. graduate<br>Blank or 0 = Not Known                                                                                                    | A. Must not be 1, 2, or 4 if WIASRD 129 (School Status at Participation) is 3 or 15.                                                                                                    | Warning                                                                | <ul> <li>A. School Status at Exit and School Status at<br/>Participation values are contradictory.</li> </ul>                                                                                                    |

|                                        |                                                             |                                                                                                    |                                         | ERROR MESSAGES                                                                                    | A. For youth participants, Youth Placement Information cannot be blank if the report quarter is after the end of the third quarter after the exit quarter.                                                                                                    | A. For youth participants, Youth Retention Information cannot be blank if the report quarter is after the end of the fifth quarter after the exit quarter.                                                                                          |
|----------------------------------------|-------------------------------------------------------------|----------------------------------------------------------------------------------------------------|-----------------------------------------|---------------------------------------------------------------------------------------------------|----------------------------------------------------------------------------------------------------|----------------------------------------------------------------------------------------------------|
|                                        |                                                             | stration's (ETA)<br>led to support<br>ginning PY2005.<br>sliminated from                                                                                                    |                                         | Error Type                                                                                        | Reject                                                                                                    | Reject                                                                                                    |
| e (DRVS) Release 6.1                   | <sup>-</sup> PROGRAMS<br>dit Checks                         | to support implementation of the Employment and Training Admini<br>(Gs), and Youth programs. DRVS for WIA programs is being upgrar<br>of by the United States Office of Management and Budget (OMB) be<br>lat is also provided. Some of the old WIASRD elements have been ( | Additional Edit Checks                  | Edit Check Logic<br>(all references refer to new<br>DRVS field numbers)                           | A. Must be 0, 1, 2, 3, or 4 if the report date is after the end of the third quarter after the quarter of exit (WIASRD 303). (For Youth only)<br>B. Must not be blank or 0 if DATE OF EXIT is not null and Younger Youth.                                                                                                    | A. Must be 0, 1, 2, 3, or 4 if the report date is after the end of the fifth quarter after the quarter of exit (WIASRD 303). (For Youth only)                                                                                                    |
| Data Reporting and Validation Software | WORKFORCE INVESTMENT ACT<br>Import File Specifications & Ec | nent specifications and edit checks that will be used is 6.1 for WIA Adult, Dislocated Worker (including NEise and other revised reporting requirements approve cable, from the old WIASRD to the new WIASRD form ed.                                                       | Edit Checks - Valid Values              | (DRVS will identify invalid codes and display, where appropriate, warning errors for each field.) | <ul> <li>1 = Entered post-secondary education</li> <li>2 = Entered advanced training</li> <li>3 = Entered a qualified approvice</li> <li>4 = Entered a qualified apprenticeship</li> <li>10 = did not enter any activities</li> <li>Blank = not applicable (Adult, Dislocated Worker, or NEG funding streams only)</li> </ul> | 1 = In post-secondary education<br>2 = In advanced training<br>3 = In miltary service<br>4 = In a qualified apprenticeship<br>0 = did not enter any activities<br>Blank = not applicable (Adult, Dislocated Worker, or NEG<br>funding streams only) |
|                                        |                                                             | s document contains data eler<br>dation Software (DRVS) Releas<br>common performance measur<br>element numbers, where appli<br>ng system and are not display                                                                                                    | Data<br>Element Name                    |                                                                                                   | Youth Placement Information                                                                                                    | Youth Retention Information                                                                                                    |
|                                        |                                                             | <u>NOTE:</u> Thi<br>ng and Valli<br>entation of<br>of the data<br>ram reporti                                                                                                    | New<br>WIASRD<br>No.                    |                                                                                                   | 671                                                                                                    | 672                                                                                                    |
|                                        |                                                             | IMPORTANT<br>Data Reporti<br>state implem<br>A crosswalk<br>the WIA prog                                                                                                    | New<br>DRVS<br>Release 5.0<br>Field No. |                                                                                                   | 154                                                                                                    | 155                                                                                                    |

|                                       |                                                           |                                                                                                    |                                         | ERROR MESSAGES                                                                                    |                          | A. Category of Assessment cannot be blank or 0 if<br>participant is Basic Literacy Skills Deficient.                                                                                                    | A. Category of Assessment is specified for OBS#, but<br>no Type of Assessment Test is indicated.                                                                                 | A. Type of Assessment Test is specified for OBS#, but<br>no Functional Area is indicated.                                                                            | A.B. The value for Date Administered Pre-Test does not<br>meet one of the following conditions:<br>- Date Administered Pre-Test cannot be blank if Type of<br>Assessment is specified.<br>- Date Administered Pre-Test (Year#1).    | A-B. Date Administered Pre-Test and/or Educational<br>Functioning Level is specified, but no Pre-Test Score is<br>given.                                                                                                    | A. Pre-Test Score is specified, but no Educational<br>Functioning Level is given.                                                                                                    | A. Date Administered Post-Test (Year #1) is not after<br>Date Administered Pre-Test. |
|---------------------------------------|-----------------------------------------------------------|----------------------------------------------------------------------------------------------------|-----------------------------------------|---------------------------------------------------------------------------------------------------|--------------------------|----------------------------------------------------------------------------------------------------|----------------------------------------------------------------------------------------------------|----------------------------------------------------------------------------------------------------|----------------------------------------------------------------------------------------------------|----------------------------------------------------------------------------------------------------|----------------------------------------------------------------------------------------------------|--------------------------------------------------------------------------------------|
|                                       |                                                           | stration's (ETA)<br>led to support<br>ginning PY2005.<br>sliminated from                                                                                                    |                                         | Error Type                                                                                        |                          | Warning                                                                                                    | Warning                                                                                                    | Warning                                                                                                    | Warning                                                                                                    | Warning                                                                                                    | Warning                                                                                                    | Warning                                                                              |
| e (DRVS) Release 6.1                  | r PROGRAMS<br>dit Checks                                  | to support implementation of the Employment and Training Admini.<br>Eds), and Youth programs. DRVS for WIA programs is being upgrad<br>ad by the United States Office of Management and Budget (OMB) be;<br>nat is also provided. Some of the old WIASRD elements have been e | Additional Edit Checks                  | Edit Check Logic<br>(all references refer to new<br>DRVS field numbers)                           |                          | A. Must be 1 or 2 if WIASRD 129 (School Status at Participation) is 3, 4, or 5<br>and WIASRD 130 (Basic Literacy Skills Deficiency) is 1. (For Youth only)<br><u>Important Note:</u> Edit check A will not be implemented until 7/1/2006. | A. Must be 1, 2, 3, 4, 5, 6, 7, or 8 if WIASRD 701 (Category of Assessment) is 1 or 2.                                                                                           | A. Must be 1, 2, 3, 4, 5, 6, 7, or 8 if WIASRD 702 (Type of Assessment Test) is<br>1, 2, 3, 4, 5, 6, 7, or 8.                                                        | <ul> <li>A. Must have a valid date if WIASRD 702 (Type of Assessment Test) is 1, 2, 3, 4, 5, 6, 7, or 8.</li> <li>B. Must be less than WIASRD 707 (Date Administered Post-Test (Year#1)) if WIASRD 707 has a valid date.</li> </ul> | <ul> <li>A. Must be greater than 000 if WIASRD 704 (Date Administered Pre-Test) is not<br/>blank.</li> <li>B. Must be greater than 000 if WIASRD 706 (Educational Functioning Level) is<br/>1, 2, 3, 4, 5, or 6.</li> </ul> | A. Must be 1, 2, 3, 4, 5, or 6 if WIASRD 705 (Pre-Test Score) is greater than 000.                                                                                                    | A. Must be greater than WIASRD 704 (Date Administered Pre-Test)                      |
| Data Reporting and Validation Softwar | WORKFORCE INVESTMENT AC<br>Import File Specifications & E | ment specifications and edit checks that will be used<br>se 6.1 for WIA Adult Dislocated Worker (including NE<br>res and other revised reporting requirements approve<br>icable, from the old WIASRD to the new WIASRD forn<br>/ed.                                           | Edit Checks - Valid Values              | (DRVS will identify invalid codes and display, where appropriate, warning errors for each field.) | NUMERACY ASSESSMENT DATA | 1 = ABE<br>2 = ESL<br>Blank or 0 = no assessment                                                                                                    | 1 = TABE 9-10<br>2 = CASAS (Life Skills)<br>3 = ABLE<br>4 = WortKeys<br>5 = SPL<br>6 = BEST<br>7 = BEST Plus<br>8 = Other Approved Assessment Tool<br>Blank or 0 = no assessment | 1 = Reading<br>2 = Writing<br>3 = Language<br>4 = Mathematics<br>5 = Speaking<br>6 = Oral<br>7 = Litsent<br>8 = Other Frunctional Area<br>Blank or 0 = no assessment | YYYYMMDD<br>Blank = no assessment                                                                                                    | 000<br>Blank or 000 = no assessment                                                                                                    | <ol> <li>1 = Beginning ABE/FSL Literacy</li> <li>2 = Beginning ABE/FSL Basic Education</li> <li>3 = Low Intermediate ABE/FSL Education</li> <li>4 = High Intermediate ABE/FSL Education</li> <li>5 = Low Adult Secondary Education/Advanced ESL</li> <li>6 = High Adult Secondary Education/Advanced ESL</li> <li>Blank or 0 = no assessment</li> </ol> | YYYYMMDD<br>Blank = no post-test                                                     |
|                                       |                                                           | is document contains data ele<br>dation Software (DRVS) Relea.<br>common performance measu<br>element numbers, where appli<br>ing system and are not displa                                                                                                    | Data<br>Element Name                    |                                                                                                   | NAL YOUTH LITERACY AND I | Category of Assessment                                                                                                    | Type of Assessment Test                                                                                                    | Functional Area                                                                                                    | Date Administered Pre-Test                                                                                                    | Pre-Test Score                                                                                                    | Educational Functioning Level                                                                                                    | Date Administered Post-Test<br>(Year #1)                                             |
|                                       |                                                           | <u>NOTE:</u> Th<br>ing and Vali<br>nentation of<br>of the data<br>jram reporti                                                                                                    | New<br>WIASRD<br>No.                    |                                                                                                   | D - ADDITIC              | 701                                                                                                    | 702                                                                                                    | 703                                                                                                    | 704                                                                                                    | 705                                                                                                    | 206                                                                                                    | 707                                                                                  |
|                                       |                                                           | IMPORTANT<br>Data Report<br>state impler<br>A crosswalk<br>the WIA prog                                                                                                    | New<br>DRVS<br>Release 5.0<br>Field No. |                                                                                                   | SECTION III.             | 156                                                                                                    | 157                                                                                                    | 158                                                                                                    | 159                                                                                                    | 160                                                                                                    | 161                                                                                                    | 162                                                                                  |

|                                                                     |                                                                                                    | Data Reporting and Validation Softwar                                                                                                    | e (DRVS) Release 6.1                                                                                                    |                                                                 |                                                                                                    |
|---------------------------------------------------------------------|----------------------------------------------------------------------------------------------------|----------------------------------------------------------------------------------------------------|----------------------------------------------------------------------------------------------------|-----------------------------------------------------------------|----------------------------------------------------------------------------------------------------|
|                                                                     |                                                                                                    | WORKFORCE INVESTMENT ACT<br>Import File Specifications & E                                                                                                    | PROGRAMS<br>dit Checks                                                                                                    |                                                                 |                                                                                                    |
| <u>NOTE:</u> T<br>g and Va<br>entation c<br>of the dat:<br>am repor | his document contains data ele<br>lidation Software (DRVS) Relea<br>of common performance measu<br>a element numbers, where appl<br>rting system and are not displa) | ement specifications and edit checks that will be used<br>tse 6.1 for WIA Adult, Dislocated Worker (including NE<br>tres and other revised reporting requirements approve<br>licable, from the old WIASRD to the new WIASRD form<br>yed.                                                                                                    | to support implementation of the Employment and Training Administ<br>Gs), and Youth programs. DRVS for WIA programs is being upgradec<br>d by the United States Office of Management and Budget (OMB) begin<br>iat is also provided. Some of the old WIASRD elements have been elit | ration's (ETA)<br>d to support<br>nning PY2005.<br>minated from |                                                                                                    |
| New<br>WIASRD<br>No.                                                | Data<br>Element Name                                                                                                    |                                                                                                    | Additional Edit Checks                                                                                                    |                                                                 |                                                                                                    |
|                                                                     |                                                                                                    | Edit Checks - Valid Values<br>(DRVS will identify invalid codes and display, where<br>appropriate, warning errors for each field.)                                                                                                    | Edit Check Logic<br>(all references refer to new<br>DRVS field numbers)                                                                                                    | Fron                                                            | ERROR MESSAGES                                                                                                    |
| 208                                                                 | Post-Test Score (Year #1)                                                                                                    | 000<br>Blank or 000 = no post-test                                                                                                    | A. Must be greater than 000 if WIASRD 707 (Date Administered Post-Test Year W<br>#1) is not blank.<br>B. Must be greater than 000 if WIASRD 709 (Educational Functioning Level<br>Year #1) is 1, 2, 3, 4, 5, or 6.                                                                  | Varning A-B.<br>Func<br>Test                                    | Date Administered Post-Test and/or Educational ctioning Level (Year #1) is specified, but no Post-Score (Year #1) is given.        |
| 602                                                                 | Educational Functioning Level<br>(Year #1)                                                                                                    | <ol> <li>1 = Beginning ABE/ESL Literacy</li> <li>2 = Beginning ABE/ESL Basic Education</li> <li>3 = Low Intermediate ABE/ESL Education</li> <li>3 = High Intermediate ABE/ESL Education</li> <li>5 = Low Adult Secondary Education/Advanced ESL</li> <li>6 = High Adult Secondary Education/Advanced ESL</li> <li>Blank or 0 = no post-test</li> </ol> | A. Must be 1. 2. 3, 4, 5, or 6 if WIASRD 708 (Post-Test Score Year #1) is W greater than 000.                                                                                                    | Varming A. Po                                                   | ost-Test Score (Year #1) is specified, but no<br>cational Functioning Level (Year #1) is given.                                    |
| 710                                                                 | Date Administered Post-Test<br>(Year #2)                                                                                                    | YYYYMMDD<br>Blank = no post-test                                                                                                    | A. Must be greater than WIASRD 707 (Date Administered Post-Test Year #1) W                                                                                                    | Varning A. Date                                                 | ate Administered Post-Test (Year #2) is not after<br>9 Administered Post-Test (Year #1).                                           |
| 711                                                                 | Post-Test Score (Year #2)                                                                                                    | 000<br>Blank or 000 = no post-test                                                                                                    | A. Must be greater than 000 if WIASRD 710 (Date Administered Post-Test Year <b>W</b> #2) is not blank.<br>#2) is not blank.<br>B. Must be greater than 000 if WIASRD 712 (Educational Functioning Level Year #2) is 1, 2, 3, 4, 5, or 6.                                            | Varning A-B.<br>Func<br>Test                                    | Date Administered Post-Test and/or Educational<br>ctioning Level (Year #2) is specified, but no Post-<br>Score (Year #2) is given. |
| 712                                                                 | Educational Functioning Level<br>(Year #2)                                                                                                    | <ol> <li>1 = Beginning ABE/ESL Literacy</li> <li>2 = Beginning ABE/ESL Basic Education</li> <li>3 = Low Intermediate ABE/ESL Education</li> <li>5 = Low Adult Secondary EducationAdvanced ESL</li> <li>6 = High Adult Secondary Education/Advanced ESL</li> <li>8 and the secondary Education/Advanced ESL</li> </ol>                                  | A. Must be 1, 2, 3, 4, 5, or 6 if WIASRD 711 (Post-Test Score Year #2) is W greater than 000.                                                                                                    | Varming A. Pc<br>Educ                                           | ost-Test Score (Year #2) is specified, but no<br>cational Functioning Level (Year #2) is given.                                    |
| 713                                                                 | Date Administered Post-Test<br>(Year #3)                                                                                                    | YYYYMMDD<br>Blank = no post-test                                                                                                    | A. Must be greater than WIASRD 710 (Date Administered Post-Test Year #2) W                                                                                                    | Varning A. Date                                                 | ate Administered Post-Test (Year #3) is not after<br>Administered Post-Test (Year #2).                                             |
| 714                                                                 | Post-Test Score (Year #3)                                                                                                    | 000<br>Blank or 000 = no assessment                                                                                                    | A. Must be greater than 000 if WIASRD 713 (Date Administered Post-Test Year W<br>#3) is not blank.<br>B. Must be greater than 000 if WIASRD 715 (Educational Functioning Level Year #3) is 1, 2, 3, 4, 5, or 6.                                                                     | Varning A-B.<br>Func<br>Test                                    | Date Administered Post-Test and/or Educational<br>ctioning Level (Year #3) is specified, but no Post-<br>Score (Year #3) is given. |
| 715                                                                 | Educational Functioning Level<br>(Year #3)                                                                                                    | <ol> <li>1 = Beginning ABE/ESL Literacy</li> <li>2 = Beginning ABE/ESL Basic Education</li> <li>3 = Low Intermediate ABE/ESL Education</li> <li>4 = High Intermediate ABE/ESL Education</li> <li>5 = Low Adult Secondary Education/Advanced ESL</li> <li>6 = High Adult Secondary Education/Advanced ESL</li> <li>Blank or 0 = no post-test</li> </ol> | A. Must be 1, 2, 3, 4, 5, or 6 if WIASRD 714 (Post-Test Score Year #3) is we greater than 000.                                                                                                    | Varming A. Pc<br>Educ                                           | ost-Test Score (Year #3) is specified, but no<br>cational Functioning Level (Year #3) is given.                                    |
| 716<br>to<br>743                                                    | Information on Additional<br>Functional Areas                                                                                                    | Same values as WIASRD 702 through 715 - corresponding to type of assessment, functional area, test dates, test scores, and educational functioning levels.                                                                                                    | Same edit checks as WIASRD 702 through 715 - except do not repeat the edit Wie Kor WIASRD 702. (There are no additional edit checks for WIASRD elements 716 and 730.)                                                                                                    | Varning Sam                                                     | ie error messages as WIASRD 702 through 715.                                                                                       |
|                                                                     |                                                                                                    |                                                                                                    |                                                                                                    |                                                                 |                                                                                                    |

DRVS-Import-File-WIA-Edit-Checks\_Revised091906.xls

Page 20of 21

|                                       |                                                            |                                                                                                    |                               |                                                                                                    | ERROR MESSAGES      |                                      |                                      |                                      |                                      |                                      |
|---------------------------------------|------------------------------------------------------------|----------------------------------------------------------------------------------------------------|-------------------------------|----------------------------------------------------------------------------------------------------|---------------------|--------------------------------------|--------------------------------------|--------------------------------------|--------------------------------------|--------------------------------------|
|                                       |                                                            | nistration's (ETA)<br>ded to support<br>eginning PY2005.<br>I eliminated from                                                                                                    |                               |                                                                                                    | Error Type          |                                      |                                      |                                      |                                      |                                      |
| e (DRVS) Release 6.1                  | T PROGRAMS<br>Edit Checks                                  | to support implementation of the Employment and Training Admir<br>CeS), and Youth programs. DRVS for WIA programs is being upgra<br>ed by the United States Office of Management and Budget (OMB) b<br>nat is also provided. Some of the old WIASRD elements have been | Additional Edit Checks        | Edit Check Logic<br>(all references refer to new                                                                              | DRVS field numbers) | Not Applicable. User defined field.  | Not Applicable. User defined field.  | Not Applicable. User defined field.  | Not Applicable. User defined field.  | Not Applicable. User defined field.  |
| Data Reporting and Validation Softwar | WORKFORCE INVESTMENT ACT<br>Import File Specifications & E | tent specifications and edit checks that will be used<br>e.6.1 for WIA Adult, Dislocated Worker (including NE<br>as and other revised reporting requirements approve<br>able, from the old WIASRD to the new WIASRD form<br>ed.                                        | Edit Chandra Vicitid Vicition | Curcus - value values<br>(DRVS will identify invalid codes and display, where<br>appropriate, warning errors for each field.) |                     | Alphanumeric - 75 characters maximum | Alphanumeric - 75 characters maximum | Alphanumeric - 75 characters maximum | Alphanumeric - 75 characters maximum | Alphanumeric - 75 characters maximum |
|                                       |                                                            | is document contains data elen<br>idation Software (DRVS) Releas.<br>i common performance measure<br>element numbers, where applic<br>ing system and are not displaye                                                                                                  | Data<br>Element Name          |                                                                                                    | Fields              | WIB Name                             | Office Name                          | Case Manager                         | User Field 1                         | User Field 2                         |
|                                       |                                                            | <u>NOTE:</u> Th<br>Jg and Vali<br>entation of<br>of the data<br>ram report                                                                                                    | New<br>WIASRD<br>No.          |                                                                                                    | ser Defined         |                                      |                                      |                                      |                                      |                                      |
|                                       |                                                            | IMPORTANT<br>Data Reportit<br>state implem<br>A crosswalk (<br>the WIA prog                                                                                                    | New<br>DRVS<br>Release 5.0    |                                                                                                    | Additional Us       | 199                                  | 200                                  | 201                                  | 202                                  | 203                                  |

The attached tables specify the WIA performance outcome groups.

|                                        | 16 | л<br>С<br>Ц      | Pend                         | No                           | No                           | Pend                         | No                           | Yes                          | No                           | No                           | No                           | No                           | Yes                          | Yes                          | No                           | No                           | No                           | No                           | No                           | Yes                          | No                           | No                           | No                           | No                           | Yes                          | Yes                          | No                           | No                           | No                           | ٩                            |
|----------------------------------------|----|------------------|------------------------------|------------------------------|------------------------------|------------------------------|------------------------------|------------------------------|------------------------------|------------------------------|------------------------------|------------------------------|------------------------------|------------------------------|------------------------------|------------------------------|------------------------------|------------------------------|------------------------------|------------------------------|------------------------------|------------------------------|------------------------------|------------------------------|------------------------------|------------------------------|------------------------------|------------------------------|------------------------------|------------------------------|
| )                                      | 15 | ERR              | Pend                         | Pend                         | No                           | Pend                         | Pend                         | Yes                          | Yes                          | Yes                          | Yes                          | Yes                          | Yes                          | Yes                          | Yes                          | Yes                          | Yes                          | Yes                          | No                           | Yes                          | Yes                          | Yes                          | Yes                          | Yes                          | Yes                          | Yes                          | Yes                          | Yes                          | Yes                          | Yes                          |
| -                                      | 14 | ERR              | Pend                         | Pend                         | No                           | Pend                         | Pend                         | Yes                          | Yes                          | Yes                          | Yes                          | Yes                          | No                           | No                           | No                           | No                           | No                           | No                           | No                           | Yes                          | Yes                          | Yes                          | Yes                          | Yes                          | No                           | No                           | No                           | No                           | No                           | No                           |
| ,                                      | 13 | EER              | Yes                          | Yes                          | Yes                          | No                           | No                           | Yes                          | Yes                          | Yes                          | Yes                          | Yes                          | Yes                          | Yes                          | Yes                          | Yes                          | Yes                          | Yes                          | Yes                          | No                           | No                           | No                           | No                           | No                           | No                           | No                           | No                           | No                           | No                           | No                           |
|                                        | 12 | EER              | Yes                          | Yes                          | No                           | No                           | No                           | Yes                          | Yes                          | Yes                          | Yes                          | Yes                          | Yes                          | Yes                          | Yes                          | Yes                          | Yes                          | Yes                          | No                           | No                           | No                           | No                           | No                           | No                           | No                           | No                           | No                           | No                           | No                           | No                           |
| x                                      | 11 | Other<br>Reasons | No                           | No                           | No                           | No                           | No                           | No                           | No                           | No                           | No                           | No                           | No                           | No                           | No                           | No                           | No                           | No                           | No                           | No                           | No                           | No                           | No                           | No                           | No                           | No                           | No                           | No                           | No                           | No                           |
|                                        | 10 | Valid<br>Pre-    | N/A                          | N/A                          | N/A                          | N/A                          | N/A                          | Yes                          | No                           | N/A                          | N/A                          | N/A                          | Yes                          | Yes                          | N/A                          | No                           | No                           | N/A                          | N/A                          | Yes                          | No                           | N/A                          | N/A                          | N/A                          | Yes                          | Yes                          | N/A                          | No                           | No                           | N/A                          |
| `````````````````````````````````````` | 6  | Source of        | Pend                         | Pend                         | Pend                         | Pend                         | Pend                         | Wage                         | Wage                         | Supp                         | Wage                         | Supp                         | Wage                         | N/A                          | Supp                         | Wage                         | N/A                          | N/A                          | N/A                          | Wage                         | Wage                         | Supp                         | Wage                         | Supp                         | Wage                         | N/A                          | Supp                         | Wage                         | N/A                          | N/A                          |
|                                        | 8  | Emp<br>qtr+2 &   | Pend                         | Pend                         | Pend                         | Pend                         | Pend                         | Emp                          | Emp                          | Emp                          | Emp                          | Emp                          | UnEmp                        | UnEmp                        | UnEmp                        | UnEmp                        | UnEmp                        | UnEmp                        | N/A                          | Emp                          | Emp                          | Emp                          | Emp                          | Emp                          | UnEmp                        | UnEmp                        | UnEmp                        | UnEmp                        | UnEmp                        | UnEmp                        |
|                                        | 7  | Source of        | Wage                         | Supp                         | N/A                          | Wage                         | Supp                         | Wage                         | Wage                         | Wage                         | Supp                         | Supp                         | Wage                         | Wage                         | Wage                         | Wage                         | Wage                         | Supp                         | N/A                          | Wage                         | Wage                         | Wage                         | Supp                         | Supp                         | Wage                         | Wage                         | Wage                         | Wage                         | Wage                         | Supp                         |
|                                        | 9  | Emp              | Emp                          | Emp                          | UnEmp                        | Emp                          | Emp                          | Emp                          | Emp                          | Emp                          | Emp                          | Emp                          | Emp                          | Emp                          | Emp                          | Emp                          | Emp                          | Emp                          | UnEmp                        | Emp                          | Emp                          | Emp                          | Emp                          | Emp                          | Emp                          | Emp                          | Emp                          | Emp                          | Emp                          | Emp                          |
|                                        | 5  | Emp<br>Status at | UnEmp                        | UnEmp                        | UnEmp                        | Emp                          | Emp                          | UnEmp                        | UnEmp                        | UnEmp                        | UnEmp                        | UnEmp                        | UnEmp                        | UnEmp                        | UnEmp                        | UnEmp                        | UnEmp                        | UnEmp                        | UnEmp                        | Emp                          | Emp                          | Emp                          | Emp                          | Emp                          | Emp                          | Emp                          | Emp                          | Emp                          | Emp                          | Emp                          |
|                                        | 4  | Date of Evit     | 3&4 gtrs prior to report gtr | 3&4 qtrs prior to report qtr | 3&4 qtrs prior to report qtr | 3&4 qtrs prior to report qtr | 3&4 qtrs prior to report qtr | 5&6 qtrs prior to report qtr | 5&6 qtrs prior to report qtr | 5&6 qtrs prior to report qtr | 5&6 qtrs prior to report qtr | 5&6 qtrs prior to report qtr | 5&6 qtrs prior to report qtr | 5&6 qtrs prior to report qtr | 5&6 qtrs prior to report qtr | 5&6 qtrs prior to report qtr | 5&6 qtrs prior to report qtr | 5&6 qtrs prior to report qtr | 5&6 qtrs prior to report qtr | 5&6 qtrs prior to report qtr | 5&6 qtrs prior to report qtr | 5&6 qtrs prior to report qtr | 5&6 qtrs prior to report qtr | 5&6 qtrs prior to report qtr | 5&6 qtrs prior to report qtr | 5&6 qtrs prior to report qtr | 5&6 qtrs prior to report qtr | 5&6 qtrs prior to report qtr | 5&6 qtrs prior to report qtr | 5&6 qtrs prior to report qtr |
|                                        | e  | # of<br>Decords  | Vecolds                      |                              |                              |                              |                              |                              |                              |                              |                              |                              |                              |                              |                              |                              |                              |                              |                              |                              |                              |                              |                              |                              |                              |                              |                              |                              |                              |                              |
|                                        | 7  |                  |                              | 2                            | 3                            | 4                            | 5                            | 9                            | 7                            | 8                            | 6                            | 10                           | 11                           | 12                           | 13                           | 14                           | 15                           | 16                           | 17                           | 18                           | 19                           | 20                           | 21                           | 22                           | 23                           | 24                           | 25                           | 26                           | 27                           | 28                           |
|                                        | -  |                  |                              | A                            | dno                          | лÐ                           |                              | ı I                          | ļ                            | I                            | I                            | ļ                            | I                            | I                            | ļ                            | I                            | I                            | 8 ¢                          | dno                          | פו<br>ו                      | I                            | I                            | I                            | I                            | I                            | I                            | I                            | I                            | Į                            |                              |

TABLE C-1: PERFORMANCE OUTCOME GROUPS TABLE for Adult, DW, and NEG EER, Retention, and Earnings

**DRVS WIA Users Guide** 

76

## Appendix C

| 16 |       | Earn                   | Yes                          | No                           | No                           | No                           | No                           | Yes                          | Yes                          | No                           | No                           | No                           | No                           | No                           |                                 | 0N  |       | 0N                              |
|----|-------|------------------------|------------------------------|------------------------------|------------------------------|------------------------------|------------------------------|------------------------------|------------------------------|------------------------------|------------------------------|------------------------------|------------------------------|------------------------------|---------------------------------|-----|-------|---------------------------------|
| 15 |       | EKR<br>Den             | Yes                          | Yes                          | Yes                          | Yes                          | Yes                          | Yes                          | Yes                          | Yes                          | Yes                          | Yes                          | Yes                          | No                           |                                 | 0N  |       | NC                              |
| 14 |       | ERK<br>Num             | Yes                          | Yes                          | Yes                          | Yes                          | Yes                          | No                           | No                           | No                           | No                           | No                           | No                           | No                           |                                 | 0N  |       | N                               |
| 13 |       | Den Den                | No                           | No                           | No                           | No                           | No                           | No                           | No                           | No                           | No                           | No                           | No                           | No                           |                                 | NO  |       | NO                              |
| 12 |       | Num<br>Num             | No                           | No                           | No                           | No                           | No                           | No                           | No                           | No                           | No                           | No                           | No                           | No                           |                                 | 0N  |       | NO                              |
| 11 | Other | Reasons<br>for Exit    | No                           | No                           | No                           | No                           | No                           | No                           | No                           | No                           | No                           | No                           | No                           | No                           |                                 | ON  |       | IGS                             |
| 10 | Valid | Pre-<br>Earn           | Yes                          | No                           | N/A                          | N/A                          | N/A                          | Yes                          | Yes                          | N/A                          | No                           | No                           | N/A                          | N/A                          | V/V                             | N/A |       | E/N                             |
| 6  |       | Source of<br>Emp qtr+3 | Wage                         | Wage                         | Supp                         | Wage                         | Supp                         | Wages                        | N/A                          | Supp                         | Wages                        | N/A                          | N/A                          | N/A                          | VIV                             | N/A | V 1 V | Y/N                             |
| 8  | Emp   | qtr+2 & qtr+3 I        | Emp                          | Emp                          | Emp                          | Emp                          | Emp                          | UnEmp                        | UnEmp                        | UnEmp                        | UnEmp                        | UnEmp                        | UnEmp                        | N/A                          | V// V                           | N/A |       | Y/N                             |
| 7  |       | Source of<br>Emp qtr+1 | Wage                         | Wage                         | Wage                         | Supp                         | Supp                         | Wage                         | Wage                         | Wage                         | Wage                         | Wage                         | Supp                         | N/A                          | VIV                             | N/A |       | E/N                             |
| 6  | I     | emp<br>qtr+1           | Emp                          | Emp                          | Emp                          | Emp                          | Emp                          | Emp                          | Emp                          | Emp                          | Emp                          | Emp                          | Emp                          | UnEmp                        | 2<br>2<br>2<br>2<br>2<br>2<br>2 |     |       | E/N                             |
| 5  | Emp   | Status at<br>Part      | N/A                          | N/A                          | N/A                          | N/A                          | N/A                          | N/A                          | N/A                          | N/A                          | N/A                          | N/A                          | N/A                          | N/A                          | د<br>د<br>ا                     | duu | VIN   | R/N                             |
| 4  |       | Date of Exit           | 7&8 qtrs prior to report qtr | 7&8 qtrs prior to report qtr | 7&8 qtrs prior to report qtr | 7&8 qtrs prior to report qtr | 7&8 qtrs prior to report qtr | 7&8 qtrs prior to report qtr | 7&8 qtrs prior to report qtr | 7&8 qtrs prior to report qtr | 7&8 qtrs prior to report qtr | 7&8 qtrs prior to report qtr | 7&8 qtrs prior to report qtr | 7&8 qtrs prior to report qtr | 0 to 6 often prior to roomed at |     |       | ש נט ש מווצ אווטו נט ובאטוו אוו |
| 3  | :     | # of<br>Records        |                              |                              |                              |                              |                              |                              |                              |                              |                              |                              |                              |                              |                                 |     |       |                                 |
| 2  |       | Group                  | 29                           | 30                           | 31                           | 32                           | 33                           | 34                           | 35                           | 36                           | 37                           | 38                           | 39                           | 40                           | 4                               | 4   | Ċ     | 44                              |
| ۲  |       |                        |                              |                              | I                            |                              | С                            | ) dr                         | lolé                         | 5                            | l                            |                              | I                            |                              | ۵                               | dn  | Gro   |                                 |

98

| TABLE C-2:       PERFORMANCE OUTCOME GROUPS TABLE         FOR THE ADULT AND DW EMPLOYMENT AND CREDENTIAL RATI |
|----------------------------------------------------------------------------------------------------|
|----------------------------------------------------------------------------------------------------|

| 6 | Count of<br>Participants<br>Included in<br>Denominator                                                                                                    | YES | YES | YES | YES | NO | NO  |
|---|----------------------------------------------------------------------------------------------------|-----|-----|-----|-----|----|-----|
| S | Count of<br>Participants<br>Included<br>in Numerator                                                                                                    | YES | ON  | NO  | NO  | NO | NO  |
| 4 | Other Reasons for<br>Exit                                                                                                    | ON  | ON  | NO  | NO  | ON | YES |
| ω | Attained State-<br>Recognized<br>Educational<br>Occupational<br>Certificate/Creden<br>tial/<br>Diploma/Degree<br>Within Three<br>Quarters After<br>Exit Quarter | YES | YES | NO  | NO  | NA | NA  |
| 2 | Employed First<br>Quarter<br>After Exit Quarter                                                                                                    | YES | NO  | NO  | YES | NA | NA  |
| 1 | Received Training<br>Services                                                                                                    | YES | YES | YES | YES | NO | NA  |
|   |                                                                                                    | 1   | 2   | 3   | 4   | 5  | 9   |

**6**6

|    | LE    |
|----|-------|
|    | IAB   |
|    |       |
|    | GKC   |
| Ę  | CE    |
|    | MAN   |
|    | OK    |
|    | EKF   |
|    | E V F |
|    |       |
|    |       |
|    | INE   |
|    | IAL   |
|    | I     |
|    | AND   |
|    |       |
|    | EME   |
| ζ. |       |
|    | ΗL    |
|    |       |
|    | ž     |
|    | Z     |
| ζ  | 5     |
|    | BLE   |
| Ē  | IA    |

|                 | Attainment<br>Denominator           |                | Yes | Yes | No  | Yes | Yes | No  | Yes | Yes | No  | No  |
|-----------------|-------------------------------------|----------------|-----|-----|-----|-----|-----|-----|-----|-----|-----|-----|
|                 | Attainment<br>Numerator             |                | Yes | No  | No  | Yes | No  | No  | Yes | No  | No  | No  |
|                 | Placement<br>Denominator            |                | Yes | Yes | Yes | Yes | Yes | Yes | No  | No  | No  | No  |
|                 | Placement<br>Numerator              |                | Yes | Yes | Yes | No  | No  | No  | No  | No  | No  | No  |
| Othor<br>C      | Reason for                          | Exit           | No  | No  | No  | No  | No  | No  | No  | No  | No  | Yes |
| Attained        | Deg or<br>Certificate               | in Qtr+3       | Yes | No  | NA  | Yes | No  | NA  | Yes | No  | AN  | NA  |
| In Post-sec Ed/ | adv training/<br>Militarv/ Emploved | in Qtr+1       | Yes | Yes | Yes | No  | No  | No  | NA  | NA  | NA  | NA  |
|                 | Enrolled in<br>Education            |                | Yes | Yes | No  | Yes | Yes | No  | Yes | Yes | No  | NA  |
| Employed or in  | Education on<br>Date of             | Participations | No  | No  | No  | No  | No  | No  | Yes | Yes | Yes | NA  |
|                 | Number of<br>Records                |                |     |     |     |     |     |     |     |     |     |     |
|                 |                                     |                | -   | 0   | ო   | 4   | 5   | 9   | 7   | 8   | ი   | 10  |

TABLE C-4: LITERACY/NUMERACY RATE PERFORMANCE OUTCOME GROUP TABLE

|               |         |             |             | Denominator | Yes | Yes | No  | No    | No    | No  |
|---------------|---------|-------------|-------------|-------------|-----|-----|-----|-------|-------|-----|
|               |         |             |             | Numerator   | Yes | No  | No  | No    | No    | No  |
|               |         |             |             | Exclusion   | No  | No  | No  | No    | No    | Yes |
| Increased one | or more | Educational | Functioning | Levels      | Yes | No  | NA  | NA    | NA    | NA  |
|               |         | Basic       | Skills      | Deficient   | Yes | Yes | No  | Yes   | No    | NA  |
|               |         | Out-of-     | School      | Youth       | Yes | Yes | Yes | $N_0$ | $N_0$ | NA  |
|               |         |             | Number of   | Records     |     |     |     |       |       |     |
|               |         |             |             |             | 1   | 0   | ω   | 4     | S     | 9   |

Appendix C

100

TABLE C-5: OLDER YOUTH EER, RETENTION AND EARNINGS PERFORMANCE OUTCOME GROUP TABLE

| 18<br>Earn                                                                                                    | Pend                            | No                              | No                              | No                              | Pend                            | No                              | Yes                             | No                              | No                              | No                              | No                              |
|----------------------------------------------------------------------------------------------------|---------------------------------|---------------------------------|---------------------------------|---------------------------------|---------------------------------|---------------------------------|---------------------------------|---------------------------------|---------------------------------|---------------------------------|---------------------------------|
| 17<br>ERR<br>Den                                                                                                | Pend                            | Pend                            | No                              | No                              | Pend                            | Pend                            | Yes                             | Yes                             | Yes                             | Yes                             | Yes                             |
| 16<br>ERR<br>Num                                                                                                | Pend                            | Pend                            | No                              | No                              | Pend                            | Pend                            | Yes                             | Yes                             | Yes                             | Yes                             | Yes                             |
| 15<br>EER<br>Den                                                                                                | Yes                             | Yes                             | Yes                             | No                              | No                              | No                              | Yes                             | Yes                             | Yes                             | Yes                             | Yes                             |
| 14<br>Num                                                                                                    | Yes                             | Yes                             | No                              | No                              | No                              | No                              | Yes                             | Yes                             | Yes                             | Yes                             | Yes                             |
| 13<br>Other<br>Reasons<br>for Exit                                                                              | No                              | No                              | No                              | No                              | No                              | No                              | No                              | No                              | No                              | No                              | No                              |
| 12<br>Valid<br>Pre-<br>Earn                                                                                     | N/A                             | N/A                             | N/A                             | N/A                             | N/A                             | N/A                             | Yes                             | No                              | N/A                             | N/A                             | N/A                             |
| 11<br>In Post<br>Secondary<br>Education or<br>Advanced<br>Training In<br>Third Quarter<br>after Exit<br>Quarter | N/A                             | N/A                             | N/A                             | N/A                             | N/A                             | N/A                             | N/A                             | N/A                             | N/A                             | N/A                             | N/A                             |
| 10<br>Source<br>of Emp<br>qtr+3                                                                                 | Pend                            | Pend                            | Pend                            | Pend                            | Pend                            | Pend                            | Wage                            | Wage                            | Supp                            | Wage                            | Supp                            |
| 9<br>emp<br>qtr+3                                                                                               | Pend                            | Pend                            | Pend                            | Pend                            | Pend                            | Pend                            | Emp                             | Emp                             | Emp                             | Emp                             | Emp                             |
| 8<br>In Post<br>Secondary<br>Education or<br>Advanced<br>Training In<br>First Quarter<br>after Exit<br>Quarter  | N/A                             | N/A                             | No                              | Yes                             | N/A                             | N/A                             | N/A                             | N/A                             | N/A                             | N/A                             | N/A                             |
| 7<br>Source<br>of Emp<br>qtr+1                                                                                  | Wage                            | Supp                            | N/A                             | N/A                             | Wage                            | Supp                            | Wage                            | Wage                            | Wage                            | Supp                            | Supp                            |
| 6<br>Emp<br>qtr+1                                                                                               | Emp                             | Emp                             | UnEmp                           | UnEmp                           | Emp                             | Emp                             | Emp                             | Emp                             | Emp                             | Emp                             | Emp                             |
| 5<br>Emp<br>Status at<br>Part                                                                                   | UnEmp                           | UnEmp                           | UnEmp                           | UnEmp                           | Emp                             | Emp                             | UnEmp                           | UnEmp                           | UnEmp                           | UnEmp                           | UnEmp                           |
| 4<br>Date of Exit                                                                                               | 3&4 qtrs prior<br>to report qtr | 3&4 qtrs prior<br>to report qtr | 3&4 qtrs prior<br>to report qtr | 3&4 qtrs prior<br>to report qtr | 3&4 qtrs prior<br>to report qtr | 3&4 qtrs prior<br>to report qtr | 5&6 qtrs prior<br>to report qtr | 5&6 qtrs prior<br>to report qtr | 5&6 qtrs prior<br>to report qtr | 5&6 qtrs prior<br>to report qtr | 5&6 qtrs prior<br>to report qtr |
| 3<br># of<br>Records                                                                                            |                                 |                                 |                                 |                                 |                                 |                                 |                                 |                                 |                                 |                                 |                                 |
| 2<br>Group                                                                                                    | -                               | 2                               | 3                               | 4                               | 5                               | 9                               | 7                               | 8                               | 6                               | 10                              | 11                              |
| <del>~</del>                                                                                                    |                                 |                                 | A qu                            | Grou                            |                                 |                                 |                                 | Ę                               | g dnoie                         | 5                               |                                 |

**DRVS WIA Users Guide** 

Appendix C

101

| 18 | Earn                                                                                                    | Yes                             | No                              | No                              | No                              | No                              | No                              | No                              | Yes                             | No                              | No                              | No                              | No                              |
|----|----------------------------------------------------------------------------------------------------|---------------------------------|---------------------------------|---------------------------------|---------------------------------|---------------------------------|---------------------------------|---------------------------------|---------------------------------|---------------------------------|---------------------------------|---------------------------------|---------------------------------|
| 17 | ERR<br>Den                                                                                                | Yes                             | Yes                             | No                              | Yes                             | No                              | No                              | No                              | Yes                             | Yes                             | Yes                             | Yes                             | Yes                             |
| 16 | ERR<br>Num                                                                                                | No                              | No                              | No                              | No                              | No                              | No                              | No                              | Yes                             | Yes                             | Yes                             | Yes                             | Yes                             |
| 15 | EER<br>Den                                                                                                | Yes                             | Yes                             | Yes                             | Yes                             | Yes                             | Yes                             | No                              | No                              | No                              | No                              | No                              | No                              |
| 14 | EER<br>Num                                                                                                | Yes                             | Yes                             | Yes                             | Yes                             | Yes                             | No                              | No                              | No                              | No                              | No                              | No                              | No                              |
| 13 | Other<br>Reasons<br>for Exit                                                                              | No                              | No                              | No                              | No                              | No                              | No                              | No                              | No                              | No                              | No                              | No                              | No                              |
| 12 | Valid<br>Pre-<br>Earn                                                                                     | Yes                             | No                              | N/A                             | N/A                             | N/A                             | N/A                             | N/A                             | Yes                             | No                              | N/A                             | N/A                             | N/A                             |
| 11 | In Post<br>Secondary<br>Education or<br>Advanced<br>Training In<br>Third Quarter<br>after Exit<br>Quarter | No                              | No                              | Yes                             | No                              | Yes                             | N/A                             | N/A                             | N/A                             | N/A                             | N/A                             | N/A                             | N/A                             |
| 10 | Source<br>of Emp<br>qtr+3                                                                                 | N/A                             | N/A                             | N/A                             | N/A                             | N/A                             | N/A                             | N/A                             | Wage                            | Wage                            | Supp                            | Wage                            | Supp                            |
| o  | Emp<br>qtr+3                                                                                              | UnEmp                           | UnEmp                           | UnEmp                           | UnEmp                           | UnEmp                           | N/A                             | N/A                             | Emp                             | Emp                             | Emp                             | Emp                             | Emp                             |
| 8  | In Post<br>Secondary<br>Education or<br>Advanced<br>Training In<br>First Quarter<br>after Exit<br>Quarter | N/A                             | N/A                             | N/A                             | N/A                             | N/A                             | No                              | Yes                             | N/A                             | N/A                             | N/A                             | N/A                             | N/A                             |
| 7  | Source<br>of Emp<br>qtr+1                                                                                 | Wage                            | Wage                            | Wage                            | Supp                            | Supp                            | N/A                             | N/A                             | Wage                            | Wage                            | Wage                            | Supp                            | Supp                            |
| 9  | Emp<br>qtr+1                                                                                              | Emp                             | Emp                             | Emp                             | Emp                             | Emp                             | UnEmp                           | UnEmp                           | Emp                             | Emp                             | Emp                             | Emp                             | Emp                             |
| 5  | Emp<br>Status at<br>Part                                                                                  | UnEmp                           | UnEmp                           | UnEmp                           | UnEmp                           | UnEmp                           | UnEmp                           | UnEmp                           | Emp                             | Emp                             | Emp                             | Emp                             | Emp                             |
| 4  | Date of Exit                                                                                              | 5&6 qtrs prior<br>to report qtr | 5&6 qtrs prior<br>to report qtr | 5&6 qtrs prior<br>to report qtr | 5&6 qtrs prior<br>to report qtr | 5&6 qtrs prior<br>to report qtr | 5&6 qtrs prior<br>to report qtr | 5&6 qtrs prior<br>to report qtr | 5&6 qtrs prior<br>to report qtr | 5&6 qtrs prior<br>to report qtr | 5&6 qtrs prior<br>to report qtr | 5&6 qtrs prior<br>to report qtr | 5&6 qtrs prior<br>to report qtr |
| ю  | # of<br>Records                                                                                           |                                 |                                 |                                 |                                 |                                 |                                 |                                 |                                 |                                 |                                 |                                 |                                 |
| 2  | Group                                                                                                    | 12                              | 13                              | 14                              | 15                              | 16                              | 17                              | 18                              | 19                              | 20                              | 21                              | 22                              | 23                              |
| -  |                                                                                                    |                                 |                                 |                                 |                                 |                                 |                                 |                                 |                                 |                                 |                                 |                                 |                                 |

102

| 18<br>Earn                                                                                                    | Yes                             | No                              | No                              | No                              | No                              | Yes                             | No                              | No                              | No                              | No                              | Yes                             | °<br>Z                          |
|----------------------------------------------------------------------------------------------------|---------------------------------|---------------------------------|---------------------------------|---------------------------------|---------------------------------|---------------------------------|---------------------------------|---------------------------------|---------------------------------|---------------------------------|---------------------------------|---------------------------------|
| 17<br>ERR<br>Den                                                                                                | Yes                             | Yes                             | No                              | Yes                             | No                              | Yes                             | Yes                             | Yes                             | Yes                             | Yes                             | Yes                             | Yes                             |
| 16<br>Num<br>Num                                                                                                | No                              | No                              | No                              | No                              | No                              | Yes                             | Yes                             | Yes                             | Yes                             | Yes                             | No                              | ۶                               |
| 15<br>EER<br>Den                                                                                                | No                              | No                              | No                              | No                              | No                              | No                              | No                              | No                              | No                              | No                              | No                              | No                              |
| 14<br>RER<br>Num                                                                                                | No                              | No                              | No                              | No                              | No                              | No                              | No                              | No                              | No                              | No                              | No                              | No                              |
| 13<br>Other<br>Reasons<br>for Exit                                                                              | No                              | No                              | No                              | No                              | No                              | No                              | No                              | No                              | No                              | No                              | No                              | No                              |
| 12<br>Valid<br>Pre-<br>Earn                                                                                     | Yes                             | No                              | N/A                             | N/A                             | N/A                             | Yes                             | No                              | N/A                             | N/A                             | N/A                             | Yes                             | ٩<br>۷                          |
| 11<br>In Post<br>Secondary<br>Education or<br>Advanced<br>Training In<br>Third Quarter<br>after Exit<br>Quarter | No                              | No                              | Yes                             | No                              | Yes                             | N/A                             | N/A                             | N/A                             | N/A                             | N/A                             | No                              | No                              |
| 10<br>Source<br>of Emp<br>qtr+3                                                                                 | N/A                             | N/A                             | N/A                             | N/A                             | N/A                             | Wage                            | Wage                            | Supp                            | Wage                            | Supp                            | N/A                             | N/A                             |
| 9 dtr+3                                                                                                    | UnEmp                           | UnEmp                           | UnEmp                           | UnEmp                           | UnEmp                           | Emp                             | Emp                             | Emp                             | Emp                             | Emp                             | UnEmp                           | UnEmp                           |
| 8<br>In Post<br>Secondary<br>Education or<br>Advanced<br>Training In<br>First Quarter<br>after Exit<br>Quarter  | N/A                             | N/A                             | N/A                             | N/A                             | N/A                             | N/A                             | N/A                             | N/A                             | N/A                             | N/A                             | N/A                             | N/A                             |
| 7<br>Source<br>of Emp<br>qtr+1                                                                                  | Wage                            | Wage                            | Wage                            | Supp                            | Supp                            | Wage                            | Wage                            | Wage                            | Supp                            | Supp                            | Wage                            | Wage                            |
| 6 6 dtr+1                                                                                                    | Emp                             | Emp                             | Emp                             | Emp                             | Emp                             | Emp                             | Emp                             | Emp                             | Emp                             | Emp                             | Emp                             | Emp                             |
| 5<br>Emp<br>Status at<br>Part                                                                                   | Emp                             | Emp                             | Emp                             | Emp                             | Emp                             | N/A                             | N/A                             | N/A                             | N/A                             | N/A                             | N/A                             | N/A                             |
| 4<br>Date of Exit                                                                                               | 5&6 qtrs prior<br>to report qtr | 5&6 qtrs prior<br>to report qtr | 5&6 qtrs prior<br>to report qtr | 5&6 qtrs prior<br>to report qtr | 5&6 qtrs prior<br>to report qtr | 7&8 qtrs prior<br>to report qtr | 7&8 qtrs prior<br>to report qtr | 7&8 qtrs prior<br>to report qtr | 7&8 qtrs prior<br>to report qtr | 7&8 qtrs prior<br>to report qtr | 7&8 qtrs prior<br>to report qtr | 7&8 qtrs prior<br>to report qtr |
| 3<br># of<br>Records                                                                                            |                                 |                                 |                                 |                                 |                                 |                                 |                                 |                                 |                                 |                                 |                                 |                                 |
| Group 2                                                                                                    | 24                              | 25                              | 26                              | 27                              | 28                              | 29                              | 30                              | 31                              | 32                              | 33                              | 34                              | 35                              |
| -                                                                                                    |                                 |                                 |                                 |                                 |                                 |                                 |                                 | C                               | ) dnoié                         | 0                               |                                 |                                 |

103

| 18<br>Earn                                                                                                    | No                              | No                              | No                              | No                              | No                                    | °N<br>N                               |
|----------------------------------------------------------------------------------------------------|---------------------------------|---------------------------------|---------------------------------|---------------------------------|---------------------------------------|---------------------------------------|
| 17<br>ERR<br>Den                                                                                                | No                              | Yes                             | No                              | No                              | No                                    | ٩                                     |
| 16<br>Num<br>Num                                                                                                | No                              | No                              | No                              | No                              | ٩                                     | Å                                     |
| 15<br>EER<br>Den                                                                                                | No                              | No                              | No                              | No                              | No                                    | Å                                     |
| 41 Table 14                                                                                                    | No                              | No                              | No                              | No                              | No                                    | °<br>Z                                |
| 13<br>Other<br>Reasons<br>for Exit                                                                              | No                              | No                              | No                              | No                              | No                                    | Yes                                   |
| 12<br>Valid<br>Pre-<br>Earn                                                                                     | N/A                             | N/A                             | N/A                             | N/A                             | N/A                                   | N/A                                   |
| 11<br>In Post<br>Secondary<br>Education or<br>Advanced<br>Training In<br>Third Quarter<br>after Exit<br>Quarter | Yes                             | No                              | Yes                             | N/A                             | N/A                                   | N/A                                   |
| 10<br>Source<br>of Emp<br>qtr+3                                                                                 | N/A                             | N/A                             | N/A                             | N/A                             | N/A                                   | N/A                                   |
| 9 dtr+3                                                                                                    | UnEmp                           | UnEmp                           | UnEmp                           | N/A                             | N/A                                   | N/A                                   |
| 8<br>In Post<br>Secondary<br>Education or<br>Advanced<br>Training In<br>First Quarter<br>after Exit<br>Quarter  | N/A                             | N/A                             | N/A                             | N/A                             | N/A                                   | N/A                                   |
| 7<br>Source<br>of Emp<br>qtr+1                                                                                  | Wage                            | Supp                            | Supp                            | N/A                             | N/A                                   | N/A                                   |
| 6 Emp<br>dtr+1                                                                                                  | Emp                             | Emp                             | Emp                             | UnEmp                           | UnEmp                                 | N/A                                   |
| 5<br>Emp<br>Status at<br>Part                                                                                   | N/A                             | N/A                             | N/A                             | N/A                             | Emp                                   | N/A                                   |
| 4<br>Date of Exit                                                                                               | 7&8 qtrs prior<br>to report qtr | 7&8 qtrs prior<br>to report qtr | 7&8 qtrs prior<br>to report qtr | 7&8 qtrs prior<br>to report qtr | 3 to 6 qtrs<br>prior to report<br>qtr | 3 to 8 qtrs<br>prior to report<br>qtr |
| 3 3 # of Records                                                                                                |                                 |                                 |                                 |                                 |                                       |                                       |
| Group 2                                                                                                    | 36                              | 37                              | 38                              | 39                              | 40                                    | 41                                    |
| -                                                                                                    |                                 |                                 |                                 |                                 | [] dr                                 | Grou                                  |

104

| 9 | Count of Participants<br>Included in<br>Denominator                                                                                                    | YES | YES | YES | YES | YES | YES | NO  |
|---|----------------------------------------------------------------------------------------------------|-----|-----|-----|-----|-----|-----|-----|
| Ś | Count of Participants<br>Included<br>in Numerator                                                                                                    | YES | NO  | YES | NO  | NO  | NO  | NO  |
| 4 | Other Reasons For<br>Exit                                                                                                    | NO  | NO  | NO  | NO  | NO  | NO  | YES |
| σ | Attained State-<br>Recognized<br>Educational<br>Occupational<br>Certificate/Credential/<br>Diploma/Degree<br>Within Three<br>Quarters After Exit<br>Quarter | YES | NO  | YES | YES | NO  | NO  | NA  |
| 6 | In Post-Secondary<br>Education or<br>Advanced Training<br>Quarter After Exit<br>Quarter                                                                     | NA  | NA  | YES | NO  | YES | NO  | NA  |
| _ | Employed First<br>Quarter<br>After Exit Quarter                                                                                                    | YES | YES | NO  | NO  | NO  | NO  | NA  |
|   |                                                                                                    | 1   | 2   | 3   | 4   | 5   | 6   | 7   |

TABLE C-6: PERFORMANCE OUTCOME GROUPS TABLE FOR THE OLDER YOUTH CREDENTIAL RATE

DRVS WIA Users Guide C

105

Appendix

| Q | Count of Participants<br>Included in<br>Denominator                                                                                                    | NO  | YES | NO  | YES | NO  |
|---|----------------------------------------------------------------------------------------------------|-----|-----|-----|-----|-----|
| Ś | Count of Participants<br>Included<br>in Numerator                                                                                                    | NO  | YES | ON  | NO  | NO  |
| 4 | Other Reasons For Exit                                                                                                    | NO  | NO  | NO  | NO  | YES |
| σ | In Secondary School At<br>Exit                                                                                                    | NA  | NO  | YES | ON  | NA  |
| 0 | Attained a Secondary<br>Degree (High School),<br>GED, or High School<br>Equivalency Diploma<br>by the End of the First<br>Quarter After the Exit<br>Quarter | NA  | YES | N/A | NO  | NA  |
| - | Entered Program with<br>HS Degree or<br>Equivalent                                                                                                    | YES | NO  | NO  | NO  | NA  |
|   |                                                                                                    | 1   | 2   | 3   | 4   | 5   |

TABLE C-7: PERFORMANCE OUTCOME GROUPS TABLE FOR YOUNGER YOUTH DIPLOMA RATE

DRVS WIA Users Guide C

Appendix

106

TABLE C-8: PERFORMANCE OUTCOME GROUPS TABLE FOR YOUNGER YOUTH RETENTION RATE

| 5 | unt of Participants<br>Included in<br>Denominator                                                                                                    | YES | YES | ON  | ON  |
|---|----------------------------------------------------------------------------------------------------|-----|-----|-----|-----|
| 4 | Count of Participants Co<br>Included<br>in Numerator                                                                                                    | YES | NO  | NO  | ON  |
| 3 | Other Reasons For<br>Exit                                                                                                    | ON  | ON  | NO  | YES |
| 2 | Active in the Third<br>Quarter Following the<br>Exit Quarter in any of<br>the Following<br>Activities:<br>Employment Military<br>Service Post-<br>Secondary Education<br>Advanced Training<br>Qualified | YES | ON  | NA  | NA  |
| 1 | In Secondary School<br>on Exit Date                                                                                                    | NO  | NO  | YES | NA  |
|   |                                                                                                    | 1   | 2   | 3   | 4   |

DRVS WIA Users Guide C

Appendix

107
Following are client server setup instructions. It is recommended that the state's Database Administrator (DBA) perform all of the client server setups tasks. Client server only recommended to those users who have full SQL Server with Enterprise Manager.

#### Server Side

- **1.** Install DRVS 6.1. DBA must have administrative rights to SQL Server databases.
- 2. After install is completed, open Enterprise Manager and find the instance where databases were installed. Click on **Databases** directory and find the **master** database. In the master database, right-click on **Users** and select **New Database User.** Give client(s) log-on capability by adding each client login name and giving them **public** permission database role. Click **OK** after each client is added.

| General         |                                                                           |  |  |  |
|-----------------|---------------------------------------------------------------------------|--|--|--|
|                 | Login name: domain\loginname 	 Permissions<br>User name: domain\loginname |  |  |  |
| <u>D</u> atabas | e role membership:                                                        |  |  |  |
|                 | Permit in Database Role                                                   |  |  |  |
|                 | db_owner db_accessadmin                                                   |  |  |  |
|                 | db_securityadmin db_ddladmin                                              |  |  |  |
|                 | <ul> <li>db_backupoperator</li> <li>db_datareader</li> </ul>              |  |  |  |
|                 | db_datawriter db_denydatareader                                           |  |  |  |
|                 | D db_denydatawriter                                                       |  |  |  |
|                 | Properties                                                                |  |  |  |
|                 | OK Cancel Help                                                            |  |  |  |

- **3.** Create a shared folder on the server (i.e. C:\Temp) giving full control security permissions to clients.
- **4.** Copy and paste the FormatFiles folder, which is located in the application directory (default location C:\Program Files\DRVS), to the shared folder (i.e C:\Temp\FormatFiles).

| Address 🛅 C:\Temp\FormatFiles     |       |          |                     |  |
|-----------------------------------|-------|----------|---------------------|--|
| Name 🔺                            | Size  | Туре     | Modified            |  |
| LX9002EFormatFile_PY2005.fmt      | 2 KB  | FMT File | 10/14/2005 10:35 AM |  |
| LXExtractFormatFile_PY2005.fmt    | 12 KB | FMT File | 08/22/2005 5:19 PM  |  |
| LXRV9002AFormatFile_PY2005.fmt    | 4 KB  | FMT File | 06/21/2006 1:20 PM  |  |
| 🖻 LXRV9002BFormatFile_PY2005.fmt  | 2 KB  | FMT File | 06/14/2006 11:23 AM |  |
| LXRV9002CFormatFile_PY2005.fmt    | 3 KB  | FMT File | 06/21/2006 1:21 PM  |  |
| LXRV9002DFormatFile_PY2005.fmt    | 2 KB  | FMT File | 06/21/2006 1:22 PM  |  |
| LXRV9002EFormatFile_PY2005.fmt    | 4 KB  | FMT File | 06/21/2006 1:23 PM  |  |
| LXRVVETS200AFormatFile_PY2005.fmt | 2 KB  | FMT File | 07/18/2006 3:04 PM  |  |
| LXRVVETS200BFormatFile_PY2005.fmt | 2 KB  | FMT File | 07/18/2006 3:04 PM  |  |
| LXRVVETS200CFormatFile_PY2005.fmt | 2 KB  | FMT File | 07/18/2006 3:04 PM  |  |
| WIAExtractFormatFile_PY2005.fmt   | 29 KB | FMT File | 08/22/2005 5:19 PM  |  |
|                                   |       |          |                     |  |

**5.** Before beginning DRVS installation on client side, the installer must know the IP address of the server. This will be needed to connect clients to the server.

### Client Side

1. Begin installation of the DRVS. Proceed with normal installation until reaching the SQL Server Connection page. In the SQL Server Name box, type in the server's IP address. For Database Authentication select Windows NT Authentication. Click Next.

| SQL Server Connection Select the SQL server and security credentials to be used for SQL script execution during installation. |
|----------------------------------------------------------------------------------------------------|
| SQL Server Name:                                                                                                    |
| IP.Address.Here                                                                                                    |
| Database Authentication:<br>© Windows NT Authentication<br>© SOL Authentication                                               |
| SQL User Name: SQL Password:                                                                                                  |
| Wise Installation Wizard (R)                                                                                                  |

2. After clicking Next, in the "Do you want to install the DRVS Database?" page, select "I DO NOT want to create a DRVS database." Click Next.

| Do you want t      | o Install the DRVS Database?                                                                            |
|--------------------|----------------------------------------------------------------------------------------------------|
|                    | Installing a DRVS database with replace any existing<br>DRVS database installed on the selected server: |
|                    | NJ1-1347                                                                                                |
|                    | DRIVER=SQL<br>Server;SERVER=NJ1-1347;UID=;APP=DRVS;WSID=NJ1<br>-1347;Trusted_Connection=Yes             |
|                    | <ul> <li>I want to create a DRVS database</li> <li>DO NOT want to create a DRVS database</li> </ul>     |
|                    |                                                                                                    |
|                    |                                                                                                    |
| vvise installation | vvizard (<br>< <u>B</u> ack <u>N</u> ext > Cancel                                                       |

**3.** The rest of the installation should proceed normally. You might receive an error saying that the login failed for the user (the user is expressed in the error as the computer name of the user). Click **OK** on the error and continue. This will not affect the installation on the client side.

4. After installation is complete, you must map a network drive from the client to the shared folder on the server. To do this, open Explorer and click Tools>>Map Network Drive. Select the name of your drive in the Drive box and then click Browse to find the servername\folder that is shared. This is how the file on the client side is copied and loaded onto the server database. Click Finish once the folder is found.

| Windows<br>and assic<br>access the<br>that you<br><u>D</u> rive:<br>F <u>o</u> lder: | a drive letter to the connection so that you can<br>the folder using My Computer.<br>The drive letter for the connection and the folder<br>want to connect to: |
|--------------------------------------------------------------------------------------|----------------------------------------------------------------------------------------------------|
|                                                                                      | < Back Finish Cancel                                                                                                    |

- **5.** Go to the install directory and find the **WIAnLXApplication.config** file (the default location is C:\Program Files\DRVS\WIAnLX\bin\Config). Right-click on the file and remove the Read-Only attribute in Properties.
- **6.** In the config file. the DestinationDir, FileUploadPath. and FormatFilePath must be changed to the server's paths. The DestinationDir path is changed to the mapped drive path to the server. For example, if the shared directory on the server is C:\Temp and that was mapped on the client as the F: drive, the DestinationDir would look like this in the config file—<DestinationDir>F:\</DestinationDir>—with F: being the mapped drive to server C:\Temp directory. The FileUploadPath is the name of the server shared directory.

In our example it would look like this -

<FileUploadPath>C:\Temp\</FileUploadPath>.

The FormatFilePath would be the directory on the server where the FormatFiles folder is located. In our example that folder is located in C:\Temp so that would look like this in the config file:

<FormatFilePath>C:\Temp\FormatFiles\</FormatFilePath>.

After each path is changed, save the file. Below is an example of the config file after making the changes.

| 1 | MIANI YANNICATION CONFIG - Notenad                                                                                                    |              |                                                                                                    |  |
|---|----------------------------------------------------------------------------------------------------|--------------|----------------------------------------------------------------------------------------------------|--|
|   |                                                                                                    |              |                                                                                                    |  |
|   |                                                                                                    | <u>E</u> dit | F <u>o</u> rmat <u>H</u> elp                                                                                                    |  |
|   | <th>AL×&gt;<br/>IAL×</th> <th><pre><defaultsourcedir>C:\Program Files\DRVS\DataFiles\</defaultsourcedir> <destinationdir>F:\</destinationdir> <fileuploadpath>C:\Temp\</fileuploadpath> <formatfilepath>C:\Temp\FormatFiles\</formatfilepath> <enablelogging> true </enablelogging> <logfilepath>C:\Program Files\DRVS\Logs\</logfilepath> </pre></th> | AL×><br>IAL× | <pre><defaultsourcedir>C:\Program Files\DRVS\DataFiles\</defaultsourcedir> <destinationdir>F:\</destinationdir> <fileuploadpath>C:\Temp\</fileuploadpath> <formatfilepath>C:\Temp\FormatFiles\</formatfilepath> <enablelogging> true </enablelogging> <logfilepath>C:\Program Files\DRVS\Logs\</logfilepath> </pre> |  |
|   |                                                                                                    |              |                                                                                                    |  |

Please note that the path name must always end with a slash.

**7.** After each step is complete for each client, the users are ready to load their files.

This chapter provides solutions for common problems Provides solutions for common problems that may occur while installing or using the DRVS.

### A. Signing In

Following are solutions for three problems that may occur at sign in:

1. If the default User ID and Password are properly entered, but the DRVS generates a critical error with the message: "Object reference not set to an instance of an object", then the user may have entered the wrong server name in the SQL Server Connection screen/SQL Server Name box during the installation. The Installation Wizard would have finished if any one of the state's correct server names was entered in that field. However, if the appropriate server name for the DRVS installation was not entered, the problem would appear at log in. To correct the problem, uninstall the DRVS and then repeat the installation, ensuring that the correct server name is entered. The "Object reference not set to an instance of an object" error may also appear if the user does not have read/write access to the DRVS installation folder. The user must have these rights to log in to the DRVS.

2. If the default User ID and Password are properly entered, but the DRVS generates the message: "Event Log is Full" and quits, the user needs to clear the event logs in the following way:

- Click on Start Settings Control Panel.
- Double click Administrative Tools, then Event Viewer.
- On the left side of the Event Viewer window, you will see three logs listed.
- Right click on each of these logs separately and click on "Clear all events."

# **APPENDIX E. TROUBLESHOOTING**

• As you clear these logs, the system may ask if you want to save them. Click "No."

3. If the default User ID and Password are properly entered, but the DRVS generates the message: "Login failed for user 'DRVS User'. Reason: not associated with a trusted SQL Server connection.", then the user needs to update the registry setting. The error message will appear in red on the Login screen.

| User ID: | wiaadmin |
|----------|----------|
| Password | ******   |
| Login    | Cancel   |

The system will also register the following critical error in the error log:

Event ID: STOREDPROCEDURE\_EXECUTION\_ERROR

Error Message: System.Data.SqlClient.SqlException: Login failed for user 'DRVSUser'. Reason: Not associated with a trusted SQL Server connection.

at System.Data.SqlClient.ConnectionPool.GetConnection(Boolean& isInTransaction)

at

System.Data.SqlClient.SqlConnectionPoolManager.GetPooledConnection (SqlConnectionString options, Boolean& isInTransaction)

at System.Data.SqlClient.SqlConnection.Open()

at Microsoft.Practices.EnterpriseLibrary.Data.Database.OpenConnection()

at Microsoft.Practices.EnterpriseLibrary.Data.Database.ExecuteReader (DBCommandWrapper command)

at WIAnLXControlLib.frmLogon.btnLogin\_Click(Object sender, EventArgs e)

Error executing the stored procedure. Stored Procedure Name = spGetApplicationUser

# **APPENDIX E. TROUBLESHOOTING**

MSDE users must update the registry setting as follows:

Select Start, Run, and in the Open box in the Run window type "regedit". Click OK. This opens the Registry Editor. Drill down to the following folder:

HKEY\_LOCAL\_MACHINE/SOFTWARE/Microsoft/MSSQLServer/ MSSQLServer

Double click on the LoginMode file. This opens the Edit DWORD Value box. In the Value data box change the value from 1 to 2. Confirm that Hexadecimal is selected in the Base box. Then click OK.

| Registry Editor                   |                      |              |                         |  |  |
|-----------------------------------|----------------------|--------------|-------------------------|--|--|
| Registry Edit View Eavorites Help |                      |              |                         |  |  |
| 🗄 🔁 Fax 💽                         | Name                 | Туре         | Data                    |  |  |
| Fusion                            | ab (Default)         | REG SZ       | (value not set)         |  |  |
| Home Publishing                   | AuditLevel           | REG DWORD    | 0×00000000 (0)          |  |  |
|                                   | DefaultLogin         | REG SZ       | auest                   |  |  |
| 庄 🧰 IE Setup                      | abListenOn           | REG MULTI SZ | SSMSSH70 SSNETLIB       |  |  |
|                                   |                      | REG DWORD    | 0×00000001(1)           |  |  |
| InetStp                           | ab Man#              | REG SZ       | -                       |  |  |
| 🕀 📃 Internet Account Manager      |                      | REG SZ       |                         |  |  |
| Internet Audio                    |                      | REG_52       | 1                       |  |  |
| Internet Connection Wizard        | SotHoctNome          |              | \<br>R~20000000 (0)     |  |  |
| Internet Domains                  | 29 Tapoloadu aittimo | REG_DWORD    | 0x00000000 (0)          |  |  |
| Internet Explorer                 |                      | REG_DWORD    | 0x1111111 (4294907295)  |  |  |
| I Java VM                         |                      | REG_DWORD    |                         |  |  |
|                                   | uptime_time_utc      | REG_BINARY   | 20 03 90 66 44 84 66 01 |  |  |
| Hardia Debug Manager              |                      |              |                         |  |  |
| HediaPlayer                       |                      |              |                         |  |  |
| Microsoft SQL Server              |                      |              |                         |  |  |
| Microsoft SQL Server Setup.       |                      |              |                         |  |  |
|                                   | Edit DWORD           | talua.       | 2 1                     |  |  |
|                                   | Edic D WORD          | alue         |                         |  |  |
|                                   | Value <u>n</u> ame:  |              |                         |  |  |
|                                   | LoginMode            |              |                         |  |  |
| IFI- MS Setup (ACME)              | Trogminodo           |              |                         |  |  |
|                                   |                      | Base         |                         |  |  |
| 🖶 🧰 MSDTC 🛛 🛄                     | 2                    | ⊙ <u>H</u> ∈ | exadecimal              |  |  |
| 🖶 🧰 MSE                           |                      |              | cimal                   |  |  |
|                                   |                      |              |                         |  |  |
| E- MSSQLServer                    |                      |              |                         |  |  |
| 🕀 🧰 Client                        |                      | UK           | Cancel                  |  |  |
| 🚊 🔄 MSSQLServer                   |                      |              |                         |  |  |
| CurrentVersion                    |                      |              |                         |  |  |
| 🚞 Parameters                      |                      |              |                         |  |  |
| 😟 💼 SuperSocketNetLib             |                      |              |                         |  |  |

Reboot the PC and then reopen the DRVS. If the Login fails again, then the user does not have the proper administrative rights to run the DRVS.

# **APPENDIX E. TROUBLESHOOTING**

SQL Server users must update the registry setting as follows:

Open SQL Server Enterprise Manager and drill down to the SQL Server Group, then right click the server name entered in step 11 of the installation. Choose **Properties** from the menu displayed. This will open the SQL Server Properties (Configure) window for the selected server. Click on the Security tab. Under Authentication, select SQL Server and Windows. Click OK.

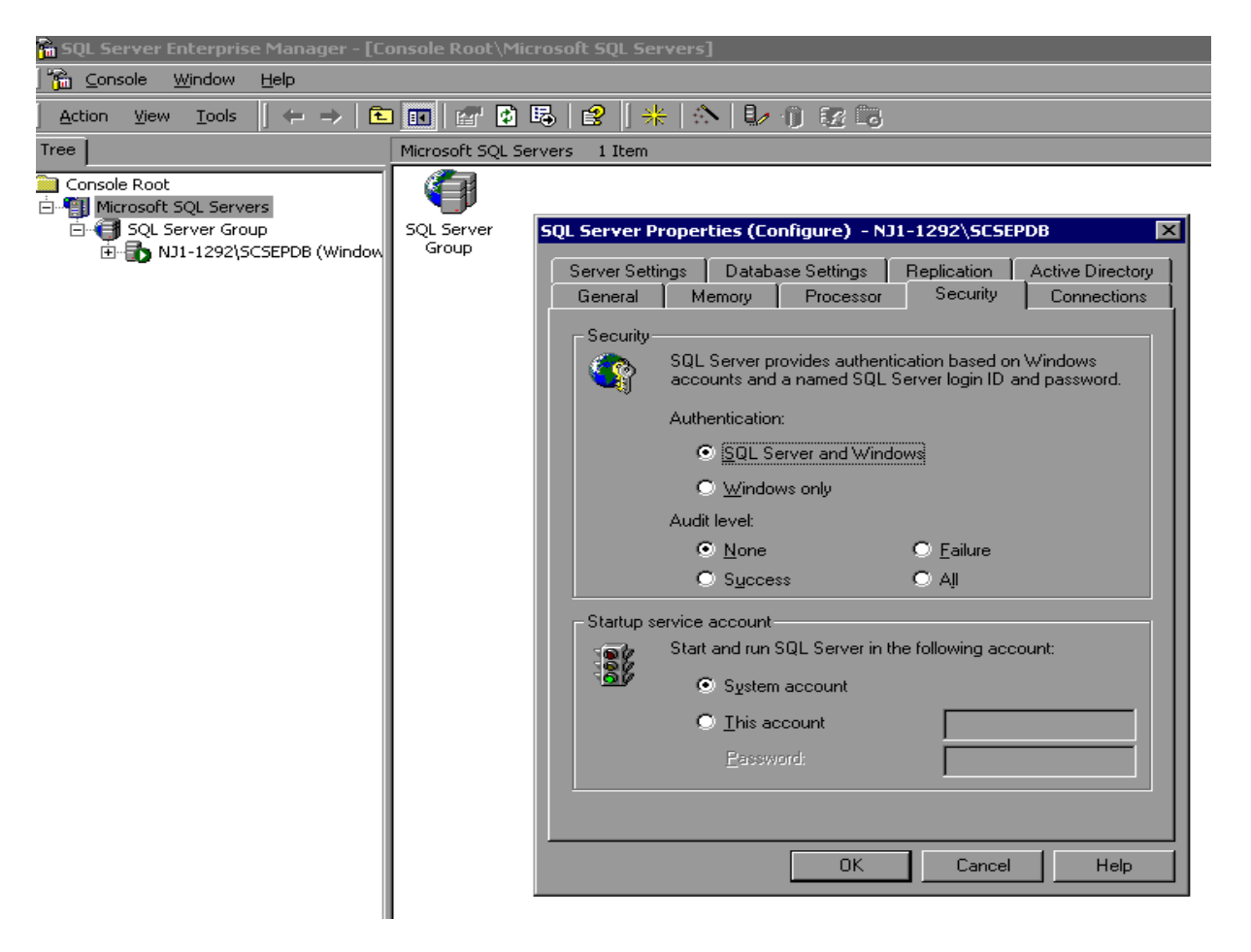

You may be asked to restart SQL Server Service. Click Yes. Reboot the PC and then reopen the DRVS. If the Login fails again, then the user does not have the proper administrative rights to run the DRVS.

### **B. Importing Records**

### Common File Errors

As described in Chapter III, section B, each record in the state extract file for WIA must have 203 fields corresponding to the WIA Record Layout specified in Appendix B. Files that contain records with too many or too few fields will cause a critical error during file processing. In such cases, the DRVS log file will contain an error message similar to the following:

Event ID: STOREDPROCEDURE\_EXECUTION\_ERROR Error Message: System.Data.SqlClient.SqlException: Bulk Insert: Unexpected end-of-file (EOF) encountered in data file.

Cannot Load. Error in file or error executing the stored procedure. Stored Procedure Name = spBCPFile

Records that contain improper values in date fields due to typographical or other date format errors (e.g., 22040112, 2004112, or 011204) may cause a critical error during file processing. In such cases, the DRVS log file will contain an error message similar to the following:

#### Event ID: STOREDPROCEDURE\_EXECUTION\_ERROR

Error Message: System.Data.SqlClient.SqlException: The conversion of char data type to smalldatetime data type resulted in an out-of-range smalldatetime value.

•••

Cannot Load. Error in file or error executing the stored procedure. Stored Procedure Name = spBCPFile

In each case listed above, the data error must be corrected in the file before the file will be accepted by the software.